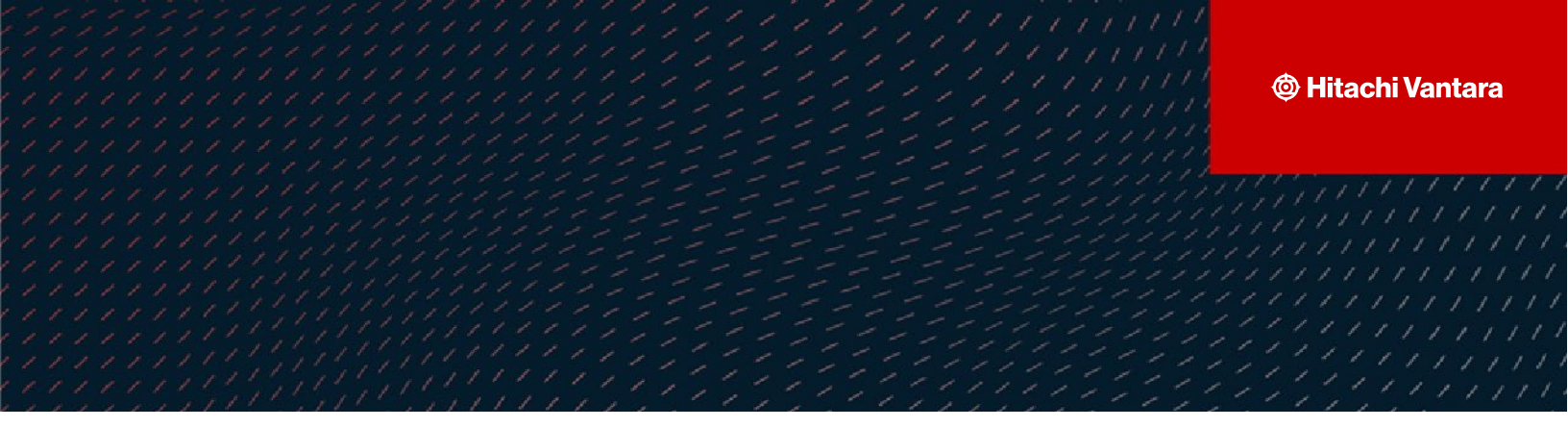

# Hitachi Vantara-Veritas NetBackup Endto-End Cyber Protection Solution

v2.0

### Implementation Guide

This document describes multilayered Cyber protection and recovery solution using Veritas<sup>™</sup> NetBackup<sup>™</sup> with Hitachi Virtual Storage Platform (VSP) and Hitachi Content Platform (HCP) for Cloud Scale.

Hitachi Vantara

October 2023

#### © 2023 Hitachi Vantara LLC. All rights reserved.

No part of this publication may be reproduced or transmitted in any form or by any means, electronic or mechanical, including photocopying and recording, or stored in a database or retrieval system for commercial purposes without the express written permission of Hitachi, Ltd., or Hitachi Vantara Corporation (collectively, "Hitachi"). Licensee may make copies of the Materials provided that any such copy is: (i) created as an essential step in utilization of the Software as licensed and is used in no other manner; or (ii) used for archival purposes. Licensee maynot make anyother copies of the Materials. "Materials" mean text, data, photographs, graphics, audio, video and documents.

Hitachi reserves the right to make changes to this Material at any time without notice and assumes no responsibility for its use. The Materials contain the most current information available at the time of publication.

Some of the features described in the Materials might not be currently available. Refer to the most recent product announcement for information about feature and product availability, or contact Hitachi Vantara Corporation at https://support.HitachiVantara.com/ en\_us/contact-us.html.

Notice: Hitachi products and services can be ordered onlyunder the terms and conditions of the applicable Hitachi agreements. The use of Hitachi products is governed by the terms of your agreements with Hitachi Vantara Corporation.

By using this software, you agree that you are responsible for:

Acquiring the relevant consents as may be required under local privacy laws or otherwise from authorized employees and other individuals to access relevant data; and
 Verifying that data continues to be held, retrieved, deleted, or otherwise processed in accordance with relevant laws.

Notice on Export Controls. The technical data and technology inherent in this Document may be subject to U.S. export control laws, including the U.S. Export Administration Act and its associated regulations, and may be subject to export or import regulations in other countries. Reader agrees to comply strictly with all such regulations and acknowledges that Reader has the responsibility to obtain licenses to export, re-export, or import the Document and any Compliant Products.

**EXPORT CONTROLS** - Licensee will comply fully with all applicable export laws and regulations of the United States and other countries, and Licenseeshall not export, or allow the export or re-export of, the Software, API, or Materials in violation of any such laws or regulations. By downloading or using the Software, API, or Materials, Licensee agrees to the foregoing and represents and warrants that Licensee is not located in, under the control of, or a national or resident of any embargoed or restricted country.

Hitachi is a registered trademark of Hitachi, Ltd., In the United States and other countries.

AIX, AS/400e, DB2, Domino, DS6000, DS8000, Enterprise Storage Server, eServer, FICON, Flash Copy, IBM, Lotus, MVS, OS/390, PowerPC, RS6000, S/390, System z9, System z10, Tivoli, z/OS, z9, z10, z13, z/VM, BCPii<sup>TM</sup> and z/VSE are registered trademarks or trademarks of International Business Machines Corporation.

Active Directory, ActiveX, Bing, Excel, Hyper-V, Internet Explorer, the Internet Explorer logo, Microsoft, the Microsoft Corporate Logo, MS-DOS, Outlook, PowerPoint, SharePoint, Silverlight, SmartScreen, SQL Server, Visual Basic, Visual C++, Visual Studio, Windows, the Windows logo, Windows Azure, Windows PowerShell, Windows Server, the Windows start button, and Windows Vista are registered trademarks or trademarks of Microsoft Corporation. Microsoft product screen shots are reprinted with permission from Microsoft Corporation.

All other trademarks, service marks, and company names in this document or web site are properties of their respective owners.

# **Table of Contents**

| Table of Contents                                                        |    |
|--------------------------------------------------------------------------|----|
| Preface                                                                  | 5  |
| About this document                                                      | 5  |
| Document conventions                                                     | 5  |
| Intended audience                                                        | 5  |
| Revision History                                                         | 6  |
| Accessing product downloads                                              | 6  |
| Getting Help                                                             | 6  |
| Comments                                                                 | 6  |
| Solution Overview                                                        | 7  |
| Solution Diagram                                                         | 9  |
| Solution Components                                                      | 9  |
| Backup System                                                            | 9  |
| Storage System                                                           | 10 |
| System Requirements                                                      | 11 |
| Configuring and Installing Hitachi Components                            | 12 |
| Installing the DNS and CM-REST Servers                                   | 13 |
| Configuring the DNS server                                               | 13 |
| Configuring the CM-REST server                                           | 13 |
| Configuring and Installing Veritas NetBackup Components                  | 15 |
| Installing the Master server                                             | 15 |
| Installing NetBackup Media Server                                        | 15 |
| Installing NetBackup Client                                              | 15 |
| Configuring MSDP-C Storage                                               | 16 |
| Prepare the environment                                                  | 16 |
| Create an MSDP cloud immutable storage volume                            | 17 |
| Add a Disk pool from the NetBackup WEB UI                                | 20 |
| Create a Storage Unit using WORM Lock feature                            | 23 |
| Configuring Storage Life Cycle Policy                                    | 24 |
| Installing and Configuring the CloudPoint Server to use Snapshot Manager | 28 |
| Preparing for CloudPoint Installation                                    | 28 |
| Installing CloudPoint using Docker                                       |    |

| Configuring CloudPoint plug-ins                                                                             | 29   |
|----------------------------------------------------------------------------------------------------|------|
| Configuring a Policy for using Snapshot Manager                                                             | 30   |
| Installing NetBackup Malware Scanner                                                                        | 34   |
| Preparing the Scan Host                                                                                     | 34   |
| Installing the Malware scanner                                                                              | 34   |
| Configuring Anomaly Detection                                                                               | 34   |
| NetBackup Backup and Restore Operations                                                                     | . 35 |
| Running a Snapshot Backup Job using a CloudPoint server for VSP 5600 storage system and HCP for Cloud Scale | 35   |
| Restoring a Snapshot Backup Job                                                                             | 40   |
| Description before restoration                                                                              | 40   |
| Preparation before Restore                                                                                  | 40   |
| Restoring from a VSP 5600 storage system                                                                    | 41   |
| Restoring from HCP for Cloud Scale                                                                          | 45   |
| Point in time restore                                                                                       | 47   |
| NetBackup and Hitachi Cyber Security Capabilities                                                           | 51   |
| Verifying Anomaly Detection during Backup                                                                   | 51   |
| Verifying Malware detection after Backup and before Restore Manually                                        | 53   |
| NetBackup Malware Scanner Test with Non-affected files                                                      | 53   |
| NetBackup Malware Scanner Test with Virus affected files                                                    | 58   |
| Data Protection Within the Retention Period                                                                 | 63   |
| Verify WORM lock Feature from NetBackup End                                                                 | 63   |
| Limitations and Troubleshooting                                                                             | 65   |
| Limitations                                                                                                 | 65   |
| Troubleshooting                                                                                             | 65   |
| Conclusion                                                                                                  | . 68 |

## Preface

### About this document

The Veritas<sup>™</sup> NetBackup<sup>™</sup> end-to-end Cyber Protection solution helps to mitigate cyber threats by providing backup and disaster recovery capabilities, security features such as encryption and secure communication, and compliance with industry standards. By backing up data and ensuring the availability of secure and recoverable data, this solution helps organizations in reducing the impact of cyber-attacks, data breaches, and other security incidents. Additionally, their compliance with industry standards and security regulations can ensure that sensitive data is managed correctly and protected against unauthorized access.

### **Document conventions**

| Convention | Description                                                                                                    |
|------------|----------------------------------------------------------------------------------------------------|
| Bold       | <ul> <li>Indicates text in a window, including window titles, menus,<br/>menu options, buttons, fields, and labels. Example: Click OK.</li> </ul> |
|            | <ul> <li>Indicates emphasized words in list items.</li> </ul>                                                                                     |
| Italic     | Indicates a document title or emphasized words in text.                                                                                           |
| Monospace  | Indicates text that is displayed on screen or entered by the user.<br>Example: pairdisplay -g oradb                                               |

This document uses the following typographic convention:

### Intended audience

This document is intended for administrators and architects of Hitachi VSP 5000 storage systems and IT professionals who deploy Veritas NetBackup with VSP 5000 storage systems and HCP for Cloud Scale systems. To use this document, you must have the following knowledge and experience:

- Storage Area Networks (SAN)
- Computing
- Networking
- Hitachi Content Platform for Cloud Scale
- Hitachi Storage
- Veritas NetBackup

### **Revision History**

| Revision | Changes                                                                                              | Date         |
|----------|----------------------------------------------------------------------------------------------------|--------------|
| v1.0     | Initial release                                                                                      | April 2023   |
| v2.0     | Added x509 error solution and secured the connection for data<br>transferring in HCP for Cloud Scale | October 2023 |

### Accessing product downloads

Product software, drivers, and firmware downloads are available on Hitachi Vantara Support Connect: <u>https://support.hitachivantara.com/</u> and Veritas download center: <u>https://www.veritas.com/support/en\_US/downloads</u>

Log in and select Product Downloads to access the most current downloads, including updates that may have been made after the release of the product.

### **Getting Help**

<u>Hitachi Vantara Support Connect</u> is the destination for technical support of products and solutions sold by Hitachi Vantara. To contact technical support, log on to Hitachi Vantara Support Connect for contact information: <u>https://support.hitachivantara.com/en\_us/contact-us.html</u>.

<u>Hitachi Vantara Community</u> is a global online community for customers, partners, independent software vendors, employees, and prospects. It is the destination to get answers, discover insights, and make connections. **Join the conversation today!** Go to <u>community.hitachivantara.com</u>, register, and complete your profile.

### Comments

Send us any comments on this document to <u>GPSE-Docs-Feedback@hitachivantara.com</u>. Include the document title and number, including the revision level (for example, -07), and refer to specific sections and paragraphs whenever possible. All comments become the property of Hitachi Vantara LLC.

# **Solution Overview**

The Veritas<sup>™</sup> NetBackup<sup>™</sup> anomaly detection and faster recovery feature combined with Hitachi Content Platform (HCP) for Cloud Scale immutable copy and Hitachi Virtual Storage Platform (VSP) snapshot technology provides a comprehensive end-to-end cyber protection solution.

Anomaly detection in NetBackup helps by identifying and mitigating potential threats to data, reducing the risk of data loss or corruption.

Fast recovery enables quick restoration of data in case of data loss, minimizing downtime and ensuring data availability.

By ensuring data integrity and adding another layer of protection against cyber threats, HCP for Cloud Scale immutable copy provides a secure, tamper-proof archive of data.

Hitachi VSP snapshots offer a point-in-time view of data, enabling fast and efficient data recovery in case of cyber incidents. These technologies work together to create a secure and reliable data protection and management system, ensuring the confidentiality, integrity, and availability of critical information assets in the event of cyberattacks.

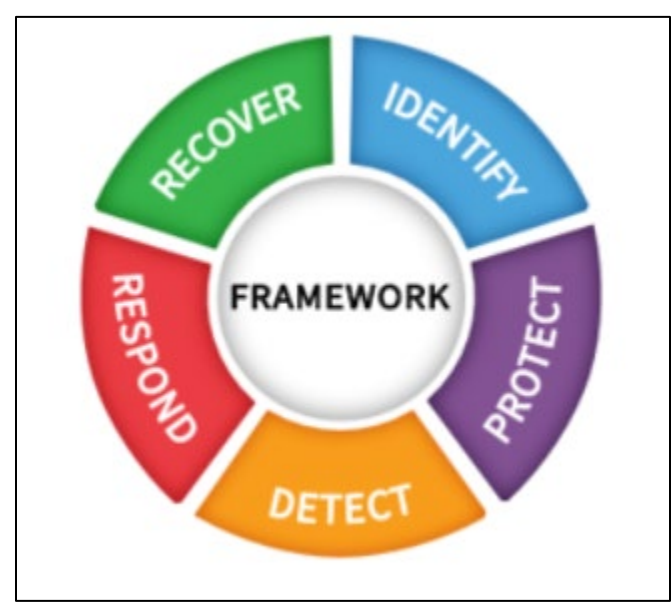

Figure 1: Data recovery framework

**Stage 1 (Anomaly detection during backup)**: NetBackup anomaly detection works as the security engine with Identify, Detect, and Respond features.

**Stage 2 (Malware scanning after backup)**: NetBackup Malware scanner has the same features as anomaly detection. You can scan backup images manually using the NetBackup Malware Scanner.

**Stage 3 (Within retention)**: HCP for Cloud Scale has an object lock feature that protects the backup data. The data cannot be deleted within the retention period during policy creation.

**Stage 4 (Malware scanning before recovery)**: You can scan the requested backup images before restoring using NetBackup Malware scanner.

**Stage 5 (During recovery)**: You can retain backup images and provide restoration for the following cases:

- You can recover copy 1 snapshots that are responsible for point-in-time recovery and are stored on a VSP 5600 storage system.
- You can recover file and directory levels stored on a VSP 5600 storage system (block storage) from the backup of copy 2 snapshots.
- You can recover file and directory levels stored in HCP for Cloud Scale (object storage) from another backup of copy 3. Because of the object lock feature, if any backup data is deleted from block storage, you can recover the same from the HCP for Cloud Scale immutable bucket.

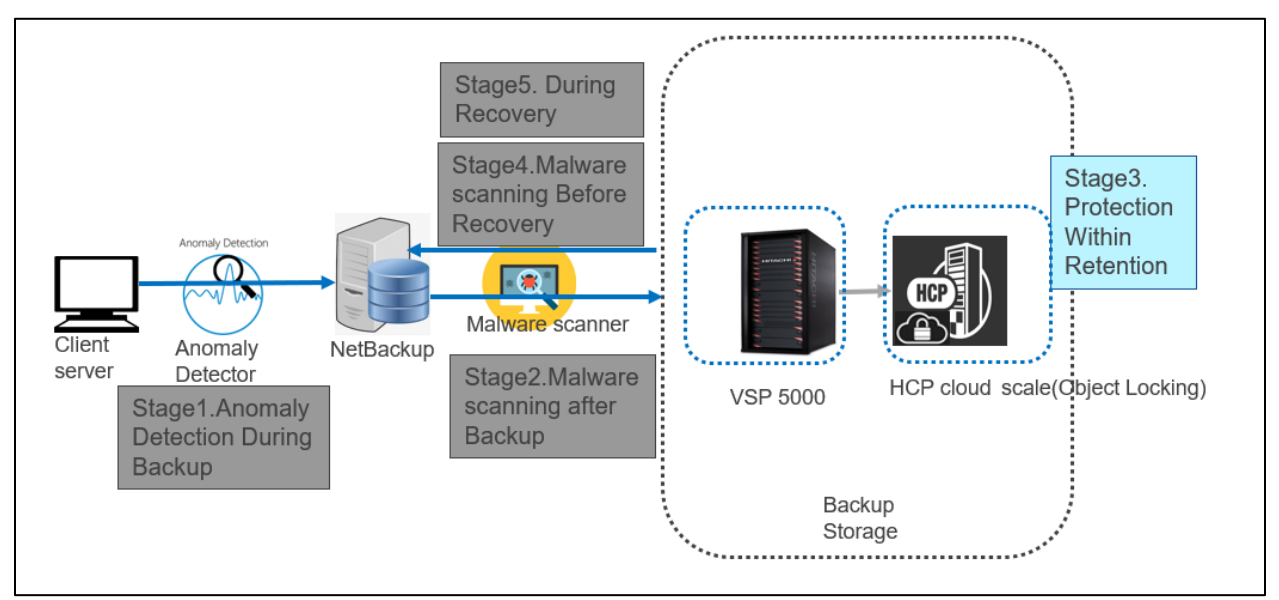

Figure 2: Multi-layered security

### **Solution Diagram**

The following diagram shows the Veritas NetBackup end-to-end cyber protection solution with VSP storage system and HCP for Cloud Scale:

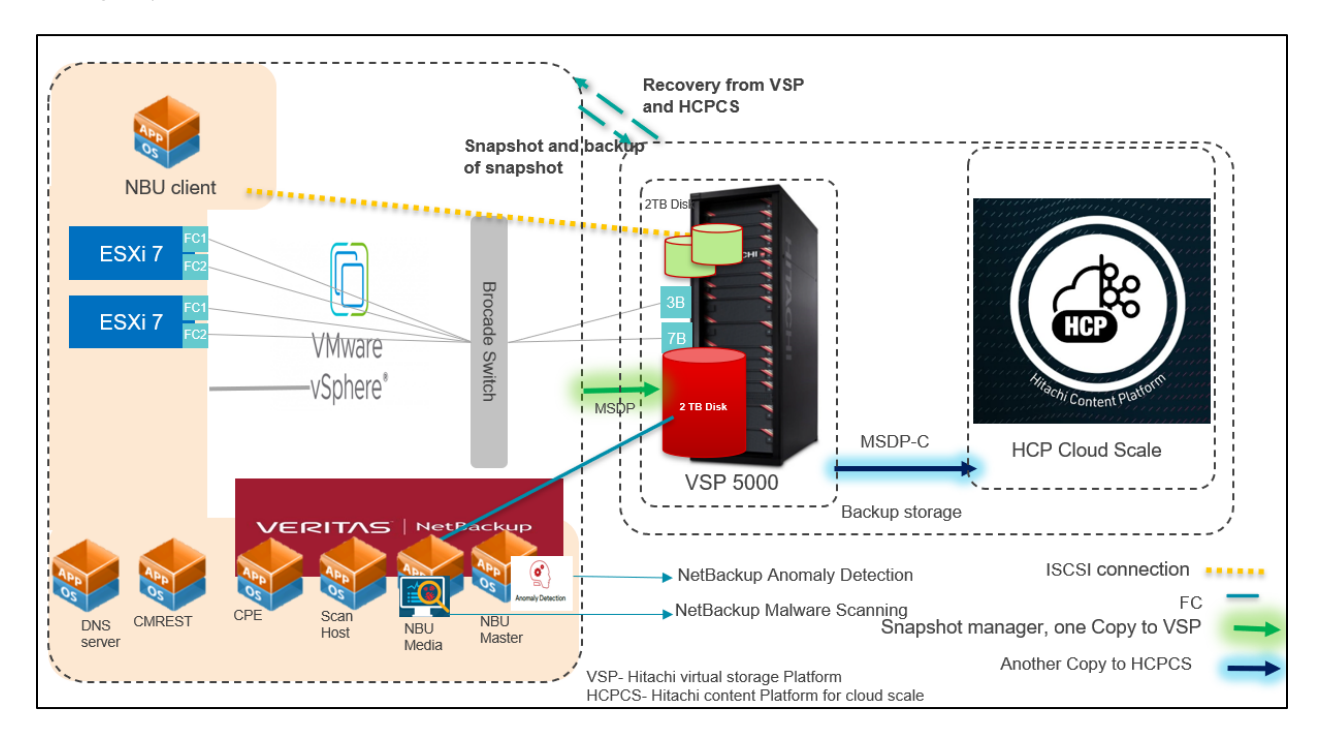

Figure 3: Hitachi Veritas NetBackup end-to-end cyber protection solution overview

### **Solution Components**

#### Backup System

- **NetBackup Master:** Master server where the NetBackup catalog resides which includes the internal databases that contain information about NetBackup configuration and backups.
- **NetBackup Media:** Server that manages the data movement between the client being backed up and the target backup device (disk, tape, and so on). A storage server is a NetBackup entity that manages the backup storage (for example: the MSDP pool to which you are backing up).
- **NetBackup Client:** Any server protected by NetBackup. The NetBackup software is installed on the media server. During backups, the client sends data across the network to the NetBackup media server, which selects the correct storage media as a backup target.
- **Content Platform Engine (CPE) server:** Cloud-native snapshot management software that integrates with AWS, Azure, and Google Cloud.
- **API Configuration Manager server:** Server that makes it fast and easy to manage a Hitachi storage system using a REST API. There is no need to use an FC or iSCSI connection.

- **Media Server Deduplication Pool (MSDP):** Resource that writes to, and reads from, the storage system. One host functions as the storage server, and only one storage server exists for each NetBackup deduplication node. The host must be a NetBackup media server. Although the storage server components run on a media server, the storage server is a separate logical entity.
- MSDP Cloud: Enterprise-class, software-defined storage solution that scales out to any infrastructure.
- **NetBackup Anomaly Detection:** NetBackup detects anomalies in backup metadata such as any unusual job data in the data backup flow. For example, it can detect a file count or a file size that is different than the usual count or size.
- **NetBackup Malware Detection:** NetBackup finds malware in supported backup images and finds the last known good image that is malware free. You can select one or more backup images of the supported policy-types for on-demand scan. In addition, you can use a pre-defined list of scan hosts. If malware is detected during scanning, a notification is generated in the WebUI.

#### Storage System

#### Hitachi Virtual Storage Platform (VSP 5000 series)

Hitachi's most powerful data platform delivers industry-leading enterprise storage virtualization in a unified platform for midmarket to global enterprises that need to manage information more efficiently and securely with the best performance in its class.

#### HCP for Cloud Scale

A software-defined object storage solution that is based on a massively parallel microservice architecture and is compatible with the Amazon S3 application programming interface (API).

# System Requirements

This chapter describes the hardware and software components required for setting up a Veritas NetBackup end-to-end cyber protection solution with a VSP 5600 storage system and HCP for Cloud Scale.

Table 1 lists the hardware and software components that are applicable to this solution:

| Product                                                  | Application                                               | Version                                        |
|----------------------------------------------------------|-----------------------------------------------------------|------------------------------------------------|
| Hitachi<br>Virtual<br>Storage<br>Platform<br>5000 Series | Hitachi Storage Virtualization<br>Operating System (SVOS) | 90-08-61-00/00                                 |
| \/Mwara                                                  | VMware ESXi                                               | VMware ESXi, 6.7.0, 10302608                   |
| Viviware                                                 | VMware vCenter Server                                     | vSphere Client Version<br>6.7.0.20000          |
|                                                          | Veritas NetBackup (Master,<br>Media, Client) server       | NetBackup 10.0                                 |
| Veritas<br>NetBackup                                     | CM-REST server                                            | Ops Center API configuration<br>manager 10.8.3 |
|                                                          | NetBackup Malware Scanner<br>server                       | NetBackup<br>AntiMalwareClient1.0              |
|                                                          | Snapshot Manager Server                                   | Veritas_CloudPoint_10.0.0.9818                 |
| HCP for<br>Cloud<br>Scale                                | Hitachi Content Platform for<br>Cloud Scale               | version 2.3.1                                  |

Table 1: Hardware and software requirements

Table 2 lists the operating systems that are applicable to this test:

| Server        | Operating System version |
|---------------|--------------------------|
| Master        |                          |
| Media         |                          |
| Client        |                          |
| CPE           |                          |
| CMREST server |                          |
| Scan host     | RHEL 8.2                 |
| DNS server    | Windows 2019             |

Table 2: Operating systems

# Configuring and Installing Hitachi Components

This chapter describes the steps for configuring a VSP 5600 storage system and HCP for Cloud Scale. In addition, it describes the steps for installing DNS and CMREST server.

- Configuring a Hitachi VSP 5600 storage system
- Configuring HCP for Cloud Scale
- Installing DNS and CMREST server

### Configuring a Hitachi VSP 5600 storage system

To configure a VSP 5600 storage system, complete the following steps:

1. Set up a Storage Dynamic pool for MSDP and Thin Image Pool for Flex snap for usein NetBackup.

**Note**: The Dynamic Provisioning pool (DP) is used for the NetBackup media server, and the Thin Image (HTI) pool is used for the NetBackup Snapshot Manager. It is mandatory to name the HTI pool you create as **flexsnap\_pool** for the Snapshot Manager server.

|   | Pool Name    | Chatur | Pool Type | Drive Tupe/RPM | Number of | Number of | Number of | RAID     | Capacity |          |            |        |
|---|--------------|--------|-----------|----------------|-----------|-----------|-----------|----------|----------|----------|------------|--------|
| ľ |              | Status | Poor type | Dive type/kem  | Pool VOLs | V-VOLs    | Root VOLs | Level    | Total    | Reserved | Used       | Used ( |
| Ī | DP0          | Normal | DP        | SSD,FMD/-      | 32        | 30        | 0         | 6(6D+2P) | 84474.9  | 0.00 GB  | 2223.21 GB |        |
| I | lexsnap pool | Normal | ті        | SSD,FMD/-      | 12        | -         | 1         | 6(6D+2P) | 36736.7  | 0.00 GB  | 2.29 GB    |        |

- 2. Create Storage Volumes for NetBackup servers.
- 3. Create Host Groups.
- 4. Add a LUN Path.
- 5. Set up an iSCSI Connection.

For detailed information, see: Configuring iSCSI ports - Hitachi Vantara Knowledge

**Note**: Because the client is a VMware server, there is no direct FC connection to the storage system, and an iSCSI connection is required between the NetBackup Client and the Hitachi VSP 5600 storage system. During Snapshot exports, the Snapshot manager searches for FC or iSCSI.

### **Configuring HCP for Cloud Scale**

This section describes how to configure HCP for Cloud Scale Version 2.3.1 for a NetBackup end-toend solution. This process consists of the following high-level steps: 1. Create an HCP for Cloud Scale S3 Bucket.

| HITACHI   S3 Console             |               |                    |              |                     | 8       |
|----------------------------------|---------------|--------------------|--------------|---------------------|---------|
| Buckets                          |               |                    |              | Last updated 1 min  | ute ago |
| Total Bytes                      | Total Objects | Total buckets      |              |                     |         |
| 169.96 MB <sup>↑</sup> 169.75 MB | 1283 1283     | × 1                |              |                     |         |
|                                  |               |                    |              |                     |         |
| Search                           | Q             |                    | + Create     | Generate credent    | ials    |
| <ul> <li>Bucket name</li> </ul>  | Objects       | Size               | Access level | Created             |         |
| veritas-ransomware               | 1283          | 169.96 MB STANDARD | Private      | 07/08/2022 19:20:51 | :       |
|                                  |               |                    |              |                     |         |

2. Generate an HCP for Cloud Scale S3 credential for NetBackup Media Server.

| HITACHI S3 Console        |                 |
|---------------------------|-----------------|
| < Generate S3 Credentials | Generate Cancel |
| Access key                |                 |
|                           | Сору            |
| Secret key                |                 |
|                           | Сору            |
|                           |                 |

**Note:** Copy the credentials of the Access Key and Secret Key because you will use them when configuring HCP for Cloud Scale.

For details about the installation, see the System Requirements section in the HCP for Cloud Scale documentation: Installing Hitachi Content Platform for Cloud Scale

### Installing the DNS and CM-REST Servers

#### Configuring the DNS server

To configure the DNS server, complete the following steps:

- 1. Install Windows server.
- 2. Use the DNS manager to add entries.

#### Configuring the CM-REST server

1. To install and configure the CM-REST server, complete the procedure described the following location:

https://knowledge.hitachivantara.com/Documents/Management\_Software/Ops\_Center/API\_Configuration\_Manager/10.8.x/Get\_started/05\_Installing\_the\_REST\_API

- 2. Register the Hitachi storage system.
  - a. To register a Hitachi storage system, create a JSON file with the information for each storage system you want to register and then run the following command:

```
[root@cmrest tmp]# curl -v -k -H "Accept:application/json" -H
"Content-Type:application/json" -u maintenance:raid-maintenance -X
POST --data-binary @./CPE.json
{
    "model" : "VSP 5600H",
    "serialNumber" : 30049,
    "svpIp" : "172.23.67.10"
}
[root@cmrest ~]#
```

b. To check the registered storage system, run the following command:

[root@cmrest tmp]#curl -k

https://cmrest.ransomware.net:23451/ConfigurationManager/v1/objects/storages

## Configuring and Installing Veritas NetBackup Components

Configuring Veritas NetBackup consists of the following high-level steps:

- Installing the Master server
- Installing NetBackup Media Server
- Installing NetBackup Client
- Configuring MSDP storage
- Configuring MSDP-C Storage
- Configuring Storage Life Cycle Policy
- Installing and Configuring CloudPoint Server to use Snapshot Manager
- Installing NetBackup Malware Scanner
- Configuring Anomaly Detection

### Installing the Master server

To install the NetBackup master server, see the NetBackup Install Guide.

### Installing NetBackup Media Server

To install the NetBackup media server, complete the procedure in the <u>NetBackup™ Installation</u> <u>Guide (veritas.com)</u>.

### Installing NetBackup Client

To install NetBackup on the client, copy the Binary file to the client server.

For more information, see the NBU installation Guide.

## **Configuring MSDP Storage**

To configure the MSDP storage, disk pool, and storage unit, complete the procedure described in the following location:

https://sort.veritas.com/public/documents/isa/7.3.0.1/linux/productguides/html/access\_nbu\_solutions\_7301\_lin/ch03s06.htm

### **Configuring MSDP-C Storage**

Configuring the MSDP-C storage consists of the following high-level steps:

- Prepare the environment
- Create an MSDP cloud immutable storage volume
- Add a Disk pool from the NetBackup WEB UI
- Create a Storage Unit using WORM Lock feature

#### Prepare the environment

Before you begin, prepare the environment as follows:

- 1. Create an immutable storage volume from Veritas NetBackup, which creates a bucket in HCP for cloud scale.
- 2. Verify that HCP for cloud scale has a valid SSL certificate.
- 3. To perform the system and admin tasks, set up the following environment variables on the MSDP-C server:

export MSDPC\_ACCESS\_KEY=xxxx export MSDPC\_SECRET\_KEY=yyyy export MSDPC\_REGION=us-west-2 export MSDPC\_PROVIDER= Hitachi-csl export MSDPC\_ENDPOINT= HCP for cloud scale server name

4. Verify that the following Veritas NetBackup cloud storage providers for HCP for cloud scale are available:

hitachi-csw (HCP for cloud scale, WAN) hitachi-csl (HCP for cloud scale, LAN)

| Cloud Storage Server Configura | ation Wizard - NetBackup                              |                                                            | × |
|--------------------------------|-------------------------------------------------------|------------------------------------------------------------|---|
|                                | Add Storage Server<br>Select cloud provider           |                                                            |   |
| $\Box \land$                   | Storage API type:                                     | All cloud storage provider types                           | • |
|                                | Cloud storage providers                               |                                                            |   |
|                                | Type here to search                                   |                                                            | Q |
|                                | Hitachi Content Platform<br>HCP High Bandwidth Con    | - LAN (S3)<br>figuration for LAN-connected                 |   |
|                                | Hitachi Content Platform<br>HCP Low Bandwidth Cont    | - WAN (S3)<br>figuration for WAN-connected                 |   |
|                                | Hitachi Content Platform<br>HCP for Cloud Scale - Hig | for Cloud Scale - LAN (S3)<br>Ih bandwidth LAN connections | _ |
|                                | Hitachi Content Platform<br>HCP for Cloud Scale - Hig | for Cloud Scale - WAN (S3)<br>Ih bandwidth WAN connections | = |

#### Create an MSDP cloud immutable storage volume

To create and manage immutable cloud volumes, use the Veritas NetBackup MSDP cloud admin tool, msdpclutil. This tool is located in the /usr/openv/pdde/pdcr/bin folder.

Note: To skip SSL, use "---disablessl". For more details, see the Troubleshooting section.

1. Create a cloud immutable storage volume using the msdpclutil tool. Run the following command:

/usr/openv/pdde/pdcr/bin/msdpcldutil

```
/usr/openv/pdde/pdcr/bin/msdpcldutil create -b veritas-ransomware -v veritas_vol --mode COMPLIANCE --min 1D --max 30D --live 2025-08-25 -- disablessl
```

[root@NBUMEDIA tmp]# /usr/openv/pdde/pdcr/bin/msdpcldutil create -b veritas-ransomware -v veritas\_vol --mode COMPLIANCE --min 1D --max 30D --live 2025-08-25 --disabless1

2. Update the cloud immutable storage volume with the minimum and maximum retention period values. Run the following command:

/usr/openv/pdde/pdcr/bin/msdpcldutil update range -b veritas-ransomware -v veritas vol --min 5D --max 30D

```
/usr/openv/pdde/pdcr/bin/msdpcldutil update -b veritas-ransomware -v veritas vol --mode COMPLIANCE --min 1D --max 30D --live 2025-08-25 -
```

disablessl

[root@NBUMEDIA tmp]# /usr/openv/pdde/pdcr/bin/msdpcldutil update -b veritas-ransomware -v veritas\_vol --mode COMPLIANCE --min 1D --max 30D --live 2025-08-25 \_disablessl

3. To view the defined storage parameters, list the immutable bucket that was created using Veritas NetBackup when setting up the environment. Run the following command:

/usr/openv/pdde/pdcr/bin/msdpcldutil list --disablessl

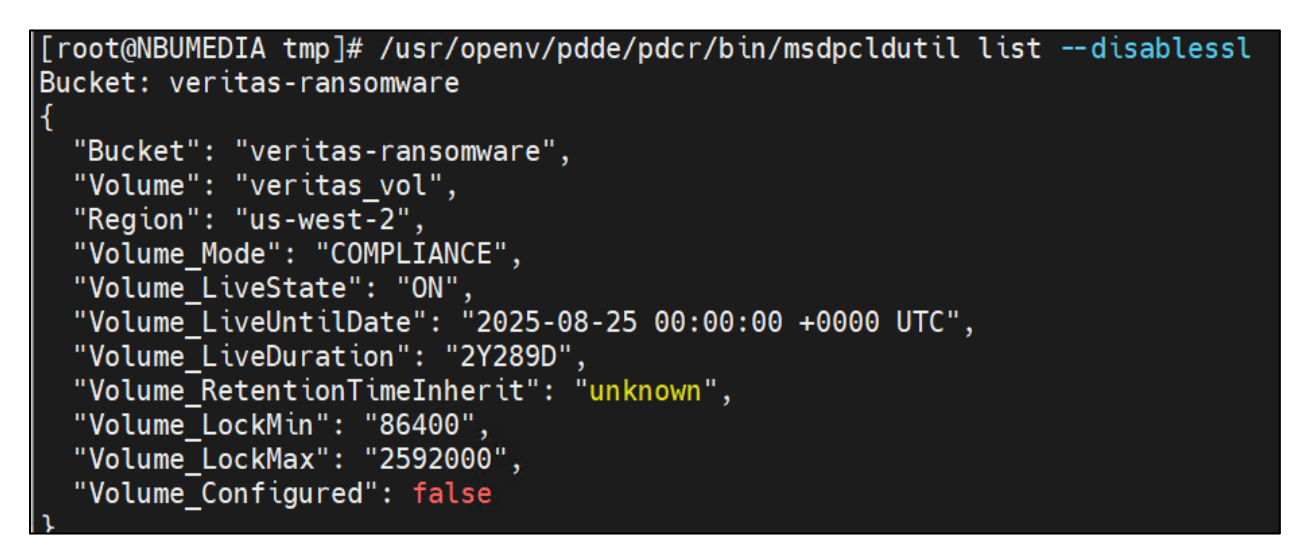

4. From master server properties, select Cloud Storage.

| Applications Places Master Server Properties: NBU.rans                                                                                                    | omware.net                                                                                                    |                                                                            |                       |                 |          |                         |   |                    | Wed           | 07:43            | (0)     |
|----------------------------------------------------------------------------------------------------|----------------------------------------------------------------------------------------------------|----------------------------------------------------------------------------|-----------------------|-----------------|----------|-------------------------|---|--------------------|---------------|------------------|---------|
|                                                                                                    |                                                                                                    | Master Server F                                                            | roperties: NBU.ransom | ware.net        |          |                         | × |                    |               |                  |         |
| ⑧ Veritas NetBackup™                                                                                                    | - 12: Fibre Transport                                                                                                    | Cloud Storage                                                              |                       |                 |          | <u>D</u> efaults        | ŀ |                    |               | <mark>ر ک</mark> | lav     |
| Elle Edit View Actions Help<br>NBU-ransomware.net (Master Server)<br>HBU-ransomware.net (Master Server)<br>HBU-ransomware.net (Master Server)<br>HBU-ransomware.net (Master Server)<br>HBU-ransomware.net (Master Server)<br>Activity Nontor<br>Activity Nontor<br>HBU-ransomware.net (Master Server)<br>Host Bracouts<br>HBU-ransomware.net<br>HBU-ransomware.net<br>HBU-ransomwa | Restore Fallover     General Server     Ort Ranges     Media     Gineral Attributes     Distributed Appl     Firewall     Inerouts     Clean-up     NoMP     Access Control     UNIX Server     Backup Host Por     NoMP     Access Control     UNIX Server     Rackup Host Por     NoMP     Control     UNIX Server     Rackup Host Por     NoMP     Control     UNIX Server     Rackup Host Por     NoMP     Control     UNIX Server     Rackup Host Por     NoMP     Control     UNIX Server     Rackup Host Por     NoMP     Control     UNIX Server     Resource Limit     Throtte Bandwic     Preferred Netwo     Resource Limit     Suprameters     Suprameters     Codustorage     Count Suprameters     Codustorage     Control     Suprameters | Service Hostname / Auth <br>Associated Cloud Storage<br>Storage Server Nan | Service Endpoint      | Service<br>Type | Provider | Add<br>Change<br>Bemove |   | Status<br>onnected | Off           | Login Activi     | ty<br>T |
|                                                                                                    | 🕱 Loading Cloud Instan                                                                                                    | ces                                                                        |                       | <u>o</u> k (    | Cancel   | Apply <u>H</u> elp      |   |                    | Alert Notific | ation            | -       |

5. Add the Media server to the cloud provider Hitachi Content Platform for cloud scale LAN.

| Cloud Storage       Defaults         Servers       Cloud Storage:         Servers       Cloud Storage:         Servers       Cloud Storage:         General Server       General Server         Media       Change         Timeouts       General Settings         Provider type:       Service host:         Service endpoint:       Region Settings         Provider type:       Service host:         Service endpoint:       HITP port:         HITP port:       HITPs port:         Storage server name:       Hitachi Content Platform for Clot •         NutanixAHV Access       Fordential Acces         O Faults Banner (Content Platform for Clot •       Change         Preferred Network       Ok Cancel Help         Change       Ok Cancel Help                                                                                                    |
|----------------------------------------------------------------------------------------------------|
| Servers<br>Bandwidth<br>General Server<br>O Port Ranges<br>Media<br>Timeouts<br>Clear Attributer<br>Distributed App<br>Firewall<br>Logging<br>Clear-up<br>NDMP<br>Access Control<br>UNX Server<br>Backup Host Pc<br>Mware Access<br>Provider type:<br>Service endpoint:<br>HITP port:<br>HITP port:<br>HITP port:<br>HITP port:<br>Backup Host Pc<br>Mware Access<br>Provider type:<br>Service endpoint:<br>HITP port:<br>HITP port:<br>HITPS port:<br>Storage server name:<br>Endpoint access style:<br>Path Style<br>Change<br>Change<br>Bemove<br>Clear-up<br>Content of the style<br>Change change<br>Clear-up<br>Content of the style<br>Clear-up<br>Change change<br>Clear-up<br>Change change<br>Clear-up<br>Change change<br>Clear-up<br>Change change<br>Clear-up<br>Change change<br>Clear-up<br>Change change<br>Clear-up<br>Change change<br>Clear-up<br>Change change<br>Clear-up<br>Service Hot<br>Storage server name:<br>Endpoint access style:<br>Path Style<br>Change change<br>Clear-up<br>Change change<br>Clear-up<br>Change change<br>Change change<br>Change change<br>Change change<br>Change change<br>Change change<br>Change change change<br>Change change change<br>Change change change<br>Change change change<br>Change change change<br>Change change change<br>Change change change<br>Change change change change change<br>Change change change change change change change change<br>Change change change |
| Bandwidth<br>Service Hostname / Auth Service Endpoint Service Provider<br>O Port Ranges<br>Media<br>Timeouts<br>Client Attribute<br>Distributed App<br>Frewall<br>Logging<br>Clean-up<br>MutanixAHV Access Control<br>UNIX Server<br>Backup Host Po<br>NutanixAHV Access Hot<br>Rey Cancel Help<br>Credential Acce<br>Default job Prio<br>Endpoint access style: Path Style<br>Change<br>Change<br>Change                                                                                                    |
| Restore Failover Service Hostname / Auth Service Endpoint Service Provider Add   Port Ranges Media   Media   Timeouts   Client Attributer   Distributed App   Firewall   Logging   Clean-up   Provider type:   Service endpoint:   HTP port:   HTTPS port:   Storage server name:   HITPS port:   Storage server name:   Path Style   Change    Change                                                                                                    |
| Overt Ranges   Media   Media   Media   Change   Media   Distributed App   Firewall   Logging   Clean-up   Service endpoint:   HTP port:   HTPS port:   Storage server name:   Endpoint access style:   Path Style   Change    Change Change Change                                                                                                    |
| Media   Timeouts   Client Attributer   Distributed App   Firewall   Logging   Clean-up   NDMP   Access Control   UNIX Server   Backup Host Po   MittanixAHV Access   RHV Access Host   Storage server name:   Hitachi Content Platform for Clou   NutanixAHV Acc   NutanixAHV Acc   NutanixAHV Acc   Default Job Prio   Change   Change Change Server Name: Enterprise Vault Resource Limit Throttle Bandwi Preferred Networ Cloud Storage Cloud Storage                                                                                                    |
| General Settings Region Settings<br>Client Attribute<br>Distributed App<br>Firewall<br>Logging<br>Clean-up<br>NUMP<br>Access Control<br>UNIX Server<br>Backup Host Po<br>MWare Access<br>RHV Access Hot<br>NutanixAHV Acc<br>NutanixAHV Acc<br>Resource Limit<br>Credential Access style: Path Style<br>Change<br>Ok Cancel Help<br>Provider type:<br>Service endpoint:<br>HTTPS port:<br>Storage server name:<br>Endpoint access style: Path Style<br>Change                                                                                                    |
| Client Attributes   Distributed App   Firewall   Clean-up   NDMP   Access Control   UNIX Server   Backup Host Po   VMware Access   MutanixAHV Acc   NutanixAHV Acc   NutanixAHV Acc   NutanixAHV Acc   Default Job Prio   Credential Acce   Default Job Prio   Enterprise Vault   Resource Limit   Throttle Bandwi   Preferred Netwoi   Resilient Netwoir   SLP Parameters   Cloud Storage                                                                                                    |
| Frewall   Service host:   Service endpoint:   Access Control   UNIX Server   HTTP port:   UNIX Server   HTTPS port:   Storage server name:   Endpoint access style:   Path Style   Change    Change                                                                                                    |
| Service host:<br>Clean-up<br>Clean-up<br>Clean-up<br>Clean-up<br>Clean-up<br>Clean-up<br>Clean-up<br>Clean-up<br>Clean-up<br>Service endpoint:<br>HTTP port:<br>HTTPS port:<br>Storage server name:<br>Hitachi Content Platform for clou<br>Storage server name:<br>Endpoint access style:<br>Path Style<br>Change<br>Change<br>Change<br>Change                                                                                                    |
| Service endpoint:   WNDMP   Access Control   UNIX Server   Backup Host Po   Storage server name:   HITTPS port:   Storage server name:   Hitachi Content Platform for Clou •   Storage server name:   Endpoint access style:   Path Style   Change    Change Change Change Change                                                                                                    |
| Image: NDMP   Image: NDMP   Image: NDMP <                                                                                                    |
| Image: Second Second Secon                                                                                                    |
| Backup Host Po   Whware Access   RHV Access Hot   NutanixAHV Acc   NutanixAHV Acc   NutanixAHV Acc   Network Setting   Credential Acce   Default Job Prio   Enterprise Vault   Resource Limit   Throttle Bandwi   Preferred Networ   SLP Parameters   Cloud Storage                                                                                                    |
| Storage server name:   BrHV Access Hos   NutanixAHV Acc   NutanixAHV Acc   Network Setting   Credential Acce   Default Job Prio   Enterprise Vault   Enterprise Vault   Enterprise Vault   Resource Limit   Throttle Bandwi   Preferred Networ   SLP Parameters   Cloud Storage                                                                                                    |
| Control Revealed and the second and the second                                                                                                    |
| Wetwork Setting       Change         Credential Acce       Default Job Prio         Enterprise Vault       Change         Clogin Banner Co       Change         Resource Limit       Qk         Preferred Networ       SLP Parameters         Cloud Storage       Image: Cloud Storage                                                                                                    |
| Image: Credential Acce       Image: Change: Change: Ch                                                                                                    |
| Default Job Priol     Enterprise Vault     Enterprise Vault     Ent                                                                                                    |
| Charles Cancel Help     Cancel Help     Cancel Concel Concel                                                                                                    |
| Image: Control Control     Image: Control Control       Image: Control Control     Image: Control Control       Image: Control Control     Image: Control Control       Image: Control Control     Image: Control Control       Image: Control Control     Image: Control Control       Image: Control Control     Image: Control Control       Image: Control Control     Image: Control       Image: Control Control     Image: Control Control       Image: Control Control     Image: Control Control       Image: Control Control     Image: Control       Image: Control Control     Image: Control Control       Image: Control Control     Image: Control Control       Image: Control Control     Image: Control Control       Image: Control Control     Image: Control       Image: Control Control     Image: Control       Image: Control Control     Image: Control       Image: Control Control     Image: Control       Image: Control     Image: Control       Image: Control     Image: Control       Image: Control     Image: Control       Image: Control     Image: Control       Image: Control     Image: Control       Image: Control     Image: Control       Image: Control     Image: Control       Image: Control     Image: Control       Image: Control     Im                                                                                                    |
| Image: Control of the second storage     Image: Control of the second storage                                                                                                    |
| Image: Step Parameters       Image: Step Parameters       Image: Step Parameters       Image: Step Parameters                                                                                                    |
| Gar Resilient Networ                                                                                                    |
| Re Cloud Storage                                                                                                    |
|                                                                                                    |
|                                                                                                    |
| Master Server Properties: NBU ransomware.net                                                                                                    |
|                                                                                                    |
| Defaults                                                                                                    |
| Bandwidth Cloud Storage:                                                                                                    |
| - Mestore Failover Service Hostname / Auth Service Endpoint Service Provider Add                                                                                                    |
| Add Cloud Storage x Change                                                                                                    |
| Port Ranges Remove                                                                                                    |
| Timeouts                                                                                                    |
| General Settings Region Settings                                                                                                    |
| Distributed App Provider type: Hitachi Content Platform for                                                                                                    |
| Bervice host:     bcpcs-shared.gpsecontent.local                                                                                                    |
|                                                                                                    |
| NDMP Service endpoint:                                                                                                    |
| Access Control HITP port: 80                                                                                                    |
| Backup Host Po HTTPS port: 443                                                                                                    |
| -B VMware Access Storage server name: NRUMEDIA ransomware net                                                                                                    |
| - RHV Access Hos                                                                                                    |
| NutanixAHV Acc Endpoint access style: Path Style                                                                                                    |
| - % Credential Acce                                                                                                    |
| Default Job Prior                                                                                                    |
| - Senterprise Vault                                                                                                    |
| I Datis Dospor Ed                                                                                                    |
|                                                                                                    |
| - B Resource Limit<br>- B Throttle Bandwi<br>- Cancel Help                                                                                                    |
| Cancel Help     Preferred Netwo                                                                                                    |
| Image: Comparison of the comparison of the compar                                                                                                    |
| Courte Limit     Ok Cancel Help     School Storage     Courte Storage                                                                                                    |

Hitachi Vantara-Veritas NetBackup End-to-End Cyber Protection Solution Page 19

6. Add region settings.

| General Setting                 | s Region Sett  | ings                        |               |
|---------------------------------|----------------|-----------------------------|---------------|
| Regions:<br><u>R</u> egion name | Location const | traint <u>S</u> ervice host |               |
|                                 |                |                             | 米 <u>A</u> dd |
| us-west-2                       | us-west-2      | hcpcs_shared.gps            | X <u>D</u> el |
|                                 |                |                             |               |
|                                 |                |                             |               |

### Add a Disk pool from the NetBackup WEB UI

To add a disk pool from the NetBackup UI, complete the following steps:

- 1. Select a media server.
- 2. Enter a pool name.

| Disk neel entione                        | (2) Malumaa    | (2) Deplication                      |        |
|------------------------------------------|----------------|--------------------------------------|--------|
| Disk pool options                        | Volumes        | Replication                          | G Re   |
| Storage server name *                    | Features       |                                      |        |
| NBUMEDIA.ransomware.net                  | Accelerator, A | A.I.R., Instant access, WORM capable | Change |
| Disk pool name *                         |                |                                      |        |
|                                          | 0              |                                      |        |
| MSDPC-pool                               |                |                                      |        |
| MSDPC-pool<br>Description                |                |                                      |        |
| MSDPC-pool Description Enter description |                |                                      |        |

- 3. Select the WORM lock feature.
- 4. Select an existing cloud bucket name.
- 5. Click Next.

| 1        | Veritas NetBackup <sup>™</sup> |                                                                                                    |         | 2       | ?           | ٥   | R      |
|----------|--------------------------------|----------------------------------------------------------------------------------------------------|---------|---------|-------------|-----|--------|
| <b>«</b> |                                | Add MSDP disk pool                                                                                                    |         |         |             |     | ×      |
| 0        | 😹 Microsoft SQL Server         | Disk pool options      Volumes      Replication                                                                                                    |         |         |             | 4   | Review |
| :        | × Nutanix AHV                  | WUKM                                                                                                    |         |         |             |     |        |
| :        | OpenStack                      | Use object lock NetBackup retrieves the Object Lock information from Cloud storage. Ensure that the targeting bucket is created, and the Object Lock mode is set. Refer to the NetBackup Deduplication Guide for more de | etails. |         |             |     |        |
|          | Se Oracle                      |                                                                                                    |         |         |             |     |        |
|          | 🛎 RHV                          | Cloud buckets  Enter an existing cloud bucket name                                                                                                    |         |         |             |     |        |
|          | SaaS                           | Cloud bucket name                                                                                                    |         |         |             |     |        |
| c        | ф VMware                       | veritas-ransomware                                                                                                    |         |         |             |     |        |
| -        | Storage ^                      | Select or create a cloud bucket                                                                                                    |         |         |             |     |        |
| ł        | Storage configuration          | Community and Franchise                                                                                                    |         |         |             |     |        |
|          | Storage lifecycle policies     | MSDP compression is automatically enabled                                                                                                    |         |         |             |     |        |
|          | Catalog                        | X MSDP KMS encryption is not enabled                                                                                                    |         |         |             |     |        |
| ا ھ      | Detection and reporting        |                                                                                                    | Activ   | ate Win | dows        |     | -      |
|          | Anomaly detection              | Ca                                                                                                    | ncel    | Previo  | octiva je d | Nex | ĸt     |

6. Without adding replication, click **Next**.

7. Ensure that the use object lock feature is enabled.

| O | Disk pool options                                                                                         | Volumes | Replication                    | - 4 Review |
|---|----------------------------------------------------------------------------------------------------|---------|--------------------------------|------------|
|   | General settings                                                                                          |         |                                | •          |
|   | X Use SSL                                                                                                 |         | X Check certificate revocation |            |
|   | Proxy settings                                                                                            |         |                                |            |
|   | X Use proxy server                                                                                        |         |                                |            |
|   | WORM settings                                                                                             |         |                                |            |
|   | ✓ Use object lock                                                                                         |         |                                |            |
| C | <ul> <li>Origination</li> <li>Configuring the disk volume.</li> <li>Configuring the disk pool.</li> </ul> |         |                                |            |
|   |                                                                                                    |         |                                | Close      |

The volume configuration is true only after you add the volume with the same name from the NetBackup UI.

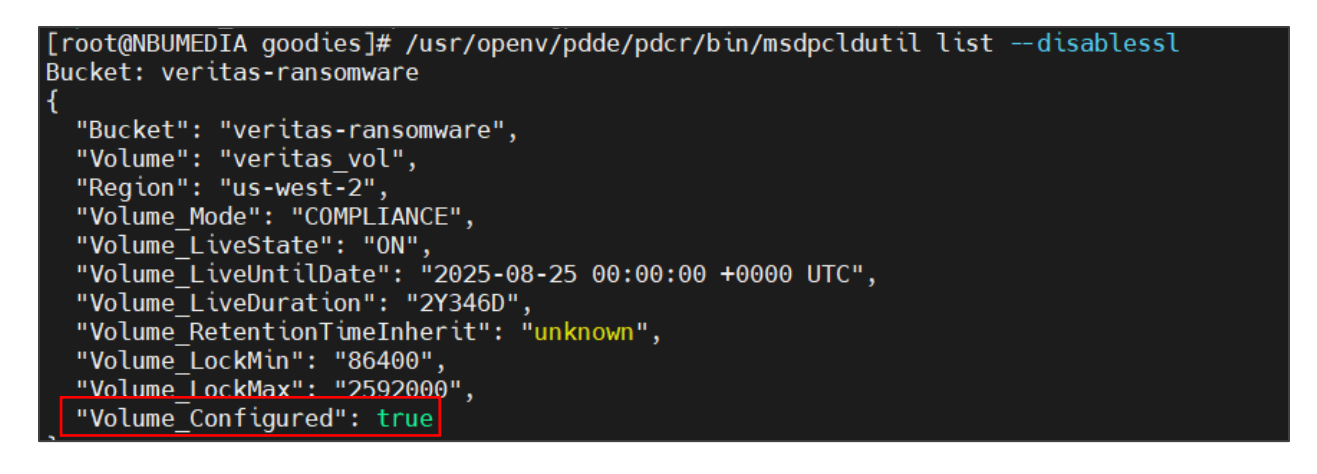

| Γ |   | Name           | Available space | Total size | Encryption | Replication | Bucket name        | WORM capable | Minimum lock duratio | Maximum lock duration |
|---|---|----------------|-----------------|------------|------------|-------------|--------------------|--------------|----------------------|-----------------------|
| ( | ) | PureDiskVolume | 1.34 TB         | 1.34 TB    | Yes        | None        |                    |              |                      |                       |
| 0 | ) | veritas_vol    | 8.00 PB         | 8.00 PB    | No         | None        | veritas-ransomware | •            | 1 day                | 30 days               |

8. Verify the bucket and volume from HCP for Cloud Scale tab.

| Verifias-ransonware/verifias_vol/     Browse   Overview   Properties   Show deleted objects     All     Name   Size   Mame   Size   Mame   Size   Mame   Size   Mame   Size   Mane   Size   Mane   Size   Mane   Size   Mane   Size   Modified   Owner   StanDaRD   StanDaRD   StanDaRD                                                                                                    | ۶       |                           |                  |               |                     |    | CHI S3 Console                                           | HITAC   |
|----------------------------------------------------------------------------------------------------|---------|---------------------------|------------------|---------------|---------------------|----|----------------------------------------------------------|---------|
| Browse       Overview       Properties         Show deleted objects       Create Directory       Upload Objects         All                                                                                                    |         |                           |                  |               |                     |    | veritas-ransomware<br>veritas-ransomware / veritas_vol / | < \     |
| All       Image: Delete of the the the the the the the the the the                                                                                                    | ct 💭    | te Directory Upload Objec | Create Directory |               |                     |    | trowse Overview Properties                               | Br      |
| Name     Size     Modified     Owner     Storage class <ul> <li>             data</li> <li>             databases</li> <li>             lockdown-mode.conf</li>             23 B             <li>             09/3/2022.04:42:59</li> </ul> Mousumi Ghosh     STANDARD                                                                                                    | Destroy | 🗍 Delete 🖑                |                  |               |                     |    | All                                                      | <b></b> |
| Image: Constraint of the state of the state of the st |         | age class                 | Storage class    | Owner         | Modified            | s  | Name                                                     |         |
| Image: Image: | :       | NDARD                     | STANDARD         |               |                     |    | 🗋 data                                                   |         |
| Dickdown-mode.conf     23 B     09/13/2022 04:42:59     Mousumi Ghosh     STANDARD                                                                                                    | :       | NDARD                     | STANDARD         |               |                     |    | 🗋 databases                                              |         |
|                                                                                                    | :       | NDARD                     | STANDARD         | Mousumi Ghosh | 09/13/2022 04:42:59 | 2: | Dickdown-mode.conf                                       |         |
| Li Isu-worm.conf 72 B 09/13/2022 04:42:59 Mousumi Ghosh STANDARD                                                                                                    | :       | NDARD                     | STANDARD         | Mousumi Ghosh | 09/13/2022 04:42:59 | 7. | 🖹 Isu-worm.conf                                          |         |

### Create a Storage Unit using WORM Lock feature

To create a Storage Unit using WORM Lock feature, complete the following steps:

- 1. Click Add Storage Unit.
- 2. Select the storage type.

|                 |                                                     | 🛇 Disk poo                         | successfully created. | Add storage u | nit             |         |            |      |     | 3    |
|-----------------|-----------------------------------------------------|------------------------------------|-----------------------|---------------|-----------------|---------|------------|------|-----|------|
| Storage servers | Disk pools                                          | Storage units                      | Universal shares      |               |                 |         |            |      |     |      |
| + Add Search    |                                                     |                                    |                       |               |                 |         | Q <b>T</b> | C    |     | 1≣ ~ |
| Name            | Add storage unit                                    |                                    |                       | ×             | Low water ma Us | se WORN | On demand  | Maxi | mum |      |
| adv-stu-stu     | Select the type of storag                           | e that you want to configur        | e                     |               |                 |         | Ø          | 1    |     | :    |
| basic-stu       | AdvancedDisk<br>Media server local storage          |                                    |                       |               |                 |         |            | 10   |     | :    |
| MSDP-me         | Cloud storage<br>Direct backup to cloud             |                                    |                       |               |                 |         |            | 100  |     | :    |
|                 | Media Server Dedup     Deduplication to local store | plication Pool (MSDP) ge and cloud |                       |               |                 |         |            |      |     |      |
|                 | OpenStorage                                         |                                    |                       |               |                 |         |            |      |     |      |
|                 |                                                     |                                    | Ca                    | ncel Start    |                 |         |            |      |     |      |
|                 |                                                     |                                    |                       |               |                 |         |            |      |     |      |

- 3. Click Start.
- 4. Verify that WORM capable is checked.

| ē   | Veritas NetBackup <sup>™</sup> |       |                  |                 |          |                    |                      |              |         | P                           | ?          | ٥           | R      |
|-----|--------------------------------|-------|------------------|-----------------|----------|--------------------|----------------------|--------------|---------|-----------------------------|------------|-------------|--------|
| «   |                                | Add N |                  |                 |          | Disk pool successf | fully created. Add s | storage unit |         |                             |            |             | ×      |
| >   | Nutanix AHV                    | В     | asic properties  |                 |          | Disk pool          |                      | 🕑 Media se   | rver    |                             |            | 4           | Review |
| 8   | OpenStack                      |       |                  |                 |          |                    |                      |              |         | 1                           |            | -           |        |
| °,  | Oracle                         |       | Name             | Available space | Raw size | Replication        | Volumes              | WORM capable | Minimum | ock durat Maxin             | num lock d | ura         |        |
| 4   | RHV                            |       | MSDPC-pool       |                 |          | None               | veritas_vol          | ٢            | 1 day   | 30 day                      | s          |             |        |
| e   | SaaS                           |       | Showing 1-1 of 1 |                 |          |                    |                      |              |         |                             |            |             |        |
| đ   | Ĵ ∨Mware                       |       |                  |                 |          |                    |                      |              |         |                             |            |             |        |
| 🚔 s | torage ^                       | Me    | dia server       |                 |          |                    |                      |              |         |                             |            | /           | 、      |
|     | Storage configuration          |       |                  |                 |          |                    |                      |              | Q       |                             |            | _           |        |
| (   | Storage lifecycle policies     |       | Name             |                 |          | NetBackup version  |                      | OS platform  |         |                             |            |             | - 11   |
| E c | atalog                         |       | NBUMEDIA.rans    | somware.net     |          | 10.0               |                      | Linux        |         |                             |            |             |        |
| D D | etection and reporting ^       |       | 1 Records        |                 |          |                    |                      |              |         |                             |            |             |        |
| •   | Anomaly detection              |       |                  |                 |          |                    |                      |              |         | Activate Win                | dows       |             | Ŧ      |
| 0   | Malware detection              |       |                  |                 |          |                    |                      |              |         | Go to Settings to<br>Cancel | Previo     | ndows<br>Js | Save   |

5. Verify that a storage unit is created.

| Sto | rage servers | Disk po       | ols          | Storage units | Unive      | rsal shares |              |              |          |        |      |       |     |      |
|-----|--------------|---------------|--------------|---------------|------------|-------------|--------------|--------------|----------|--------|------|-------|-----|------|
| Ado | Bearch       |               |              |               |            |             |              |              |          | Q      | т    | C     | □~  | t≣ v |
|     | Name         | Media server: | Category     | Disk pool u   | Fragment : | Disk pool   | High water m | Low water ma | Use WORN | On den | nanc | Maxir | num |      |
|     | adv-stu-stu  | Any available | AdvancedDisk | 44.02 MB of   | 512 GB     | adv-stu     |              |              |          | C      |      | 1     |     | ;    |
|     | basic-stu    | NBUMEDIA.r    | Basic disk   | 586.12 MB (   | 512 GB     |             |              |              |          |        |      | 10    |     | :    |
|     | MSDP-me      | NBUMEDIA.r    | MSDP         | 586.12 MB (   | 50 GB      | MSDP-media  |              |              |          |        |      | 100   |     | •    |
| 7   | MSDPC-stu    | NBUMEDIA.r    | MSDP         | 0.00 KB       | 50 GB      | MSDPC-pool  |              |              | 0        | C      |      | 100   |     | :    |

### **Configuring Storage Life Cycle Policy**

A storage lifecycle policy (SLP) is a storage plan for a set of backups that is required to use the Snapshot Manager application.

```
Conflict Statement
While configuring a NetBackup policy with the
Veritas snapshot option (VSO) FIM, you must select
an SLP as Policy storage destination.
```

To create a new storage lifecycle policy, complete the following steps:

1. Right-click on Storage Lifecycle Policies and then click New Storage Lifecycle Policy.

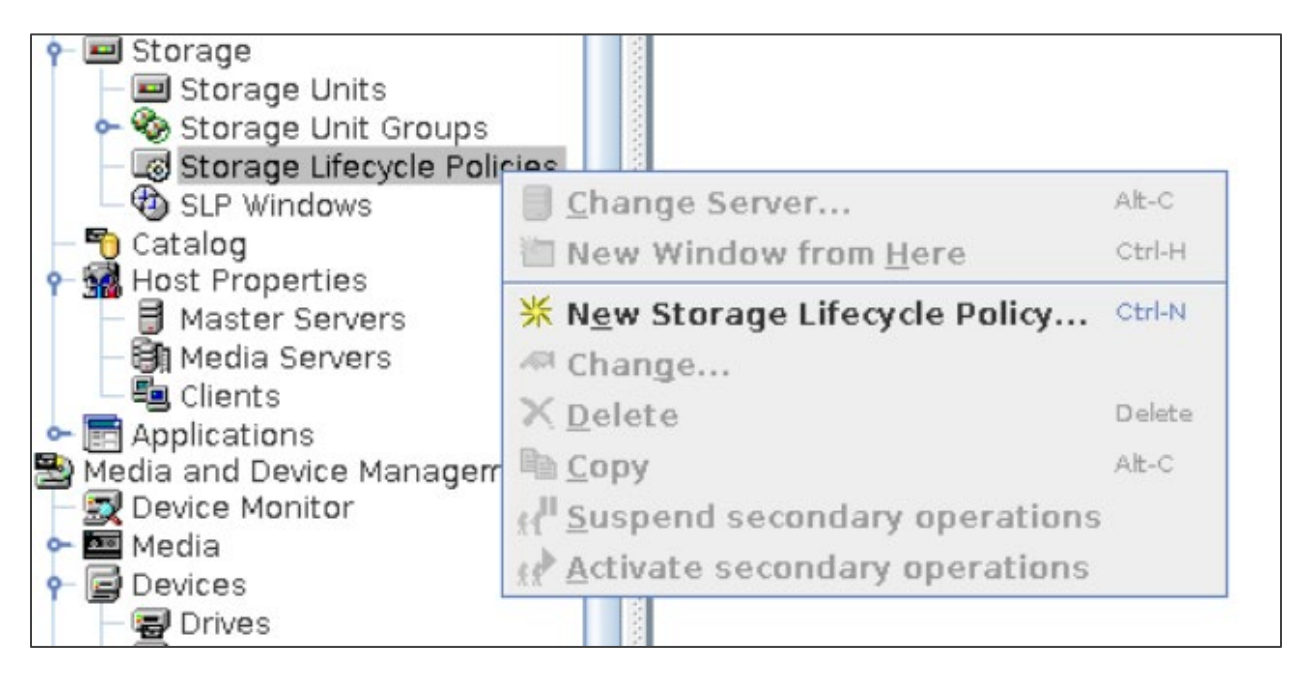

2. Add an SLP name.

| New Storage Lifecycle Policy@NBU.ransomware.net                                               | x                                                                                                    |
|-----------------------------------------------------------------------------------------------|----------------------------------------------------------------------------------------------------|
| Storage Lifecycle Policy Validation Report                                                    |                                                                                                    |
| Storage lifecycle policy name:     Data classifi                                              | ecation:       Priority for secondary operations:         ass       •         •       •         •       •         •       •         •       •         •       •         •       •         •       •         •       •         •       •         •       •         •       •         •       •         •       •         •       •         •       •         •       •         •       •         •       •         •       •         •       •         •       •         •       •         •       •         •       •         •       •         •       •         •       •         •       •         •       •         •       •         •       •         •       •         •       •         •       •         •       •         • |
| Operation Storage Target Ma Window Volur                                                      | ne Pool Media Ow Retention Retention Alternate Preserve                                                                                                    |
|                                                                                               |                                                                                                    |
| ↑         ↓         ↓           Add         Change <u>R</u> emove                             |                                                                                                    |
| State of secondary operation processing<br>Active<br>Postponed<br>Until Nov 21, 2022 10:56:15 | To find impact on Policies associated with this SLP<br>due to change in configuration click here.<br>Check <u>for Conflicts with Backup Policies</u>                                                                                                    |
|                                                                                               | <u>O</u> K <u>C</u> ancel <u>H</u> elp                                                                                                    |

- 3. Select an operation.
  - First operation Snapshot is created on a Hitachi VSP 5600 storage system.
  - Second operation Backup of snapshot is stored on NetBackup media server (Hitachi VSP 5600 storage system).
  - Third operation Backup of snapshot is stored on HCP for cloud scale.

#### 4. Select Destination Storage.

5. Select an image expiry retention type and period.

| New Operation@NI                            | 3U.ransomware.net            | x                             |
|---------------------------------------------|------------------------------|-------------------------------|
| Properties                                  |                              |                               |
| Source storage:                             |                              |                               |
| Operatio <u>n</u> :                         | Backup                       | ▼                             |
| Destination Sto<br>De <u>s</u> tination sto | Backup<br>Snapshot<br>Import | pn                            |
| MSDP-media-s                                | tu 🔻                         | Retention type:               |
| <u>V</u> olume pool:                        |                              | Fixed                         |
| NetBackup                                   | -                            | Retention period:             |
| Media owner:                                |                              | 2 weeks (Retention Level 1) 👻 |
| Any                                         | <b>~</b>                     |                               |

| <u>File Edit View Actions Help</u>                                                                                                    | Change Storage Lifecycle P      | olicy@NBU.ranson | nware.net                                                                                                    |            |                  |              |                     |             | x        |
|----------------------------------------------------------------------------------------------------|---------------------------------|------------------|----------------------------------------------------------------------------------------------------|------------|------------------|--------------|---------------------|-------------|----------|
|                                                                                                    | Storage Lifecycle Polic         | v Validation     | Report                                                                                                    |            |                  |              |                     |             |          |
| NBU.ransomware.net (Master Se 🚦 4 Storage L                                                                                                    | ecycle                          |                  |                                                                                                    |            |                  | -            |                     |             |          |
| NBU.ransomware.net (Master Server                                                                                                    | <u>Storage lifecycle policy</u> | / name:          | <u>D</u> ata classi                                                                                                   | ification: | <u>P</u> riority | for second   | lary operati        | ons:        |          |
| Backup, Archive, and Restore                                                                                                    | SLP-Cloud                       |                  | <no data<="" td=""><td></td><td></td><td>0 * (high</td><td>er number i</td><td>s greater p</td><td>riority)</td></no> |            |                  | 0 * (high    | er number i         | s greater p | riority) |
| NetBackup Management                                                                                                    |                                 |                  | and data                                                                                                    | and some   |                  |              |                     |             |          |
| Intersection of the section of the section of t | Operation                       | Storage          | Target Ma                                                                                                    | Window     | Volume Poo       | Media Ow     | Retention           | Retention   | Alterna  |
| - 🖪 Policies 🛛 🖉 SLP_test                                                                                                    | Spanshot                        | MSDP-media       | Target Main                                                                                                    | WINGOW     |                  | i nicula own | Fived               | 2 weeks     | ALGING   |
| 🕈 🥅 Storage                                                                                                    | Backup From Spansho             | MSDP-media       | -                                                                                                    | Default 2  | a                |              | Fixed               | 2 weeks     |          |
| Storage Units                                                                                                    | Backup From Snapsho             | MSDPC.etu        |                                                                                                    | Default 2  |                  |              | Fived               | 2 weeks     |          |
| Storage Unit Groups                                                                                                    | Backap Hom Shapsho              | 11001 0-010      |                                                                                                    | Deradit_2  |                  |              | 10004               | 2 10000     |          |
| Gotolog                                                                                                    |                                 |                  |                                                                                                    |            |                  |              |                     |             |          |
| • We Host Properties                                                                                                    |                                 |                  |                                                                                                    |            |                  |              |                     |             |          |
| - And Master Servers                                                                                                    |                                 |                  |                                                                                                    |            |                  |              |                     |             |          |
| - 🗐 Media Servers                                                                                                    |                                 |                  |                                                                                                    |            |                  |              |                     |             |          |
| - 🗐 Clients                                                                                                    |                                 |                  |                                                                                                    |            |                  |              |                     |             |          |
| 🔶 📰 Applications                                                                                                    |                                 |                  |                                                                                                    |            |                  |              |                     |             |          |
| 🕈 🖺 Media and Device Management                                                                                                    |                                 |                  |                                                                                                    |            |                  |              |                     |             |          |
| - Device Monitor                                                                                                    |                                 |                  |                                                                                                    | -          |                  |              |                     |             |          |
| Y 🔤 Media                                                                                                    |                                 |                  |                                                                                                    |            |                  |              |                     |             |          |
| Volume Pools                                                                                                    |                                 |                  |                                                                                                    |            |                  |              |                     |             |          |
| - Solume Groups                                                                                                    |                                 |                  |                                                                                                    |            |                  |              |                     |             |          |
| Standalone                                                                                                    | Add Change                      | Remove           | 7                                                                                                    |            |                  |              |                     |             |          |
| 🗢 🥃 Devices                                                                                                    |                                 |                  |                                                                                                    |            |                  |              |                     |             |          |
| 🕈 😪 Credentials                                                                                                    | State of secondary op           | eration proce    | ssina                                                                                                    |            |                  |              |                     |             |          |
| — 📑 Disk Array Hosts                                                                                                    |                                 |                  |                                                                                                    | To find    | impact on P      | olicies ass  | ociated with        | n this SLP  |          |
| NDMP Hosts                                                                                                    | Active                          |                  |                                                                                                    | due to     | change in c      | onfiguratio  | n click here.       |             |          |
| Storage Servers                                                                                                    | Postponed                       |                  |                                                                                                    | Chas       | k for Conflic    | to with Bay  | kup Belisio         |             |          |
| Sponshot Monogement Sel                                                                                                    |                                 |                  |                                                                                                    | cnec       | K IOI COIIIIC    | LS WILLI Day | Kup Policies        | >           |          |
| WebSocket Servers                                                                                                    | Until Nov 6, 2022               | 12:37:58 PN      |                                                                                                    |            |                  |              |                     |             |          |
| - Security Management                                                                                                    |                                 |                  |                                                                                                    |            |                  |              |                     |             |          |
| - 🥵 Security Events                                                                                                    |                                 |                  |                                                                                                    |            |                  |              |                     |             |          |
| - 🛃 Host Management                                                                                                    |                                 |                  |                                                                                                    |            |                  | 9            | <u>o</u> k <u>c</u> | ancel       | Help     |
| 🗢 💽 Certificate Management                                                                                                    |                                 |                  |                                                                                                    |            |                  |              |                     |             |          |

# Installing and Configuring the CloudPoint Server to use Snapshot Manager

Configuring the CloudPoint Server consists of the following high-level steps:

- Preparing for CloudPoint Installation
- Installing CloudPoint using Docker
- Configuring CloudPoint plug-ins
- Configuring Policy for using Snapshot Manager

Preparing for CloudPoint Installation

To install the container Platform Docker, complete the described in the following location: <u>https://www.veritas.com/content/support/en\_US/doc/140789355-151836558-0/v140790360-151836558</u>

#### Installing CloudPoint using Docker

To install CloudPoint using docker, complete the following steps:

1. Download the file from Veritas download center.

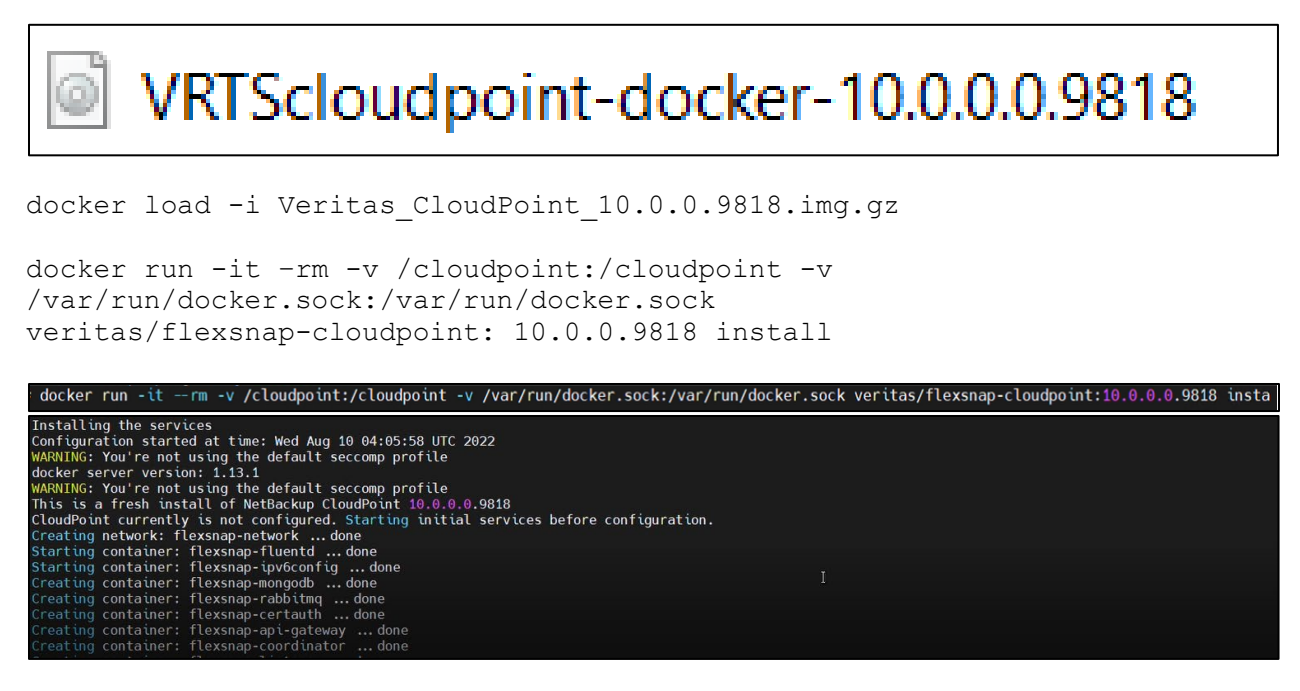

2. From the NetBackup UI, click Snapshot Manager.

3. Enter a CloudPoint server name, user name, and password (which you created during installation).

| NBU.ransomware.net (Master Se    | 1 Snapshot Management Servers (1 selected) Search |           | Y   |
|----------------------------------|---------------------------------------------------|-----------|-----|
| BU.ransomware.net (Master Server | Host Name                                         |           |     |
| Backup, Archive, and Restore     | CPE ransomware local                              | 443       |     |
|                                  | Change Spanshot Management Server@NDU ranser      | awara pot | Y   |
| NetBackup Management             |                                                   | iware.net |     |
|                                  |                                                   |           |     |
| Policies                         | CloudPoint Host Name:                             |           |     |
| Storage                          |                                                   |           |     |
| Storage Unit Groups              | CPE.ransomware.local                              |           |     |
| Storage Lifecycle Policies       |                                                   |           |     |
| SLP Windows                      | Connect using Port number                         |           |     |
| - Scatalog                       |                                                   |           |     |
| - M Host Properties              | 443                                               |           |     |
| - A Master Servers               |                                                   |           |     |
| - Bu Media Servers               | Valid                                             | ate Serve | r   |
| - Clients                        |                                                   |           |     |
| - Applications                   |                                                   |           |     |
| 🕈 🗒 Media and Device Management  |                                                   |           |     |
| 🗍 🔄 🖳 Device Monitor             | Enter credentials for added CloudPoint H          | ost Name  | :   |
| 🖓 🏧 Media                        | liser name:                                       |           |     |
| 🗠 🐙 Volume Pools                 |                                                   |           |     |
| 🗢 🍓 Volume Groups                | USER_CPE                                          |           |     |
| 🗢 📴 Robots                       | Password:                                         |           |     |
| 🔄 🗗 Standalone                   |                                                   |           |     |
| 🗠 🥃 Devices                      |                                                   |           |     |
| 🕈 😪 Credentials                  |                                                   |           |     |
| – 🎼 Disk Array Hosts             | <u>O</u> K <u>C</u> ancel                         | Hel       | p   |
| NDMP Hosts                       |                                                   |           |     |
| Storage Servers                  | 671                                               |           |     |
| Virtual Machine Servers          |                                                   |           | 100 |
| Snapsnot Management Se           |                                                   |           |     |
| - es websocket Servers           | <u> </u>                                          |           |     |

### Configuring CloudPoint plug-ins

To configure CloudPoint plug-ins, complete the following steps:

- 1. Enter a unique plug-in ID.
- 2. Enter a Hitachi API Configuration Manager (CMREST) server IP.
- 3. For server port, enter 23451.
- 4. Enter an array username and password.
- 5. Enter the storage device ID that you created during Hitachi storage system registration.

| Configure Plugin                           | ×                |
|--------------------------------------------|------------------|
| CloudPoint Server: NBUCPE.ransomware.local |                  |
| Selected Plugin: Hitachi Storage Array     |                  |
| Credentials                                |                  |
| Enter Plugin ID:                           |                  |
| VSP5600H                                   |                  |
| Hitachi Configuration Manager Server IP:   |                  |
| Hitachi Configuration Manager Server Port: |                  |
| Array Username:                            |                  |
| Array Password:                            |                  |
|                                            |                  |
| Array storage Device Id:                   |                  |
| T                                          |                  |
| <u>O</u> K <u>C</u> an                     | cel <u>H</u> elp |

Configuring a Policy for using Snapshot Manager

To configure a policy, complete the following steps:

1. Right-click on **Summary of all policies**.

2. Click New Policy.

| All Policies                 |                     | 4    | 2 Policies (0 sel |
|------------------------------|---------------------|------|-------------------|
| 🛃 NBU.ransomware.n           | et (Master Server)  | 1000 | Name              |
| Summary of All F<br>standard | 🎒 New Policy        |      |                   |
| - R windows backup           | W New Schedul       | e    |                   |
| - 1                          | New Client          |      |                   |
|                              | \min New Backup 🤅   | Se   | lection           |
|                              | Insert              |      | Insert            |
|                              | X Delete            |      | Delete            |
|                              | 🔎 Change            |      |                   |
|                              | 🕼 Copy To New.      |      |                   |
|                              | X Cut               |      | Ctrl-X            |
|                              | 🖻 <u>С</u> ору      |      | Alt-C             |
|                              | 🖺 Paste             |      | Ctrl-V            |
|                              | 🗘 <u>R</u> efresh   |      | F5                |
|                              | Activate            |      |                   |
|                              | D <u>e</u> activate |      |                   |
|                              | Manual Backı        | ıp   |                   |
|                              | Upgrade Hos         | t    |                   |
|                              |                     | 12   |                   |

3. Enter a policy name and click **OK**.

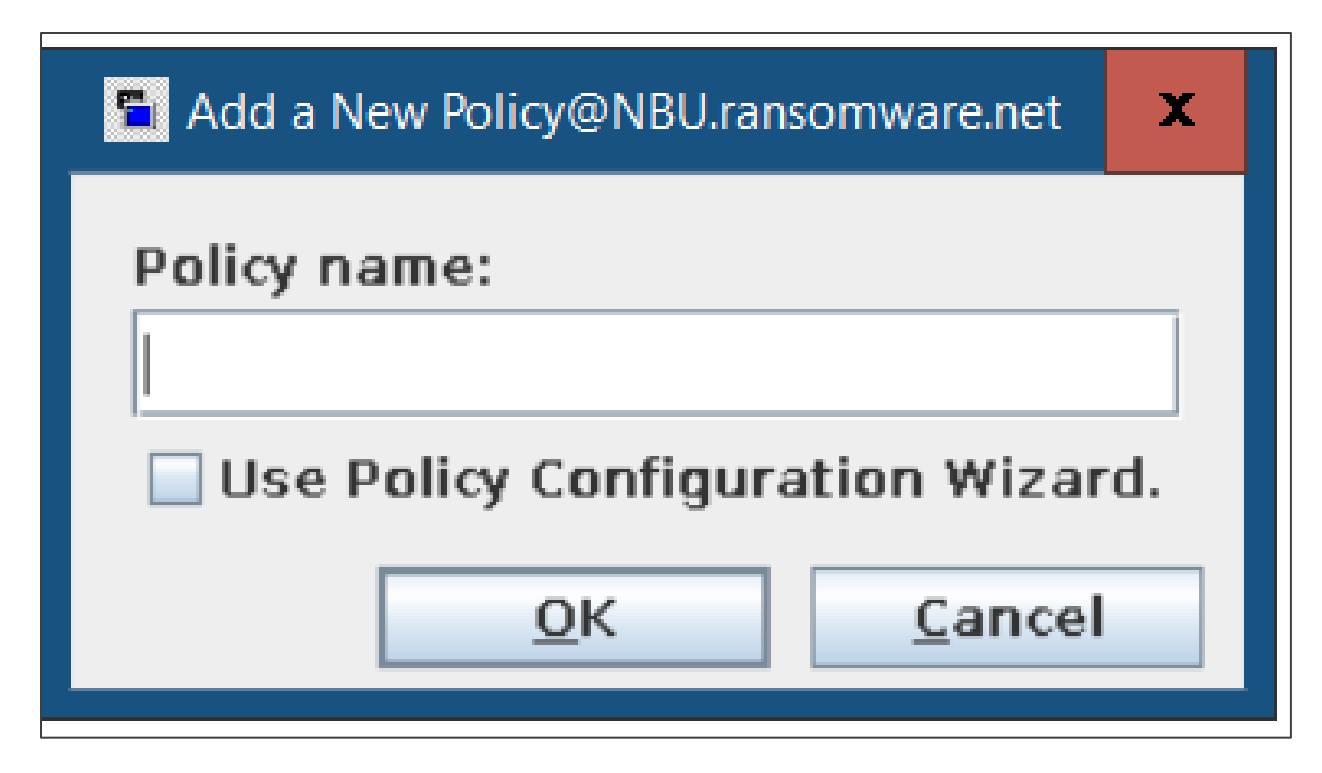

- 4. Select a policy type.
- 5. For policy storage, select SLP.
- 6. Click Perform Snapshot Backups.
- 7. Select snapshot options.
- 8. For snapshot method, select VSO (applicable for standard policy type).

VSO is used for snapshots that are managed using CloudPoint.

Using the NetBackup Snapshot management framework, you can use CloudPoint for taking snapshots of your images. With this release, you can protect all the on-premises storage systems that are supported by CloudPoint.

- 9. For snapshot type, select COW (Copy-On-Write). (Ensure that no active COW snapshots are in progress. If there is an active COW snapshot, the snapshot process has a handle open to the volume.)
- 10. Provide a maximum snapshots number for the policy.

| Attributes       Schedules       Clients       Backup Selections         Policy type:       Standard       Standard       The following selections are optional. If no snapshot method is selected, NetBackup will select a snapshot method at the time of backup.       Snapshot Method at the time of backup.       Snapshot method of this policy:       Image: SLP-Cloud       Image: SLP-Cloud                                                                                                    | Server: NBU.rans                                                                             | omware.net                                                |                                     |                 |                                                                                                    |                                       |   |
|----------------------------------------------------------------------------------------------------|----------------------------------------------------------------------------------------------|-----------------------------------------------------------|-------------------------------------|-----------------|----------------------------------------------------------------------------------------------------|---------------------------------------|---|
| Policy type:       Standard         Destination:       Who data classification>         Data classification:       No data classification>         Policy storage:       SLP-Cloud         Policy golume pool:       FietBackup         Take checkpoints every:       0 minutes         Limit jobs per policy:       0 finigher number is greater priority)         Media Ownger:       Invy         Snapshot Client and Replication Director       Perform Block level incremental backups         Perform Block level incremental backups       Options         Perform off-host backup       Options         Perform off-host backup       Options         Preform off-host backup       Options         Machine:       Machine:       Image of the streaming tributes         Allow Oynamic Streaming       Maximum number of files in a batch       300 °                                                                                                    | 🛾 Attributes 🖉 S                                                                             | Schedules                                                 | 🖲 Clients 🎽 靤 Backup Selection      | ns              | Spanshot Options - Policy standard physiont@NR                                                        | Il ransomware net                     | - |
| Detaination:   Data classification:   Vio data classification>   Policy storage: SLP-Cloud Policy volume pool: NetBackup NetBackup Policy volume pool: NetBackup NetBackup VSO Snapshot method for this policy: VSO The following parameters can be set for backups performed in this policy: VSO The following parameters can be set for backups performed in this policy: Snapshot method: Configuration Parameters Value Snapshot Clent and Replication Director Perform snapshot backups Options Perform snapshot for instant Recovery or SLP management Hyper-V server: Perform off-host backup Use: Machine: Perform off-host backup Machine: Wathin: Ortions: Options: Options: Options: Options: Options: Options: Options: Options: Options: Options: Options: Options: Options: Options: Options: Machine: Options: Options                                                                                                    | Policy type:                                                                                 | Standard                                                  | 1                                   | •               | The following selections are optional. If                                                             | no snapshot method is selected,       |   |
| Policy storage:       SLP-Cloud       VSO         Policy golume pool:       NetBackup       The following parameters can be set for backups performed in this policy tau use this snapshot method:         Take checkpoints every:       O,************************************                                                                                                    | Destination:<br>Data classificatio                                                           | in:                                                       | <no classification="" data=""></no> | •               | Snapshot method for this policy:                                                                      | o at the time of backup.              |   |
| Policy golume pool: ItelBackup   Policy golume pool: Itake checkpoints every: Itake checkpoints every:<                                                                                                    | Policy storage:                                                                              |                                                           | SLP-Cloud                           | -               | VSO                                                                                                   | •                                     |   |
| Limit jobs per policy: Parameter Value   Job priority: O (higher number is greater priority) Snapshot Type Cow   Media Owner: Any Snapshot Client and Replication Director Snapshot Lient and Replication Director Snapshot Super Value   Perform block level incremental backups Options OK Cancel   Perform snapshot backups Options OK Cancel   Perform off-host backup Preferred server list (Exchange DAG only)   Use: Machine: Value                                                                                                    | Policy volume poo                                                                            | ol:<br>ts every:                                          | NetBackup                           | s               | The following parameters can be set for<br>that use this snapshot method:<br>Configuration Parameters | backups performed in this policy      |   |
| Limit jobs per policy:     Lob priority:     O        Iob priority:     O        Any     Snapshot Client and Replication Director     Perform block level incremental backups   O Berform snapshot backups   Options     Perform snapshot for instant Recovery or SLP management   Hyper-V server:   Perform off-host backup   Use:   Machine:        Other and the server list   (Exchange DAG only)                 Database backup source:   Preform off-host backup   Use:   Machine:           Allow Dynamic Data Streaming   Maximum number of files in a batch                                                                                                    |                                                                                              | - 11                                                      |                                     |                 | Parameter                                                                                             | Value                                 |   |
| Iob priority: 0 : (higher number is greater priority)   Media Owner: Any   Snapshot Client and Replication Director   Perform block level incremental backups   Use Replication Director   Enable vendor change tracking for incremental backups   Ø Perform snapshot backups   Ø Perform snapshot backups   Ø Perform off-host backup   Use:   Perform off-host backup   Use:   Berior off-host backup   Ø Snapshot for Instant Recovery or SLP management   Hyper-V server:   Perform off-host backup   Ø Snapshot for Instant Recovery or SLP management   Huyper-V server:   Perform off-host backup   Ø Snapshot for Instant Recovery or SLP management   Huyper-V server:   Perform off-host backup   Ø Snapshot Database backup source:   Preferred server list   (Exchange DAG only)   Ø Snapshot Database backup source:   Ø Snapshot Database backup source:   Ø Snapshot Database backup source:   Ø Snapshot Database backup source:   Ø Snapshot Database backup source:   Ø Snapshot Database backup source:   Ø Snapshot Database backup source:   Ø Snapshot Database backup source:   Ø Snapshot Database backup source:   Ø Snapshot Database backup source:   Ø Snapshot Database backup source:   Ø Snapshot Database backup source:   Ø Snapshot Database backup source:   Ø Snapshot Database backup source:                                                                                                    | <u> </u>                                                                                     | uncy:                                                     |                                     |                 | Snapshot Type                                                                                         | Cow                                   |   |
| Media Owner: Any   Snapshot Client and Replication Director   Perform block level incremental backups   Use Replication Director   Enable vendor change tracking for incremental backups   Ø Perform snapshot backups   Ø Perform snapshot backups   Ø Perform off-host backup   Use:   Perform off-host backup   Use:   Maximum Off-host backup   Use:   Machine:   Ø Dynamic Data Streaming Attributes   Allow Dynamic Streaming   Maximum number of files in a batch   300 t                                                                                                    | lob priority:                                                                                | 0 🛟 (hig                                                  | her number is greater priority)     |                 | Snapshot Host                                                                                         | CPE.ransomware.local                  |   |
| Snapshot Client and Replication Director   Perform block level incremental backups   Use Replication Director   Enable vendor change tracking for incremental backups   Perform snapshot backups   Retain snapshot for Instant Recovery or SLP management   Hyper-V server:   Perform off-host backup   Use:   Nachine:   Value   Machine:   Value   Maximum number of streams per volume   4   Maximum number of files in a batch                                                                                                    | Media Ow <u>n</u> er:                                                                        | Any                                                       |                                     | ~               | Maximum Snapshots (Instant Recovery only)                                                             | 200                                   |   |
| Database backup source:     Derform off-host backup     Use:        Machine:     Dynamic Data Streaming Attributes            Dynamic Streaming Maximum number of files in a batch 300 c                                                                                                    | Perform block le     Use Replication     Enable vendor      Perform snapsh     Retain snapsh | evel incremen<br>Director<br>change tracki<br>hot backups | ntal backups                        | Option <u>s</u> |                                                                                                    | <u>OK</u> <u>C</u> ancel <u>H</u> elp |   |
| Perform off-host backup   Use:   Machine:     Image: Image: I                                  | Hyper-V serve                                                                                |                                                           | It Recovery of SLP management       |                 | Database backup source:                                                                               | <b>T</b>                              |   |
| Use:       Image: Constraining and the second second | Perform off-h                                                                                | ost backup                                                |                                     |                 | Preferred server list                                                                                 | Truck and a DAC and A                 |   |
| Machine:       Image: Dynamic Data Streaming Attributes         Machine:       Image: Dynamic Data Streaming Attributes         Maximum number of streams per volume       4 Image: Dynamic Data Streaming Maximum number of files in a batch         Maximum number of files in a batch       300 Image: Dynamic Data Streaming Maximum number of files in a batch                                                                                                    | Use:                                                                                         |                                                           |                                     | -               |                                                                                                    | (Exchange DAG only)                   |   |
| Allow Dynamic Streaming       Maximum number of files in a batch                                                                                                    | Machine:                                                                                     |                                                           |                                     |                 | Dynamic Data Streaming Attributes                                                                     |                                       |   |
| Maximum number of streams per volume 4                                                                                                    | . Autiliter                                                                                  |                                                           |                                     |                 | Allow Dynamic Streaming                                                                               |                                       |   |
| Maximum number of files in a batch                                                                                                    |                                                                                              |                                                           |                                     |                 | Maximum number of streams per volum                                                                   | 4 ‡                                   |   |
|                                                                                                    |                                                                                              |                                                           |                                     |                 | Maximum number of files in a batch                                                                    |                                       |   |
|                                                                                                    |                                                                                              |                                                           |                                     |                 |                                                                                                    |                                       |   |

#### 11. Add schedules.

|           | 📑 Se  | erver: N | VBU.r | ransom | ware. | net    |       |           |       |          |       |          |      |          |     |          |   |        |       |         |        |       |       |         |         |       |
|-----------|-------|----------|-------|--------|-------|--------|-------|-----------|-------|----------|-------|----------|------|----------|-----|----------|---|--------|-------|---------|--------|-------|-------|---------|---------|-------|
| $\square$ | 🔳 At  | tribute  | s     | 🚯 Sche | dules | ; 🖣    | Clien | ts 💼      | Backu | p Selec  | tions |          |      |          |     |          |   |        |       |         |        |       |       |         |         |       |
|           |       |          |       | 2      |       | 4      |       | 6         |       | 8        |       | 10       |      | 12       |     | 14       |   | 16     |       | 18      |        | 20    |       | 22      |         | 24    |
| S         | Sun [ | +        |       | + +    | -     | +      | +     | +         | +     | +        | +     | +        | +    | +        | +   | +        | + | +      | +     | +       | +      | +     | +     | +       | +       |       |
| N<br>T    | 10n   | +        |       | + +    |       | +      | +     | +         | +     | +        | +     | +        | +    | +        | +   | +        | + | +      | +     | +       | +      | +     | +     | +       | +       | -     |
| l v       | Ved   | +        |       | + +    |       | +      | +     | +         | +     | +        | +     | +        | +    | +        | +   | +        | + | +      | +     | +       | +      | +     | +     | +       | +       | 1     |
| Ť         | hu    | +        |       | + +    | -     | +      | +     | +         | +     | +        | +     | +        | +    | +        | +   | +        | + | +      | +     | +       | +      | +     | +     | +       | +       | 1     |
| F         | ri [  | +        |       | + +    | -     | +      | +     | +         | +     | +        | +     | +        | +    | +        | +   | +        | + | +      | +     | +       | +      | +     | +     | +       | +       | ]     |
| S         | at L  |          |       |        |       |        |       |           | _     |          | _     |          |      |          |     |          |   |        |       |         |        |       |       |         |         |       |
| [         | ١     | Vame     |       | Туре   | Syn   | thetic | B Di  | sk-Only E | 3 Ret | ention P | Ret   | ention L | F    | requency | Med | ia Multi | S | torage | Volur | ne Pool | Pc     | licy  | Media | Owner / | Accelei | rator |
|           | 🕘 fu  | III      | Full  | Backup | No    |        | No    |           | Dete  | ermined. |       |          | 01 W | veek     |     | 1        |   |        |       |         | standa | ard_n |       | ľ       | 10      |       |

### 12. Add the client name you want to back up.

| Server: NBU.ransomware.net        |                       |                  |            |
|-----------------------------------|-----------------------|------------------|------------|
| 🛅 Attributes 🕲 Schedules 📲 Client | s 📴 Backup Selections |                  |            |
| Client Name                       | Hardware              | Operating System | Resiliency |
| 📕 nbuora.ransomware.net           | Linux                 | RedHat3.10.0     |            |

#### 13. Select the backup path.

| [ | 🛢 Server: NBU.ransomware.net                                 |
|---|--------------------------------------------------------------|
|   | 🗉 Attributes 🏽 🤀 Schedules 🖉 🖷 Clients 🗋 📾 Backup Selections |
|   | Backup Selection List                                        |
|   | lie_yfile_system/                                            |
| l |                                                              |

### Installing NetBackup Malware Scanner

NetBackup malware scanner installation consists of the following high-level steps:

- Preparing the scan host
- Installing the malware scanner

#### Preparing the Scan Host

1. Validate the pre-requisites listed in the following URL:

https://www.veritas.com/support/en\_US/doc/21733320-149123528-0/v152616050-149123528

2. Before using the Malware scanner, review the following workflow:

https://www.veritas.com/content/support/en\_US/doc/21733320-149123528-0/v152646970-149123528

**Important**: You must configure instant access BYO on the MSDP storage server as desribed in the following location:

https://www.veritas.com/content/support/en\_US/doc/25074086-151874763-0/v144265324-151874763

3. To verify whether the mount is working or not, create NFS from the media server manually as follows:

```
[root@NBU ~]# mkdir /tmp/test
[root@NBU ~]# mount -t nfs NBUMEDIA.ransomware.net:/malwareshare
/tmp/test
```

#### Installing the Malware scanner

To install the Malware Scanner, complete the procedure described in the following location:

https://www.veritas.com/content/support/en\_US/doc/21733320-149123528-0/v152254868-149123528

### **Configuring Anomaly Detection**

To configure the Anomaly detection setting from the WebUI, complete the procedure in the following location:

https://www.veritas.com/content/support/en\_US/doc/21733320-149123528-0/v152007140-149123528

# **NetBackup Backup and Restore Operations**

NetBackup Backup and Restore operations consists of the following high-level steps:,

- Running a Snapshot Backup Job using a CloudPoint server for VSP 5600 storage system and HCP for cloud scale
- Restoring a Snapshot Backup Job

### Running a Snapshot Backup Job using a CloudPoint server for VSP 5600 storage system and HCP for Cloud Scale

1. To perform snapshot and backups of snapshot, click **Manual Backup**.

File Edit View Actions Help X 10 10 [7] 📑 🗢 🗉 🖬 🔛 📇 🖨 😒 🖻 🚔 🗛 🍸 🗶 🖑 📓 🔛 🗎 🛪 🌮 Login Activity mware.net (Master Se... All Policies standard\_nbuclient Type Data Clas... -- SLP-Cloud NBU.ransormvare.net (Master Server)
 NBU.ransormvare.net (Master Server)
 Standard.nbuclinex
 Atributes
 Atributes
 Atributes
 Atributes
 Mew Policy...
 Schedules
 Mew Schedule...
 Backup Selec
 Mew Backup Selec
 New Backup Selec U.ransomware.net (Master Sen Backup, Archive, and Restore Name Volume P... Media Ow... Checkpoi... Jobs/Policy Priority NetBackup Any 0 --Storage standard\_nbucli... Standard JetBackup Management EF ports Status of Backups Client Backups Problems All Log Entries Images on Media Media Logs Tape Reports 💾 New Backup Selection... Media Lu Media Lu Tape Reports Disk Reports Vault Report X Delete Delete A Change Copy To New... Image: Store
 Image: Store ∦ Cut ⊫ <u>C</u>opy Storage Storage Units Storage Unit Groups Storage Lifecycle Policies SLP Windows At-C I Paste 🔹 <u>R</u>efresh Catalog Host Properties Master Servers Media Servers Manual Backup...

In this scenario, we are taking backup of a text file in the '/file\_system' path.

| Manual Backup@NBU.ransomware.net                                                                                                 |                  | × |
|----------------------------------------------------------------------------------------------------|------------------|---|
| Server: NBU.ransomware.net                                                                                                    |                  |   |
| Start backup of policy:<br>standard_nbuclient                                                                                    | <u>0</u> K       |   |
| Select the schedule you want to use:                                                                                             | <u>C</u> afficel |   |
| full                                                                                                    | Help             |   |
| Select one or more clients you want to back up. If<br>you select no clients, all clients are backed up:<br>nbuora.ransomware.net |                  |   |

According to SLP, Snapshot job (Copy 1) has been completed successfully.

| 🗢 Job Id     | 🛆 Туре | 🛆 State | Stat | Status | Job Policy         | Job Schedule | Client                | Media Se | Start          |
|--------------|--------|---------|------|--------|--------------------|--------------|-----------------------|----------|----------------|
| 😚 769 Snapsh | ot     | Active  |      |        | standard_nbuclient | full         | nbuora.ransomware.net | NBUMEDI  | Oct 28, 2022 5 |
|              |        |         |      |        |                    |              |                       |          |                |
|              |        |         |      |        |                    |              |                       |          |                |
|              |        |         |      |        |                    |              |                       |          |                |
| ≂ Job Id     | 🛆 Туре | ∠ State | Stat | Status | Job Policy         | Job Schedule | Client                | Media Se | Start          |

2. Verify the Snapshot job from the NetBackup UI.

Snapshot job (Copy 1) is created in the VSP 5600 storage system as shown in the following image:

| Job ID:                                                                                                    | 76                                                                                                    | 9                                                                                                    | Job State:                                                                                                    | Done (Successful)                |                                            |   |
|----------------------------------------------------------------------------------------------------|----------------------------------------------------------------------------------------------------|----------------------------------------------------------------------------------------------------|----------------------------------------------------------------------------------------------------|----------------------------------|--------------------------------------------|---|
| Job Overview Det                                                                                                    | ailed Status                                                                                                    | Job Hierarchy                                                                                                    |                                                                                                    |                                  |                                            | _ |
| Attempt:                                                                                                    |                                                                                                    |                                                                                                    |                                                                                                    | Attempt Started:                 | Oct 28, 2022 5:56:24 AM                    |   |
| Job PID:                                                                                                    |                                                                                                    |                                                                                                    |                                                                                                    | Attempt Elapsed:                 | 00:06:12                                   |   |
| Storage Unit:                                                                                                    | MSDP-me                                                                                                    | dia                                                                                                    |                                                                                                    | Attempt Ended:                   | Oct 28, 2022 6:02:36 AM                    |   |
| Media Server:                                                                                                    | NBUMEDI                                                                                                    | A.ransomware.n                                                                                                    | t                                                                                                    | KB/Sec:                          |                                            |   |
| Media Transport Ty                                                                                                    | e: LAN                                                                                                    |                                                                                                    |                                                                                                    |                                  |                                            |   |
| Status:                                                                                                    |                                                                                                    |                                                                                                    |                                                                                                    |                                  |                                            |   |
| Oct 28, 2022 5:56:42           Oct 28, 2022 5:56:51           Oct 28, 2022 5:57:19           Oct 28, 2022 5:57:19           Oct 28, 2022 5:57:28           Oct 28, 2022 5:57:72           Oct 28, 2022 5:57:73           Oct 28, 2022 5:57:72           Oct 28, 2022 5:57:72           Oct 28, 2022 5:57:73           Oct 28, 2022 5:57:75           Oct 28, 2022 5:57:75           Oct 28, 2022 5:57:75           Oct 28, 2022 5:57:75           Oct 28, 2022 5:57:75           Oct 28, 2022 5:57:75           Oct 28, 2022 6:00:45           Oct 28, 2022 6:00:45           Oct 28, 2022 6:00:55           Operation Status: 0           Operation Status: 0 | AM - started pr<br>AM - Info bpbrm<br>AM - Info bpbrm<br>AM - Info bpbrm<br>AM - Info bpbrm<br>AM - Info bpbrm<br>AM - Info bpfis (<br>AM - end SLP M<br>AM - Info bpfis (<br>AM - end writing   | ocess bpbrm (pid=<br>n (pid=23591) The<br>n (pid=23591) read<br>n (pid=23591) read<br>n (pid=23591) start<br>n (pid=23591) Start<br>(pid=23591) Start<br>(pid=23591) valid<br>(pid=31252) done,<br>g     | 3591)<br>at-in-transit encryption (DTE) is disabled for the client (nbuor<br>a.ransomware.net is the host to backup data from<br>gig file list for client<br>pg create snapshot processing<br>started<br>reate Snapshot: elapsed time 0:03:21<br>ting image for client nbuora.ransomware.net<br>tatus: 0: the requested operation was successfully completed | ra.ransomware.net) as the global | DTE mode is set to 'Preferred Off' and the |   |
| oct 28, 2022 6:00:55           oct 28, 2022 6:00:55           ott 28, 2022 6:00:55           oct 28, 2022 6:00:55           oct 28, 2022 6:01:03           oct 28, 2022 6:01:03           oct 28, 2022 6:01:04           oct 28, 2022 6:01:05           oct 28, 2022 6:01:05           oct 28, 2022 6:02:08           oct 28, 2022 6:02:05           oct 28, 2022 6:02:35           oct 28, 2022 6:02:35           oct 28, 2022 6:02:35           oct 28, 2022 6:02:35           oct 28, 2022 6:02:35           oct 28, 2022 6:02:35           oct 28, 2022 6:02:35                                                                                            | AM - end Paren<br>AM - Info nbjm (<br>AM - begin SLP<br>AM - started pr<br>AM - Info bpbrm<br>AM - Info bpbrm<br>AM - Info bpfis (<br>AM - Info bpfis (<br>AM - Info bpfis (<br>AM - end writing | t Job; elapsed time<br>(pld=2557) snapsh<br>occess bptrm (pld=<br>n (pld=24117) The<br>n (pld=24117) Start<br>(pld=832) Backup s<br>(pld=832) done. st.<br>anaged Snapshot:1<br>(pld=832) done. st.<br>9 | 1:04:31<br>Itd=nburgaransomware.net_1666950984<br>Delete Snapshot<br>41.77<br>ata-in-transit encryption (DTE) is disabled for the client (nbuor<br>og delete snapshot processing<br>arted<br>us: 0<br>elete Snapshot; elapsed time 0:01:40<br>us: 0: the requested operation was successfully completed                                                      | ra.ransomware.net) as the global | DTE mode is set to 'Preferred Off' and the |   |
| Operation Status: 0<br>Operation Status: 0<br>The requested operat                                                                                                    | ion was succes                                                                                                    | ssfully completed.(                                                                                                    | )                                                                                                    |                                  |                                            | - |

3. Verify the Snapshot job (Copy 1) from the VSP 5600 storage system.

All TI pairs are created after the snapshot job is completed from NetBackup.

| SI | Pairs TI Root  | Volumes C     | onsistency ( | Groups Snapshot G                       | roups                |        |                 |                            |                                   |             |        |         |      |
|----|----------------|---------------|--------------|-----------------------------------------|----------------------|--------|-----------------|----------------------------|-----------------------------------|-------------|--------|---------|------|
|    | reate TI Pairs | Operate TI Pa | irs View Pai | ir Synchronization Rate                 | More Actions 🔻       |        |                 |                            |                                   |             | Select | ed: 0 d | of 1 |
| 1  | Filter ON OFF  | Select All P  | ages Column  | Settings                                |                      |        |                 |                            |                                   | Options 👻 🔣 | € 1    | /1      | > )) |
|    | LDEV ID        | LDEV Name     | Port ID      | Host Group Name /<br>ISCSI Target Alias | iSCSI Target<br>Name | LUN ID | Namespace<br>ID | Number of<br>Snapshot Data | Number of Pairs<br>in PSUE status | Cascade     |        |         |      |
|    | 00:00:51       | veritas_o     | CL1-H        | 1H-G01 (01)                             | iqn.1994-0           | 0      |                 | 6                          | 0                                 | Disabled    |        |         |      |

| TI Pairs            |                  |             |                        |         |                                         |                    | TOX   |
|---------------------|------------------|-------------|------------------------|---------|-----------------------------------------|--------------------|-------|
| \$ TI Pairs         |                  |             |                        | _       |                                         |                    |       |
| \$Filter ON OFF S   | Select All Pages |             |                        |         | Opti                                    | ions 🔻 Ѥ 🗲 1 🛛 / 1 | ⇒ ⋺   |
|                     |                  | Secondary \ | /olume                 |         |                                         |                    |       |
| Snapshot Date       | Snapshot SLU ID  | LDEV ID     | LDEV Name              | Port ID | Host Group Name /<br>iSCSI Target Alias | iSCSI Target Name  | LUN I |
| 2022/09/29 08:35:53 | -                | 00:00:03    | NB1664440586044761851  | CL1-A   | 1A-G00 (00)                             |                    | 0     |
| 2022/09/29 09:56:10 | -                | 00:00:16    | NB16644409540843761990 | CL1-A   | 1A-G00 (00)                             | -                  | 1     |
| 2022/10/28 09:57:49 | -                | 00:00:18    | NB16669509840947258900 | CL1-A   | 1A-G00 (00)                             | 146                | 2     |
| 2022/10/17 10:46:01 | •                | 00:00:1B    | NB16660034850730382724 | CL1-A   | 1A-G00 (00)                             | -                  | 3     |
| 2022/10/18 05:13:46 | -                | 00:00:1C    | NB16660699700720816724 | CL1-A   | 1A-G00 (00)                             |                    | 6     |
| 2022/10/18 07:00:43 | -                | 00:00 JD    | NB16660763710544598844 | CL1-A   | 1A-G00 (00)                             | •                  | 7     |

According to SLP, Backup of the snapshot job (Copy 2) is completed successfully:

| X  | 772 Backup From Snapshot | Done | 0 SLP_SLP-Cloud | full | nbuora.ransomware.net | NBUMEDIA.r | Oct 28, | , 2022 |
|----|--------------------------|------|-----------------|------|-----------------------|------------|---------|--------|
| X≞ | 771 Backup From Snapshot | Done | 0 SLP_SLP-Cloud | -    | nbuora.ransomware.net | NBUMEDIA.r | Oct 28, | , 2022 |

4. Verify whether the snapshot job (Copy 2) is created from the NetBackup UI.

The backup of snapshot (Copy 2) is backed up in the VSP 5600 storage system as shown in the following image:

| <br>Job Details: 771@NBU.rar                                                                                                    | somware.net                                                                                                    |                                                                                                    |                                                                                                    |                                                                               | _       | •                         | x        |
|----------------------------------------------------------------------------------------------------|----------------------------------------------------------------------------------------------------|----------------------------------------------------------------------------------------------------|----------------------------------------------------------------------------------------------------|-------------------------------------------------------------------------------|---------|---------------------------|----------|
| Job ID:                                                                                                    | 771                                                                                                    | Job State:                                                                                                    | Done (Successful)                                                                                                    |                                                                               |         |                           |          |
| Job Overview Detai                                                                                                    | led Status Job Hierarchy                                                                                                    |                                                                                                    |                                                                                                    |                                                                               |         |                           |          |
|                                                                                                    |                                                                                                    |                                                                                                    |                                                                                                    |                                                                               |         |                           |          |
| Attempt:                                                                                                    | 1                                                                                                    |                                                                                                    | Attempt Started:                                                                                                    | Oct 28, 2022 6:03:41                                                          | AM      |                           |          |
| Job PID:                                                                                                    |                                                                                                    |                                                                                                    | Attempt Elapsed:                                                                                                    | 00:19:09                                                                      |         |                           |          |
| Storage Unit:                                                                                                    | MSDP-media                                                                                                    |                                                                                                    | Attempt Ended:                                                                                                    | Oct 28, 2022 6:22:50                                                          | AM      |                           |          |
| Media Server:                                                                                                    | NBUMEDIA.ransomware.net                                                                                                    |                                                                                                    | KB/Sec:                                                                                                    |                                                                               |         |                           |          |
| Media Transport Type                                                                                                    | : LAN                                                                                                    |                                                                                                    |                                                                                                    |                                                                               |         |                           |          |
| Status:                                                                                                    |                                                                                                    |                                                                                                    |                                                                                                    |                                                                               |         |                           |          |
| Current Kilobytes Writ<br>Current Kilobytes Writ<br>Current Kilobytes Writ | <ul> <li>Info nbjm (pid=2557) starting backup job (<br/>Info nbjm (pid=2557) requesting STANDAR,<br/>requesting resource NBU-ransomware.net NE<br/>granted resource NBU-ransomware.net NE<br/>granted resource NBU-ransomware.net NE<br/>granted resource MSDP-media</li> <li>eganated resource MSDP-media</li> <li>estimated 0 kbytes needed</li> <li>begin Parent job</li> <li>begin SnapDupe Mount:Read File List</li> <li>end SnapDupe Mount:Read File List, elapse</li> <li>begin SnapDupe Mount:Read File List,<br/>Info RUNCMD (pid=25355) started</li> <li>end SnapDupe Mount:Deferred Resource<br/>d</li> <li>end SnapDupe Mount:Deferred Resource<br/>d</li> <li>end SnapDupe Mount:Deferred Resource<br/>info RUNCMD (pid=25375) The data-in-transit</li> <li>begin SnapDupe Mount:Deferred Resource<br/>d</li> <li>end SnapDupe Mount:Deferred Resource<br/>info RUNCMD (pid=2577) The data-in-transit</li> <li>linfo bybrm (pid=24752) The data-in-transit</li> <li>linfo bybrm (pid=24752) rhouar.ansorwa</li> <li>linfo bybrm (pid=24752) rhouar.ansorwa</li> </ul> | obid=771) for client nbuora.ransomware.net, policy sta         D_RESOURCE resources from RB for backup job (jobid=7:         N.BU_CLIENT.MAX/08S.nbuora.ransomware.net         IU_CLIENT.MAX/00S.nbuora.ransomware.net         IU_CLIENT.MAX/00S.nbuora.ransomware.net         Iu/CLIENT.MAX/00S.nbuora.ransomware.net         Iu/CLIENT.MAX/00S.nbuora.ransomware.net         Iu/CLIENT.Max/00S.nbuora.ransomware.net         iu/client.Max/00S.nbuora.ransomware.net         iu/client.max         ed time 0:00:00         er :CPE.ransomware.local         upsed time 0:03:24         elapsed time 0:00:00         ransomware.net_1666950984         encryption (DTE) is disabled for the client (nbuora.rans         re.net is the host to backup data from | ndard_nbuclient, schedule f<br>71, request id: {CC8D8EA2-5<br>reDiskVolume;StorageServer<br>onware.net) as the global (<br>0<br>1 | uli<br>16A7-11ED-AEDC-843E4<br>r=NBUMEDIA.ransomwa<br>DTE mode is set to 'Pre | DOAE373 | ۲)<br>ediaSer<br>۴ and tl | ver<br>• |
| Current File:                                                                                                    |                                                                                                    |                                                                                                    | -                                                                                                    |                                                                               |         |                           |          |
|                                                                                                    |                                                                                                    |                                                                                                    | Trouble                                                                                                    | eshooter                                                                      |         |                           |          |

According to SLP Tasks, backup of snapshot (Copy 3) is completed successfully.

| X  | 776 Backup From Snapshot | Done | 0 SLP_SLP-Cloud | full | nbuora.ransomware.net | NBUMEDIA.r Oct 28, 2022 |
|----|--------------------------|------|-----------------|------|-----------------------|-------------------------|
| X⁼ | 775 Backup From Snapshot | Done | 0 SLP_SLP-Cloud | -    | nbuora.ransomware.net | NBUMEDIA.r Oct 28, 2022 |

5. Verify whether the snapshot job (Copy 3) is created from the NetBackup UI.

The backup of snapshot (Copy 3) is backed up on the MSDP-C pool as shown in the following image:

| Job ID:                                                                                                    | 775                                                                                                    |                                                                                                    | Job State:                                                                                                    | Done (Successful)                                                                                                    |                                                                                                    |
|----------------------------------------------------------------------------------------------------|----------------------------------------------------------------------------------------------------|----------------------------------------------------------------------------------------------------|----------------------------------------------------------------------------------------------------|----------------------------------------------------------------------------------------------------|----------------------------------------------------------------------------------------------------|
| Job Overview                                                                                                    | Detailed Status 🗍                                                                                                    | Job Hierarchy                                                                                                    |                                                                                                    |                                                                                                    |                                                                                                    |
| Attempt:                                                                                                    |                                                                                                    | <u>m</u>                                                                                                    |                                                                                                    | Attempt Started:                                                                                                    | Oct 28, 2022 6:37:41 AM                                                                                                   |
| Job PID:                                                                                                    |                                                                                                    |                                                                                                    |                                                                                                    | Attempt Elapsed:                                                                                                    | 00:14:03                                                                                                    |
| Storage Unit:                                                                                                    | MSDPC-stu                                                                                                    |                                                                                                    |                                                                                                    | Attempt Ended:                                                                                                    | Oct 28, 2022 6:51:44 AM                                                                                                   |
| Media Server:                                                                                                    | NBUMEDIA.r                                                                                                    | ransomware.net                                                                                                    |                                                                                                    | KB/Sec:                                                                                                    |                                                                                                    |
| Media Transport                                                                                                    | Type: LAN                                                                                                    |                                                                                                    |                                                                                                    |                                                                                                    |                                                                                                    |
| Status:                                                                                                    |                                                                                                    |                                                                                                    |                                                                                                    |                                                                                                    |                                                                                                    |
| Oct 28, 2022 6:37           Oct 28, 2022 6:37           Oct 28, 2022 6:38           Operation Status:           Oct 28, 2022 6:38           Oct 28, 2022 6:38 | 41 AM - Info nbjm (pid<br>41 AM - Info nbjm (pid<br>41 AM - requesting re<br>41 AM - requesting re<br>41 AM - requesting re<br>41 AM - granted reso<br>41 AM - granted reso<br>41 AM - granted reso<br>41 AM - begin SnapDu<br>41 AM - begin SnapDu<br>41 AM - hedgin SnapDu<br>41 AM - end SnapDup<br>41 AM - end SnapDup<br>66 AM - end SnapDup<br>00 AM - hedgin SnapDu<br>00 AM - end SnapDup<br>66 AM - end SnapDup<br>66 AM - begin SnapDu<br>66 AM - begin SnapDu<br>00 AM - hedgin SnapDu<br>66 AM - end SnapDup<br>66 AM - begin SnapDu<br>00 AM - hito bab/m (pid<br>24 AM - started proce<br>33 AM - Info bab/m (pid<br>24 AM - started proce<br>33 AM - Info bab/m (pid<br>AM - Info bab/m (pid<br>AM - Info bab/m | d=2557) starting backup job (jol<br>d=2557) requesting STANDARD_<br>esource NBDrC-stu<br>esource NBDrC-stu<br>uncre NBU-ransornware.net.NBU<br>uncre NBU-ransornware.net.NBU<br>uncre MediaID=@aaaaw,DiskVol<br>uncre MsDrC-stu<br>kbytes needed<br>;job<br>upe Mount:Read File List<br>pe Mount:Read File List<br>pe Mount:Read File List<br>(pid=8732) started<br>(pid=8732) started<br>(pid=8732) exiting<br>pe Mount:Infport Snapshot; elap;<br>upe Mount:Deferred Resource; els<br>upe Mount:Deferred Resource; els<br>upe Mount:Deferred Resource; els<br>upe Mount:Deferred Resource; els<br>upe Mount:Deferred Resource; els<br>upe Mount:Deferred Resource; els<br>upe Mount:Deferred Resource; els<br>upe Mount:Deferred Resource; els<br>upe Mount:Deferred Resource; els<br>upe Mount:Deferred Resource; els<br>upe Mount:Deferred Resource; els<br>upe Mount:Deferred Resource; els<br>upe Mount:Deferred Resource; els<br>upe Mount:Resource; els<br>upe Mount:Resource; els<br>upe Moun | id=775) for client nbuora.ransomware.net,<br>ESOURCE resources from RB for backup job<br>BU_CLIENT.MAXJOBS.nbuora.ransomware.net<br>CLIENT.MAXJOBS.nbuora.ransomware.net<br>ime=veritas_vol:DiskPool=MSDPC-pool;Path<br>time 0:00:00<br>sed time 0:00:25<br>upsed time 0:00:25<br>upsed time 0:00:00<br>isomware.net_1666950984<br>net js the host to backup data from<br>ent<br>shot processin<br>Estimated Kilobytes:<br>Estimated Files: | policy standard_nbuclient, schedule f<br>(jobid=775, request id: {8CB7CEDC-5<br>:<br>=veritas_vol;StorageServer=NBUMEDI<br>buora.ransomware.net) as the global [<br>0<br>1 | ull<br>6AC-11ED-9640-FF62F119ED6A})<br>A.ransomware.net:MediaServer=NBUMEDL<br>DTE mode is set to 'Preferred Off' and the |
|                                                                                                    |                                                                                                    |                                                                                                    |                                                                                                    | Trouble                                                                                                    | eshooter                                                                                                    |

6. Verify the backups from HCP for cloud scale.

Folders 10 and 11 are created in HCP for cloud scale after backup completion:

| HITACHI   S3 Console                                              |                          |       |                                | 8 |  |  |
|-------------------------------------------------------------------|--------------------------|-------|--------------------------------|---|--|--|
| < veritas-ransomware<br>veritas-ransomware / veritas_vol / data / |                          |       |                                |   |  |  |
| Browse Overview Properties                                        |                          |       | Create Directory Upload Object | S |  |  |
|                                                                   | All     Delete & Destroy |       |                                |   |  |  |
| Name                                                              | Size Modified            | Owner | Storage class                  |   |  |  |
| □ □ 1 <u>9</u>                                                    | **                       |       | STANDARD                       | : |  |  |
|                                                                   |                          |       | STANDARD                       | 3 |  |  |
|                                                                   |                          |       | STANDARD                       | 1 |  |  |
|                                                                   |                          | (***) | STANDARD                       | 1 |  |  |
|                                                                   |                          |       | STANDARD                       | : |  |  |
|                                                                   |                          |       | STANDARD                       | : |  |  |
|                                                                   |                          | **    | STANDARD                       | : |  |  |

Folder 10 contains the backup data:

| HITACHI   S3 Console                                                                                   |                           |               | R                                |
|----------------------------------------------------------------------------------------------------|---------------------------|---------------|----------------------------------|
| < veritas-ransomware<br>veritas-ransomware / veritas_vol / data / 10 / 211106232533010 / 2161727821138 | 302240.sobhd /            |               |                                  |
| Browse Overview Properties                                                                             |                           |               | Contro Directory I Helend Object |
|                                                                                                    |                           |               | Delete                           |
| Name                                                                                                   | Size Modified             | Owner         | Storage class                    |
|                                                                                                    | 172 B 10/28/2022 10:29:38 | Mousumi Ghosh | STANDARD :                       |

### **Restoring a Snapshot Backup Job**

Description before restoration

According to SLP-cloud configuration:

| Storage lifecycle policy na                   | ime:                                                                                                    | <u>D</u> ata cla                                                                              | Data classification: |                                    | Priority for secondary operations: |            |                         |                    |  |  |
|-----------------------------------------------|----------------------------------------------------------------------------------------------------|-----------------------------------------------------------------------------------------------|----------------------|------------------------------------|------------------------------------|------------|-------------------------|--------------------|--|--|
|                                               | <no da<="" th=""><th colspan="2"><no class="" data="" th="" 🔻<=""><th colspan="5">0 🕻 (higher number is greater pric</th></no></th></no> | <no class="" data="" th="" 🔻<=""><th colspan="5">0 🕻 (higher number is greater pric</th></no> |                      | 0 🕻 (higher number is greater pric |                                    |            |                         |                    |  |  |
|                                               |                                                                                                    | Chausan                                                                                       | Torget Mo            | Window                             | Volume Pool                        | Madia Ow   | Retention               | Retentio           |  |  |
| Operation                                     |                                                                                                    | Storage                                                                                       | Taryet Man           | WIIIGOW                            | volume room                        | Media Owin | THOSE OF THE OF THE THE | 1.000011010        |  |  |
| Operation<br>Snapshot                         | MSDP                                                                                                    | media                                                                                         |                      | ■                                  |                                    |            | Fixed                   | 2 weeks            |  |  |
| Operation<br>Snapshot<br>Backup From Snapshot | MSDP-<br>MSDP-                                                                                                    | media<br>media                                                                                |                      | <ul> <li>Default</li> </ul>        |                                    |            | Fixed<br>Fixed          | 2 weeks<br>2 weeks |  |  |

|       |                           |      |       | · · · · · · · · · · · · · · · · · · · | 4          |      |      |                               |
|-------|---------------------------|------|-------|---------------------------------------|------------|------|------|-------------------------------|
| <br>X | 1381 Backup From Snapshot | Done | 0 SLF | SLP-Cloud                             | MSDPC-stu  | full | 1006 | 520,128 nbuora.ransomware.net |
| X∃    | 1380 Backup From Snapshot | Done | 0 SLF | SLP-Cloud                             | MSDPC-stu  | -    |      | nbuora.ransomware.net         |
| <br>X | 1378 Backup From Snapshot | Done | 0 SLF | SLP-Cloud                             | MSDP-media | full | 1006 | 520,128 nbuora.ransomware.net |
| X≞    | 1377 Backup From Snapshot | Done | 0 SLF | SLP-Cloud                             | MSDP-media | -    |      | nbuora.ransomware.net         |
| <br>X | 1376 Snapshot             | Done | 0 sta | ndard nbuclient                       | MSDP-media | full |      | 53,072 nbuora.ransomware.net  |

Copy 1 - Snapshot operation and snapshot image stored on a Hitachi VSP 5600 storage system having point in time restore feature.

Copy 2 - Backup of snapshot stored in MSDP-media that is created using a Hitachi VSP 5600 storage system. To reduce the time taken to complete, backup happens in multiple streams.

Copy 3 - Another backup of snapshot stored in MSDP-stu that is created using HCP for cloud scale (object storage). To reduce the time taken to complete, backup happens in multiple streams.

#### **Preparation before Restore**

- 1. Before restoring any files, validate whether the backup images are infected or not. Follow the procedure in the <u>Malware detection before recovery</u> section.
- 2. To verify whether the deleted file is restored or not, manually remove the file from the client machine that was backed up.

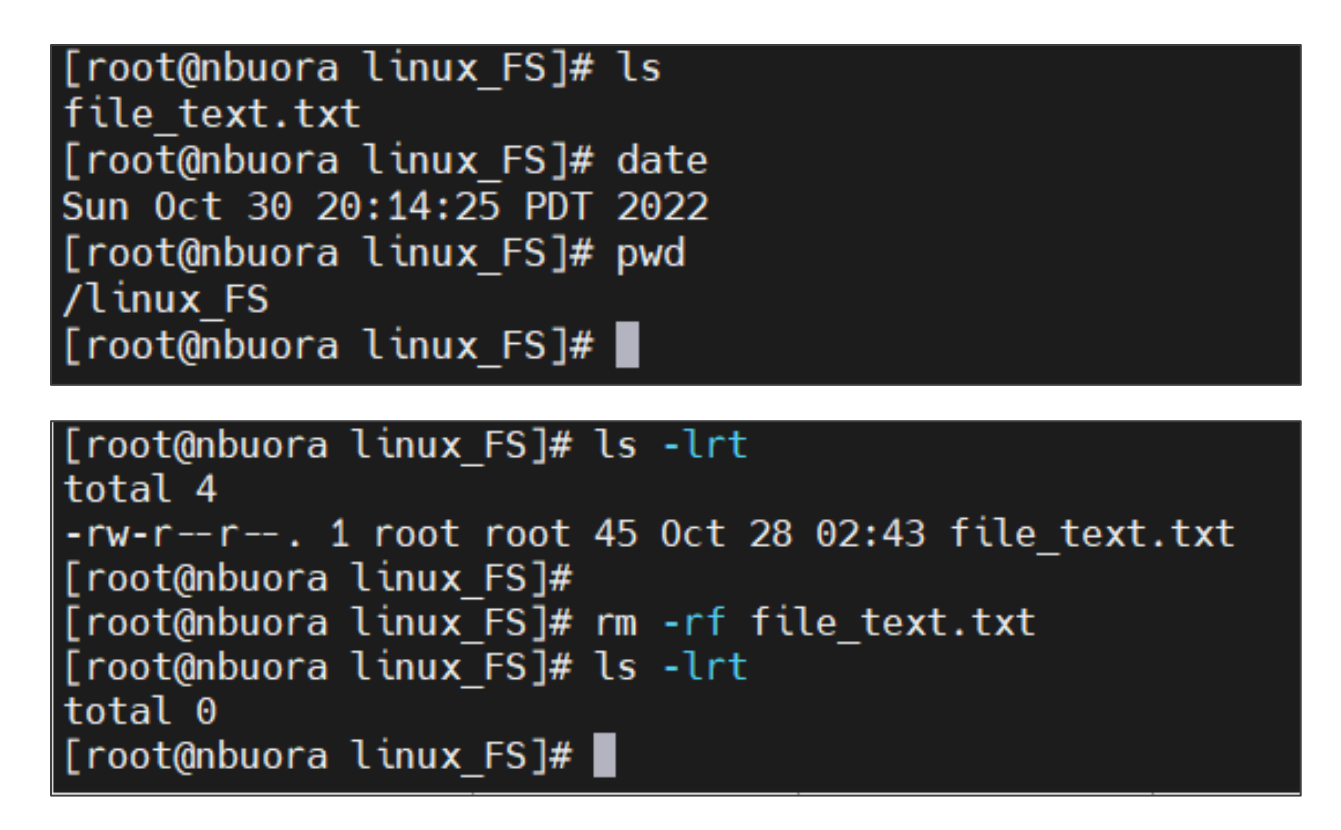

There is no file in client or destination server before restoring.

#### Restoring from a VSP 5600 storage system

If you want a normal file-level restore, you must restore from the backup images stored in the VSP 5600 storage system. Ensure that the backup image is disinfected.

Complete the following steps:

1. Set backup copy 2 as the primary copy because copy 2 is snapshot copy as per SLP.

| NULransomware.net (Master Server<br>Backup, Archive, and Restors<br>Actint: Verify       Search Results         NULransomware.net (Master Server<br>Actin: Verify       Actin: Verify         Metda kup Mangement<br>Problems       Metda host:       Copres:<br>Copy 2         Copres:<br>Copy 2       Copres:<br>Copy 2         Problems       Metda log:<br>Metda Log Entries       Metda host:         Problems       Obik Type:       Disk pol:<br>Pape Reports         Problems       Obik Type:       Disk pol:<br>Pape Reports         Problems       Obik Type:       Disk pol:<br>Pape Reports         Problems       Obik Type:       Disk pol:<br>Pape Reports         Problems       Obik Type:       Disk pol:<br>Pape Reports         Problems       Obik Type:       Disk pol:<br>Pape Reports         Problems       Call Medda Hosts>       Call Policites>         Policy type:       Call Media Hosts>       Call Media Hosts>         Policy type:       Call Media Hosts>       Call Media Hosts>         Call Media Hosts>       Call Media Hosts>       Call Media Hosts>         Call Media Hosts>       Call Media Hosts>       Call Media Hosts>         Call Media Hosts>       Call Media Hosts       Call Media Hosts         Call Media Hosts       Call Media Hosts       Call Media Hosts         Call Medi                                                                                                    |                                                   |                                |                          |                          | _  |                                     |                              |
|----------------------------------------------------------------------------------------------------|---------------------------------------------------|--------------------------------|--------------------------|--------------------------|----|-------------------------------------|------------------------------|
| Rebut cansonware, net (Master Server)       Activity Montor         Baskcoby, Active, and Restore       Activity Montor         Media Activity Montor       Media host:         Copies:       Copies:         Copies:       Copies:         Media ID:       Media host:         Copies:       Copies:         All Log Entries       Disk Poper         Disk Poperts       Copies:         Media ID:       Copies:         Oisk Type:       Disk pool:         Disk Poperts       Oisk Type:         Disk Poperts       Call Media host:         Oisk Type:       Disk pool:         Disk Reports       Call Media host:         Oisk Type:       Disk pool:         Disk Reports       Call Media host:         Oisk Type:       Disk pool:         Disk Reports       Call Media host:         Oisk Type:       Disk pool:         Disk Type:       Call Media host:         Oisk Type:       Disk pool:         Disk Type:       Call Media host:         Oisk Type:       Call Media host:         Oisk Type:       Call Media host:         Oisk Type:       Call Media host:         Disk Type:       Call Media host: <th>NBU.ransomware.net (Master Se</th> <th>Search Results</th> <th></th> <th></th> <th></th> <th></th> <th></th>                                                                                                    | NBU.ransomware.net (Master Se                     | Search Results                 |                          |                          |    |                                     |                              |
| Backup, Archwe, and Restore   Activity Mentior   Nettactup Management   Propertis   Case Maximum   Problems   Case Maximum   Problems   Case Maximum   Problems   Case Maximum                                                                                                    | BU.ransomware.net (Master Server                  | Action:                        |                          |                          |    |                                     |                              |
| Addwig weiling         P Reports         Copy 2         Copy 2                                                                                                    | Backup, Archive, and Restore                      | Verify                         |                          |                          |    |                                     |                              |
| Media       Copres:         Copres:       Copres:         Copres:       Copres:         Co                                                                                                    | NetBackup Management                              | [,                             |                          |                          |    |                                     |                              |
| Status of Backups Media ID: Media host: Copy 2 Policy Traine: All> Copy 2 Policy Traine: All Policides Policy Type: Disk pool: Disk Pool: Policy Type: Disk Pool: Policy Type: Disk Pool: Policy Type: Disk Pool: Policy Type: Disk Pool: Policy Type: Call Policies Policy Type: Call Policies Policy Type: Policy Type: Call Policy Type: Policy Type: <td></td> <td>Media</td> <td></td> <td></td> <td></td> <td>Copies:</td> <td></td>                                                                                                    |                                                   | Media                          |                          |                          |    | Copies:                             |                              |
| All>       All>       Policy name:         All Log Entries       Disk Type:       Disk pool:         Disk Type:       Disk pool:       Policy runne:         All Log Entries       Disk Type:       Disk pool:         Disk Reports       All>       All>         All Redia Hosts>       All>       All>         Disk Reports       All>       All>         All Redia Hosts>       All>       All>         Policy Type:       All>       All>         All Redia Hosts>       All>       All>         All Redia Hosts>       All>       All>         Policy Type:       All Policy Types>       All         All Redia Hosts>       All>       Duplicate         Policy Type:       All Media Hosts>       All>         Biolicies       All Media Hosts>       All>         Biolicies       All Media Hosts>       All>         Biolicies       All Media Hosts>       All>         Biolicies       All Media Hosts>       All>         Biolicies       All Media Hosts       Duplicate         Biolicies       Distroperial       Distroperial       Distroperial         Biolicies       Distroperial       Distroperial       Distro                                                                                                    | 🗌 🕤 Status of Backups                             | Media ID:                      | Media host:              |                          |    | Сору 2                              | -                            |
| All Policies     All Policies     A | - 🚨 Client Backups                                |                                | - All Media Hector       |                          |    | Policy name:                        |                              |
| I log Entries       Disk Type:       Disk pool:       Policy type:         I log Entries       I log Entries       Policy type:         I log Entries       I log Entries       Policy type:         I log Entries       I log Entries       Policy type:         I log Entries       I log Entries       Policy type:         I log Entries       I log Entries       I log Entries         I log Entries       Policy type:          I log Entries       I log Entries       I log Entries         I log Entries       Policy type:          I log Entries       Policy type:          I log Entries       Policy type:          I log Entries       Policy type:          I log Entries       Policy type:          I log Entries       Policy type:          I log Entries       Policy type:          I log Entries       Policy type:          I log Entries       Policy type:          I log Entries       Policy type:          I log Entries       Policy type:          I log Entries       Policy type:          I log Entries       Policy type: </td <td>- A Problems</td> <td>SAIL&gt;</td> <td>CAIL MEDIA HOSES</td> <td></td> <td>1</td> <td><all policies=""></all></td> <td></td>                                                                                                    | - A Problems                                      | SAIL>                          | CAIL MEDIA HOSES         |                          | 1  | <all policies=""></all>             |                              |
| Point Probasical Storage Life Storage Life Storage L | All Log Entries                                   | 🔾 🔾 Disk Type:                 | Disk pool:               |                          |    | Dellas har as                       |                              |
| Image Regists       Image Regists       Image Regists<                                                                                                    | Media Logs                                        | Dasichiek                      |                          |                          | 1_ | Policy Lype:                        |                              |
| I bick Reports       Image: Path: Image: Path: Image: Pa                                    | - 🖬 Tape Reports                                  |                                |                          |                          | -  | <all policy="" types=""></all>      |                              |
| Columns     Columns     C | 🕶 🛄 Disk Reports                                  | Media server:                  | Path:                    | 🛃 Verify                 |    | Type of backup:                     |                              |
| Bolicies     Bolicies      | 🗢 🞯 Vault Reports                                 | <all hosts="" media=""></all>  | <li><all></all></li>     | Duplicate                |    | <all backup="" types=""></all>      |                              |
| Sudrage Units     Storage Units     Storage | - OI Policies                                     |                                |                          | M Expire Delete          | e  | Client (host name):                 |                              |
|                                                                                                    | Storage Linits                                    |                                |                          | 🖉 Initiate Import        |    | nbuora.ransomware.net               | -                            |
| Image: Storage Lifecycle Policies       From: Oct 27, 2022 11:21:02 From: Oct 27, 2022 11:20:02 From: Oct 27, 2022 11:20:02 From: Oct 27, 2022 11:59:59 From: Oct 27, 2022 11:59:59 From: Oct 27, 202 Oct 28, 202 Oct 28, 202                                     | 🗢 🌚 Storage Unit Groups 🗧                         | Date/Time Range                |                          | # Import                 |    | Job Priority                        |                              |
| Image: Start Mindows     Image: Start Mindows       Image: Start Mindows     Image: Start Mindows       Image: Start Mindows     Ima                                                                                                    | - 🐻 Storage Lifecycle Policies                    | From: Oct 27, 2022 11:21:02 P  |                          | Set Drimary Conv         |    | Override default priority           |                              |
| Catalog     100. Uct 30. 2022 11:9959 m m m     Ub Sopy To Clipboard Cetc     Ioo Priority     2300 m       Matter Servers     Columns     Columns     (higher number is greater priority)     Ioo Priority       Matter Servers     Search Results: 1 backup image(s) found (1 selector)     Filter     Cut Pilter     Cut Pilter       Deck Moxing     Backup ID     Search Results: 1 backup image(s) found (1 selector)     If clear Filter     Policy     Schedule Name                                                                                                    | SLP Windows                                       | To: Out on anonal second       |                          | M get rimary copy        |    |                                     |                              |
| Image: Search Results: 1 backup image(s) found (1 selected)     Image: Search Results: 1 backup image(s) found (1 selected)     Image: Search Results: 1 backup image(s) found (1 selected                                                                                                    | Catalog                                           | Oct 30, 2022 11:59:59 P        |                          | Copy To Clipboard Ctri-C |    | Job Priority                        |                              |
| Bendela Storers     Spart       Bendela Storers     Spart       Bendela Storers     Spart       Bendela and Derke Management     Search Results: 1 backup image(s) found (1 selector)       Policy     Schedule Name       Work (and the second second s                                                                                                    | A Moster Servers                                  |                                |                          | Columns                  | •  | (higher number is greater priority) |                              |
| Applications     Search Results: 1 backup image(s) found (1 selected)     Search Results: 1 backup image(s) found (1 selected)     Chart      Search Results: 1 backup image(s) found (1 selected)     Chart      Chart     Search Results: 1 backup image(s) found (1 selected)     Chart      Chart     Search Results: 1 backup image(s) found (1 selected)     Chart      Chart     Search Results: 1 backup image(s) found (1 selected)     Chart     Search Results: 1 backup image(s) found (1 selected)     Chart      Search Results: 1 backup image(s) found (1 selected)     Chart      Search Results: 1 backup image(s) found (1 selected)     Chart      Search Results: 1 backup image(s) found (1 selected)     Search Results: 1 backup image(s) found (1 selected)     Search Results: 1 backup i | -Bit Media Servers                                |                                |                          | 2 Sort                   |    |                                     | Holp Coarde Now              |
| Clear Filter     Standard obucient     full     Search Results: 1 backup image(s) found (1 selected)     Y Filter     Crist     Search Results: 1 backup image(s) found (1 selected)     Y Filter     Crist     Search Results: 1 backup image(s) found (1 selected)     Y Filter     Crist     Search Results: 1 backup image(s) found (1 selected)     Y Filter     Crist     Search Results: 1 backup image(s) found (1 selected)     Y Filter     Crist     Search Results: 1 backup image(s) found (1 selected)     Y Filter     Search Results: 1 backup image(s) found (1 selected)     Y Filter     Search Results: 1 backup image(s) found (1 selected)     Search Results: 1 backup image(s) found (1 selected)     Y Filter     Search Results: 1 backup image(s) found (1 selected)     Y Filter     Search Results: 1 backup image(s) found (1 selected)     Y Filter     Search Results: 1 backup image(s) found (1 selected)     Y Filter     Search Results: 1 backup image(s) found (1 selected)     Y Fi                                                                            | 🗳 Clients                                         |                                |                          | Find Ctrl-F              |    |                                     | Teh Zearch Mow               |
| Media and Device Management     Backup ID     Primer:     Const      Policy     Schedule Name     WORM Unlock Time     Primary Copy     Clear Filter     const     standard phyclent     full     No                                                                                                    | - Applications                                    | Search Results: 1 backup ima   | ne(s) found (1 selected) |                          |    |                                     | D.                           |
| Clear Filter     Chu     Schedule Value     Schedule Value     Volume Value     Volume Value     Volue     Volume Value  | Media and Device Management     Device Management | Backup ID                      |                          | The Filter               |    | Poliny Schedule Name                | WORM Unlock Time Primary Com |
|                                                                                                    | Media                                             | nbuora ransorrware net 1666950 | 0985 Oct 28, 20          | X Clear Filter Ctrl-U    |    | standard nbuclient full             | No.                          |

2. Set Primary Copy to Yes.

| NBU ransomware net (Master Se                          | Search Posults                                                                                                    |                         |                                |               |                 |              |
|--------------------------------------------------------|----------------------------------------------------------------------------------------------------|-------------------------|--------------------------------|---------------|-----------------|--------------|
| BNBU ransomware net (Master Server*                    | A diam                                                                                                    |                         |                                |               |                 |              |
| Backup, Archive, and Restore                           | ACLION                                                                                                    |                         |                                |               |                 |              |
| - 🖪 Activity Monitor                                   | Verity                                                                                                    |                         |                                |               |                 |              |
| 🕈 🛄 NetBackup Management                               | Media                                                                                                    |                         | Conies:                        |               |                 |              |
| Status of Backups                                      | Media ID: Media                                                                                                    | host.                   | Copy 2                         |               |                 |              |
| - Client Backups                                       | · Ficula ID.                                                                                                    | ilost.                  | Delley name:                   |               |                 |              |
| - A Problems                                           | <all></all>                                                                                                    | edia Hosts>             | Policy name:                   |               |                 |              |
| - 🐚 All Log Entries                                    | O plate Turner                                                                                                    |                         | <all policies=""></all>        |               |                 | •            |
| - 🔐 Images on Media                                    | Uisk Type: Disk pi                                                                                                    | 001:                    | Policy type:                   |               |                 |              |
| - 😼 Media Logs                                         | BasicDisk 👻 <all></all>                                                                                                    |                         | <all policy="" types=""></all> |               |                 | -            |
| 🗠 📾 Tape Reports                                       | Media server: Path:                                                                                                    |                         | Type of backup:                |               |                 |              |
| <ul> <li>Disk Reports</li> </ul>                       |                                                                                                    |                         | туре от васкар.                |               |                 |              |
| <ul> <li>We vault Reports</li> <li>Relision</li> </ul> | <all hosts="" media=""> <a href="mailto:selic"><a href="mailto:selic"></a><a href="mailto:selic"><a href="mailto:selic"><a <="" a="" href="mailto:selic"></a></a></a></a></a></a></a></a></a></a></a></a></a></a></a></a></a></a></a></a></a></a></a></a></a></a></a></a></a></a></a></a></a></a></a></a></a></a></a></a></a></a></a></a></a></a></a></a></a></a></a></a></a></a></a></a></a></a></a></a></a></a></a></a></a></a></a></a></a></a></a></a></all> | *                       | «All Backup Types»             |               |                 | ×            |
| Storage                                                |                                                                                                    |                         | Client (host name):            |               |                 |              |
| Storage Units                                          |                                                                                                    |                         | nbuora.ransomware.net          |               |                 | -            |
| Storage Unit Groups =                                  | Date/Time Range                                                                                                    |                         | lob Priority                   |               |                 |              |
| - R Storage Lifecycle Policies                         | From: Oct 27 2022 11:21:02 P                                                                                                    |                         | Override default priority      |               |                 |              |
| - 🔁 SLP Windows                                        |                                                                                                    |                         | ogernde deradit priority       |               |                 |              |
| - 🍋 Catalog                                            | To: Oct 30, 2022 11:59:59 P                                                                                                    |                         | Job Priority                   |               |                 |              |
| Host Properties                                        | k .                                                                                                    |                         | (higher number is greater p    | (iority)      |                 |              |
| - Master Servers                                       |                                                                                                    |                         |                                |               |                 |              |
| Hedia Servers                                          |                                                                                                    |                         |                                |               | Help            | Search Now   |
| Clients                                                |                                                                                                    |                         |                                |               |                 |              |
| - Madia and Device Management                          | Search Results: 1 backup image(s) found                                                                                                    | (0 selected)            |                                |               |                 | Ø            |
| Device Monitor                                         | Backup ID                                                                                                    | Date                    | Policy                         | Schedule Name | WORM Unlock Tim | Primary Copy |
| Media                                                  | nbuora,ransomware.net 1666950985                                                                                                    | Oct 28, 2022 5:56:25 AM | standard nbuclient             | full          |                 | Yes          |
| - Devices                                              |                                                                                                    |                         | - wooneric                     |               |                 |              |

3. Select the source and destination client for restoring

| Specify NetBackup                                                            | Machines and Policy Typ                 | e@NBU.ransomware.net                    |                                                                                                    | x                                           |
|------------------------------------------------------------------------------|-----------------------------------------|-----------------------------------------|----------------------------------------------------------------------------------------------------|---------------------------------------------|
| Server to use fo                                                             | r backups and res                       | tores:                                  |                                                                                                    |                                             |
| NBU.ransomwa                                                                 | re.net                                  | -                                       | Edit Server List                                                                                                    |                                             |
| Source client for                                                            | r restores:                             |                                         |                                                                                                    |                                             |
| nbuora.ransom                                                                | ware.net                                | -                                       | Edit Client List                                                                                                    | Re <u>f</u> resh                            |
|                                                                              |                                         |                                         | Search <u>V</u> M Clients                                                                                                    |                                             |
|                                                                              |                                         |                                         |                                                                                                    |                                             |
| Destination clie                                                             | nt for restores:                        |                                         |                                                                                                    |                                             |
| nbuora.ransom                                                                | ware.net                                | <b>~</b>                                |                                                                                                    |                                             |
| Policy type for r                                                            | estores:                                |                                         |                                                                                                    |                                             |
| Standard                                                                     |                                         | -                                       |                                                                                                    |                                             |
|                                                                              |                                         |                                         | •                                                                                                    |                                             |
|                                                                              |                                         |                                         |                                                                                                    |                                             |
|                                                                              |                                         |                                         | <u></u> <u></u> <u></u> <u></u> <u></u> <u></u> <u></u> <u></u> <u></u> <u></u> <u></u> <u></u> <u></u> <u></u> <u></u> <u></u> <u></u> <u></u> <u></u> <u></u> | <u>Cancel</u> <u>H</u> elp                  |
|                                                                              |                                         |                                         |                                                                                                    |                                             |
| ile Edit View Actions Help                                                   | <b>a</b>                                |                                         |                                                                                                    | Login Activity                              |
| NBU.ransomware.net (Master Se<br>NBU.ransomware.net (Master Server           | NetBackup server:<br>NBU.ransomware.net | Source client:<br>nbuora.ransomware.net | Destination client:<br>nbuora.ransomware.net                                                                                                    | Policy type:<br>Standard                    |
| Sackup, Archive, and Restore                                                 | Backup Files Restore Files              | Task Progress                           |                                                                                                    |                                             |
|                                                                              | Normal Backups                          |                                         |                                                                                                    |                                             |
| Client Backups     Problems     All Log Entries                              | <none></none>                           | 4                                       | Star<br>Oct 2                                                                                                    | 28, 2022 5:56:25 AM Oct 28, 2022 5:56:25 AM |
| Images on Media                                                              | / Directory Structure                   |                                         |                                                                                                    |                                             |
| ←      Tape Reports     Disk Reports                                         | ⊷ ₩ h                                   | Name Backup Date                        | Size(Bytes) Modified Schedule Type                                                                                                    | Policy Image Format Data Move               |
| <ul> <li>♥ Vault Reports</li> <li>♥ Policies</li> <li>♥ ■ Storage</li> </ul> |                                         | Inux_FS Oct 28, 2022 5:56:25 AM         | Oct 28, 2022 Full Backup                                                                                                    | standard_nbuclient Snapshot VSO             |

|         |                            |             |              |               |                    |              | A C      A |
|---------|----------------------------|-------------|--------------|---------------|--------------------|--------------|------------|
| Content | s of selected directory    |             |              |               |                    | Se           | arch       |
| Name    | Backup Date                | Size(Bytes) | Modified     | Schedule Type | Policy             | Image Format | Data Mover |
| Inux    | FS Oct 28, 2022 5:56:25 AM | 0.20(0)(00) | Oct 28, 2022 | Full Backup   | standard_nbuclient | Snapshot     | VSO        |
|         |                            |             |              |               |                    |              |            |
|         |                            |             |              |               |                    |              |            |
|         |                            |             |              |               |                    |              |            |
|         |                            |             |              |               |                    |              |            |
|         |                            |             |              |               |                    |              |            |
|         |                            |             |              |               |                    |              |            |
|         |                            |             |              |               |                    |              |            |
|         |                            |             |              |               |                    |              |            |
|         |                            |             |              |               |                    |              |            |
|         |                            |             |              |               |                    |              |            |
|         |                            |             |              |               |                    |              |            |
|         |                            |             |              |               |                    |              |            |
|         |                            |             |              |               |                    |              |            |
|         |                            |             |              |               |                    |              |            |
| •       |                            |             |              |               |                    |              | •          |
|         |                            |             |              |               |                    | Preview      | Restore    |

#### 4. Select **Restore everything to its original location**.

| neral<br>estination                                                  |                                 |                                        |                                     |
|----------------------------------------------------------------------|---------------------------------|----------------------------------------|-------------------------------------|
| Restore everything to its original Restore everything to a different | t location (maintaining existin | ng structure).                         |                                     |
| vestination:                                                         |                                 |                                        |                                     |
| Restore individual directories an                                    | d files to different locations. |                                        |                                     |
|                                                                      |                                 |                                        |                                     |
| Source                                                               | Destination                     | Backup Date                            | Modified                            |
| Source                                                               | Destination                     | Backup Date<br>Oct 28, 2022 5:56:25 AM | Modified<br>Oct 28, 2022 6:39:50 AM |
| Source                                                               | Destination                     | Backup Date<br>Oct 28, 2022 5:56:25 AM | Modified<br>Oct 28, 2022 6:39:50 AM |
| Source                                                               | Destination                     | Backup Date<br>Oct 28, 2022 5:56:25 AM | Modified<br>Oct 28, 2022 6:39:50 AM |

#### 5. Verify that the restoration is happening from copy 2.

| Backup Files Restore Files Tas<br>Tasks Performed<br>Job Id<br>e 614<br>615<br>e 618<br>782 | k Progress<br>Task<br>Restore<br>Restore<br>Restore<br>Restore<br>Restore | Date<br>Oct 13, 2022 12:17:27 AM<br>Oct 13, 2022 12:24:52 AM<br>Oct 13, 2022 11:39:48 AM<br>Oct 30, 2022 11:24:32 PM | Search<br>Successful<br>Successful<br>Successful     |
|---------------------------------------------------------------------------------------------|---------------------------------------------------------------------------|----------------------------------------------------------------------------------------------------|------------------------------------------------------|
| Job Id           Ø 614           Ø 615           Ø 618           Ø 782                      | Task<br>Restore<br>Restore<br>Restore<br>Restore                          | Date<br>Oct 13, 2022 12:17:27 AM<br>Oct 13, 2022 12:24:52 AM<br>Oct 13, 2022 11:39:48 AM<br>Oct 30, 2022 11:24:32 PM | Search<br>Successful<br>Successful<br>Successful     |
| jobid<br>2 614<br>2 615<br>2 618<br>- 782                                                   | Task<br>Restore<br>Restore<br>Restore<br>Restore                          | Date<br>Oct 13, 2022 12:17:27 AM<br>Oct 13, 2022 12:24:52 AM<br>Oct 13, 2022 11:39:48 AM<br>Oct 30, 2022 11:24:32 PM | Successful<br>Successful<br>Successful<br>Successful |
| <ul> <li>☑ 614</li> <li>☑ 615</li> <li>☑ 618</li> <li>☑ 782</li> </ul>                      | Restore<br>Restore<br>Restore<br>Restore                                  | Oct 13, 2022 12:17:27 AM<br>Oct 13, 2022 12:24:52 AM<br>Oct 13, 2022 11:39:48 AM<br>Oct 30, 2022 11:39:48 AM         | Successful<br>Successful<br>Successful               |
| <ul> <li>✓ 615</li> <li>✓ 618</li> <li>✓ 782</li> </ul>                                     | Restore<br>Restore<br>Restore                                             | Oct 13, 2022 12:24:52 AM<br>Oct 13, 2022 11:39:48 AM<br>Oct 30, 2022 11:24:32 PM                                     | Successful<br>Successful                             |
| <ul> <li>€ 618</li> <li>☐ 782</li> </ul>                                                    | Restore<br>Restore                                                        | Oct 13, 2022 11:39:48 AM<br>Oct 30, 2022 11:24:32 PM                                                                 | Successful                                           |
| 782                                                                                         | Restore                                                                   | Oct 30, 2022 11:24:32 PM                                                                                             |                                                      |
|                                                                                             |                                                                           |                                                                                                    | In Progress                                          |
| •                                                                                           | III:                                                                      |                                                                                                    |                                                      |
| Results of the Task Selected Above                                                          |                                                                           |                                                                                                    |                                                      |
| 🕼 🗹 Auto Refresh Rate (second                                                               | ds): 10 🕻                                                                 |                                                                                                    |                                                      |
| Progress log filename : /usr/openv/netba<br>Restore started 10/30/2022 23:23:38             | ckup/logs/user_ops/root/logs/jbp-254406                                   | 67186618712799000000014-CKqi6k.log Restore                                                                           | Job Id=782                                           |
| 23:25:07 (782.xxx) Found (2) files in (1) i<br>23:25:34 (782.xxx) Searched (2) files of (   | mages for Restore Job ID 782.xxx<br>(2) files for Restore Job ID 782.xxx  |                                                                                                    |                                                      |
| 23:25:34 (782.001) Restoring from copy                                                      | 2 of image created Fri 28 Oct 2022 05:56                                  | :25 AM EDT from policy standard nbuclient                                                                            |                                                      |
|                                                                                             |                                                                           |                                                                                                    |                                                      |

| 782                                                            | Restore                                              | Oct 30, 2022 11:24:32 PM                                | Successful        |
|----------------------------------------------------------------|------------------------------------------------------|---------------------------------------------------------|-------------------|
|                                                                |                                                      |                                                         |                   |
|                                                                |                                                      |                                                         |                   |
|                                                                |                                                      |                                                         |                   |
|                                                                |                                                      |                                                         |                   |
| •                                                              |                                                      |                                                         | •                 |
| Results of the Task Select                                     | ed Above                                             |                                                         |                   |
| Auto Refresh Rat                                               | te (seconds): 10 👙                                   |                                                         |                   |
| Progress log filename : /usr/o                                 | penv/netbackup/logs/user_ops/root/logs/jbp-25440     | 667186618712799000000014-CKqi6k.log Restore Job Id=7    | 82                |
| 23:28:03 (782.001) Ignoring F                                  | RESTORE_FIFO_ABORT for restore operation             |                                                         |                   |
| 23:29:14 (782.001) /linux_FS/<br>23:29:14 (782.001) Directory  | /linux FS/ exists. Keeping it.                       |                                                         |                   |
| 23:29:14 (782.001) /linux FS/f                                 | file_text.txt                                        |                                                         |                   |
| 23:29:14 (782.001) INF - TAR I                                 | RESTORED 1 OF 2 FILES SUCCESSFULLY                   |                                                         |                   |
| 23:29:14 (782.001) INF - TAR  <br>23:29:14 (782.001) INF - TAR | KEPT 1 EXISTING FILES<br>PARTIALLY RESTORED 0 FILES  |                                                         | × .               |
| 00.00.14 (700.001) Chatura af                                  | restore from some 2 of import overhead 5rd 20 Oct 20 |                                                         | k                 |
| 23:29:14 (782.001) Status of                                   | restore from copy 2 of image created Fri 28 Oct 20   | 122 UD:D0:20 AM EDT = the requested operation was succe | ssiully completed |

After restoration, file\_text.txt is restored on the destination server.

| [root@nbuora linux_FS]# | ls -lrt                       |
|-------------------------|-------------------------------|
| total 0                 |                               |
| [root@nbuora linux_FS]# | ls -lrt                       |
| total 4                 |                               |
| -rw-rr 1 root root      | 45 Oct 28 02:43 file_text.txt |
| [root@nbuora linux_FS]# | date                          |
| Sun Oct 30 20:29:42 PDT | 2022                          |
| [root@nbuora linux_FS]# |                               |

### Restoring from HCP for Cloud Scale

Even if a file is deleted or corrupted from the MSDP pool by cyber criminals, you can still restore it from the MSDP-C pool because of WORM feature. However, the file cannot be deleted from HCP for Cloud Scale if it is within the retention period.

To recover the destroyed file from the immutable bucket, complete the following steps:

There is no file in the client or destination server before restoration.

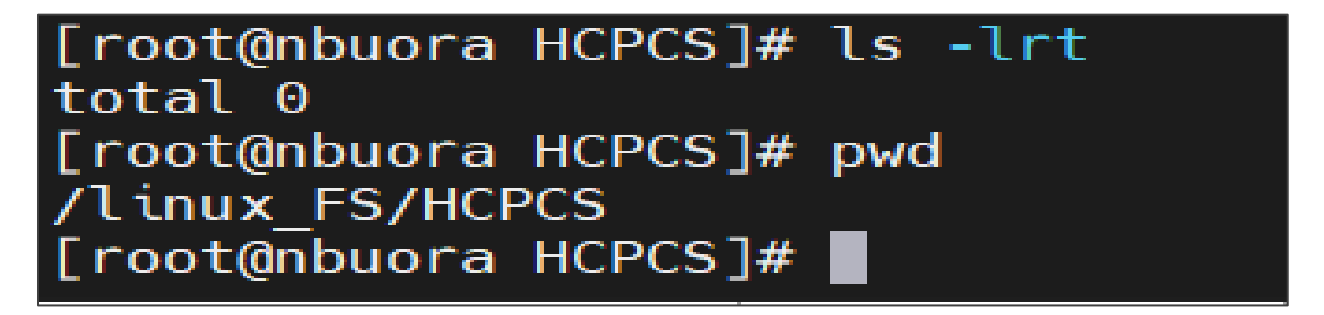

1. Set the copy 3 image as primary copy.

Backup ID

Date

nbuora.ransomware.net\_1666950985 Oct 28, 2022 5:56:25 AM standard\_nbuclient full

| Action:<br>Verify<br>Media<br>O Media host:<br>Copy 3<br>Copy 3<br>Copy 3<br>Copy 3<br>Verify<br>Copy 3<br>Verify<br>Coll Policy types<br>Verify<br>Coll Policy types<br>Verify<br>Coll Policy types<br>Verify<br>Coll Policy types<br>Verify<br>Verify<br>Ver | Search Results                   |                         |                          |                                                 |                                                                     |
|----------------------------------------------------------------------------------------------------|----------------------------------|-------------------------|--------------------------|-------------------------------------------------|---------------------------------------------------------------------|
| Verify       •         • Media       D:       Media host:       Copies:         • Media ID:       Media host:       Copy 3       •         • All Media Hosts>       •       Policy name:       <         • All Policy name:       <           •         • Disk Type:       Disk pool:       •       Policy name:             •       •       Policy type:           •       Policy type: <td< th=""><th>Action:</th><th></th><th></th><th></th><th></th></td<>                                                                                                    | Action:                          |                         |                          |                                                 |                                                                     |
| Media Disk   Media ID: Media host:   CAll Media Hosts>   CAll Media Hosts>   O Disk Type:   Disk pool:   PureDisk   Valume:   CAll Policy Types>   Valume:   CAll Policies>   Valume:   Call Policies>   Valume:   Call Policies>   Media Hosts>   Valume:   Call Policies>   Valume:   Call Policies>   Valume:   Call Policies>   Valume:   Call Policies>   Valume:   Call Policies>   Valume:   Call Policies>   Valume:   Valume: </td <td>Verify</td> <td></td> <td></td> <td></td> <td></td>                                                                                                    | Verify                           |                         |                          |                                                 |                                                                     |
| ○ Media ID:       Media host:       Copy 3       ▼         CAII>       CAII Media Hosts>       Policy name:       CAII Policies>       ▼         PureDisk       ✓ cAII>       ✓ cAII>       Policy Types>       ▼         Media server:       Volume:       ✓ Verify       packup:       ▼         CAII Media Hosts>       ✓ cAII>       ✓ Duplicate       packup:       ▼         CAII Media Hosts>       ✓ cAII>       ✓ Duplicate       packup:       ▼         CAII Media Hosts>       ✓ cAII>       ✓ Duplicate       packup:       ▼         Cot 20, 2022 11:59:59 F       ✓       Se Primary Copy       ride default priority       ▼         To:       Oct 29, 2022 11:59:59 F       ✓       ✓       Figure 10       Cot 28, 2022 5:56:25 AM standard_robucilent Tuli       Cot 11, 2022 5:50:02 AM No       NBUMEDIA Nov 11, 2022 4:5 Yes       @ aaaaw                                                                                                    | Media                            |                         |                          | Copies:                                         | :                                                                   |
| CAll> Call Media Hosts>            • Disk Type: Disk pool:            PureDisk               PureDisk               • Call Policies>             PureDisk               • Call Policies>             PureDisk               • Call Policies>             PureDisk               • Call Policies>             PureDisk               • Call Policies>             • Call Policies>                                                                                                    | 🔾 Media ID:                      | Media host:             |                          | Сору З                                          | · · · · · · · · · · · · · · · · · · ·                               |
| • Disk Type:         • Disk pool:         • Disk pool:         • Policites>         • Oligot type:         • Oligot type:         • Oligot typ                                                                                                    | <all></all>                      | All Media Hosts>        | *                        | Policy n                                        | name:                                                               |
| Point Type:       Point Type:         PureDisk          PureDisk          All>          All Media Hosts>          All Media Hosts>          Backup Io          Columns          K End       Cut+f         Columns          K End       Cut+f         Backup ID       Date         Date       P         Clear Filter       Cut+f         Nov                                                                                                    | Disk Type:                       | Disk pool:              |                          | <all pol<="" td=""><td>licies&gt;</td></all>    | licies>                                                             |
| Pure tooks       < <all>       &lt; <all policy="" types="">       &lt; &lt;</all></all>                                                                                                    | Burspiel                         |                         |                          | Policy ty                                       | ype:                                                                |
| Media server:       Volume:       P Vgrly       packup:         c.All Media Hosts>       v <all>       buplicate       buplicate       for Types&gt;         Date/Time Range       Imitiate Import       ransomware.net       v       v         From:       Oct 26, 2022 4:20:06 AM       Se Primary Copy       ride default priority       v         Imit Ort       Tity       ride default priority       v         Columns       mumber is greater priority)       mumber is greater priority)         Search Results: 1 backup image(s) found (1 selected)       V Filter       CHF         Backup ID       Date       P       Clear Filter       Column CHF         Help       Search Results: 1 backup image(s) fourd (1 selected)       V Filter       CHF         Backup ID       Date       P       Clear Filter       CHF         Help       Search Now       Nov 11, 2022 5:50:02 AM No       NBUMEDIA Nov 11, 2022 4:5 Yes       @aaaaw</all>                                                                                                    | Purebisk                         | <all></all>             | A                        | <all po<="" td=""><td>licy Types&gt;</td></all> | licy Types>                                                         |
| Image: Second Results: 1 backup image(s) found (1 selected)       V Filter       Celer       Celer       Ce                                                                                                    | Media server:                    | volume:                 | Puplicato                |                                                 | packup:                                                             |
| Date/Time Range     Initiate Import     ransomware.net     Import       From:     Oct 26, 2022 4:20:06 Ab     Import     rity       To:     Oct 29, 2022 11:59:59 F     Import     Import       Search Results: 1 backup image(s) found (1 selected)     V Filter     CtH       Backup ID     Date     V Filter     CtH       Backup ID     Date     V Clear Filter     CtH       Novular.aransomware.net 1666950985     Oct 28, 2022 5:56:25 AM standard_nouclient Tull     Nov 11, 2022 5:50:02 AM No     NBUMEDIA Nov 11, 2022 4:5, Yes                                                                                                    | <all hosts="" media=""></all>    | <all></all>             | Evpire                   | Delete                                          | kup types>                                                          |
| Date/Time Range       Import       rity         From: Oct 26, 2022 4:20:06 Ah       See Primary Copy       ride default priority         To: Oct 29, 2022 11:59:59 P       See Originary Copy       ride default priority         Search Results: 1 backup image(s) found (1 selected)       Y Filter       Celum Ctrice         Backup ID       Date       P Clear Filter       Chear Filter       Chear Filter       Chear Filter         Backup ID       Date       P Clear Filter       Chear Filter       Chear Filter       Chear Filter       Chear Filter         Backup ID       Date       P Clear Filter       Chear Filter       Chear Filter <td></td> <td></td> <td>Dinitiate Import.</td> <td></td> <td>ransonware net</td>                                                                                                    |                                  |                         | Dinitiate Import.        |                                                 | ransonware net                                                      |
| From:       Oct 26, 2022 4:20:06 AN       Image: See Primary Copy       ride default priority         To:       Oct 29, 2022 11:59:59 P       Image: See Primary Copy       ride default priority         Columns       Image: See Primary Copy       Image: See Primary Copy       ride default priority         See characterization       Image: See Primary Copy       Image: See Primary Copy       Image: See Primary Copy         See characterization       Image: See Primary Copy       Image: See Primary Copy       Image: See Primary Copy         See characterization       Image: See Primary Copy       Image: See Primary Copy       Image: See Primary Copy         See characterization       Image: See Primary Copy       Image: See Primary Copy       Image: See Primary Copy         See characterization       Image: See Primary Copy       Image: See Primary Copy       Image: See Primary Copy         See characterization       Image: See Primary Copy       Image: See Primary Copy       Image: See Primary Copy         See characterization       Image: See Primary Copy       Image: See Primary Copy       Image: See Primary Copy         Backup ID       Date       P       Clear Filter       Chi-U       Image: See Primary Copy         Inbuora.ransormware.net_1666950965       Oct 28, 2022 5:56:25 AM standard_nouclient Tull       Nov 11, 2022 5:50:02 AM No       NBUMEDIA Nov 11, 2                                                                                                    | Date/Time Range                  |                         | Ja Import                | 21                                              | rity                                                                |
| To: Oct 29, 2022 11:59:59 F                                                                                                    | From: Oct 26, 2022 4:20:06 AN    | 3                       | Set Primary Cop          | У                                               | ride default priority                                               |
| Columns     number is greater priority)       Line     Line       Search Results: 1 backup image(s) found (1 selected)     Filter       Backup ID     Date       P     Citer Filter       Char Filter     Ctrlu       VORM Unlock Time     Primary Copy/Media Server       Expiration Date     P       ORM Unlock Time     Primary Copy/Media Server       Expiration Date     P       ORM Unlock Time     Nov 11, 2022 5:50:02 AM No     NBUMEDIA Nov 11, 2022 4:5 Yes                                                                                                    | To: Oct 29, 2022 11:59:59 P      | 3                       | Copy To Clipboa          | rd Ctrl-C                                       | rity75000 ^                                                         |
| Search Results: 1 backup image(s) found (1 selected)     ▼ Filter     Ctri-F       Backup ID     Date     P     ✓ Clear Filter     Ctri-U       Nbuora.ransomware.net_1666950985     Oct 8, 2022 5:56:25 AM     standard_nbuclient Tull     Nov 11, 2022 5:50:02 AM No     NBUMEDIA Nov 11, 2022 4:5 Yes                                                                                                    |                                  |                         | Columns                  |                                                 | number is greater priority)                                         |
| Search Results: 1 backup image(s) found (1 selected)     Y Filter     Ctrl-T       Backup ID     Date     P       Y Clear Filter     Ctrl-U       Nov 11, 2022 5:50:02 AM No     NBUMEDIA Nov 11, 2022 4:5 Yes                                                                                                    |                                  |                         | 2: S <u>o</u> rt         |                                                 |                                                                     |
| Search Results: 1 backup image(s) found (1 selected)         Y Filter         Ctrl-T         Ctrl-T         Ctrl                                                                                                    |                                  |                         | 🙀 <u>E</u> ind           | Ctrl-F                                          | <u>H</u> elp <u>S</u> earch Now                                     |
| Backup ID         Date         P         Clear Filter         Ctrlu         ORM Unlock Time         Primary Copy Media Server         Expiration Date         Immutable           nbuora.ransomware.net_1666950985         Oct 82, 2022 5:56:25 AM         standard_nbucilent Tull         Nov 11, 2022 5:50:02 AM No         NBUMEDIA Nov 11, 2022 4:5 Yes         @aaaaw                                                                                                    | Search Results: 1 backup image(  | s) found (1 selected)   | 🝸 Filter                 | Ctrl-T                                          | <u>م</u>                                                            |
| nbuora.ransorrware.net_1666950985 Oct 28, 2022 5:56:25 AM standard_nbuclient full Nov 11, 2022 5:50:02 AM No NBUMEDIA Nov 11, 2022 4:5 Yes @aaaaw                                                                                                    | Backup ID                        | Date                    | P 🛒 Clea <u>r</u> Filter | Ctrl-U                                          | ORM Unlock Time Primary Copy Media Server Expiration Date Immutable |
|                                                                                                    | nbuora.ransomware.net_1666950985 | 0ct 28, 2022 5:56:25 AM | standard_nbuclient_full  | Nov                                             | /11, 2022 5:50:02 AM No NBUMEDIA, Nov 11, 2022 4:5 Yes @aaaaw       |
|                                                                                                    |                                  |                         |                          |                                                 |                                                                     |
|                                                                                                    |                                  | 16 170 1 1 1            |                          |                                                 |                                                                     |

2. Select **Restore everything to a different location** and then select the destination location.

Policy

 Schedule Name
 WORM Unlock Time
 Primary Copy
 Media Server
 Expiration Date
 Immutable

 nt full
 Nov 11, 2022 5:50:02 AM Yes
 NBUMEDIA... Nov 11, 2022 4:5... Yes

| Destination                                                                                                    |                                                                                                    |                                    |                                                                                                    |
|----------------------------------------------------------------------------------------------------|----------------------------------------------------------------------------------------------------|------------------------------------|----------------------------------------------------------------------------------------------------|
| O Restore everything to its origin                                                                                                    | al location.                                                                                                    |                                    |                                                                                                    |
| Restore everything to a differer                                                                                                    | nt location (maintaining existi                                                                                 | ng structure).                     |                                                                                                    |
| Destination:<br>/linux_ES/HCPCS/                                                                                                    |                                                                                                    |                                    |                                                                                                    |
| <ul> <li>Restore individual directories and</li> </ul>                                                                                                    | nd files to different locations.                                                                                |                                    |                                                                                                    |
| Source                                                                                                    | Destination                                                                                                    | Backup Date                        | Modified                                                                                                    |
| /                                                                                                    |                                                                                                    | Oct 28, 2022 5:56:25 AM            | Oct 28, 2022 6:39:50 AM                                                                                                    |
|                                                                                                    |                                                                                                    |                                    |                                                                                                    |
| Channe Selecte                                                                                                    | d Destination(s)                                                                                                | Chan                               | ne All Destinations                                                                                                    |
| C <u>h</u> ange Selecte<br>Add Des                                                                                                    | d Destination(s)                                                                                                | Chang                              | ge All <u>D</u> estinations<br>Selected Destination(s)                                                                                                    |
| Change Selecte<br>Add Des<br>O Create and restore to a new v                                                                                                    | d Destination(s)<br>stination<br>virtual hard disk file.                                                        | Chang<br>Remove                    | ge All <u>D</u> estinations<br>Selected Destination(s)                                                                                                    |
| Change Selecte<br>Add Des<br>Create and restore to a new v                                                                                                    | d Destination(s)<br>stination<br>virtual hard disk file.                                                        | Chang<br>Remove                    | ge All <u>D</u> estinations<br>Selected Destination{s}                                                                                                    |
| Change Selecte<br>Add Des<br>O Create and restore to a new v                                                                                                    | d Destination{s}<br>stination<br>virtual hard disk file.                                                        | Chang<br>Remove                    | ge All <u>D</u> estinations<br>Selected Destination{s}<br>Se<br>Se                                                                                                    |
| Change Selecte Add Des Create and restore to a new v Options Overwrite existing files                                                                                                    | d Destination(s)<br>stination<br>virtual hard disk file.                                                        | Chang<br>Remove<br>Media<br>(Def   | ge All <u>D</u> estinations<br>Selected Destination(s)<br>Seaserver<br>ault)                                                                                                    |
| Change Selecte<br>Add Des<br>Create and restore to a new v<br>Coptions<br>Overwrite existing files                                                                                                    | d Destination(s)<br>stination<br>virtual hard disk file.                                                        | Chang<br>Remove :<br>Media<br>(Def | ge All <u>D</u> estinations<br>Selected Destination(s)<br>Selected Destination(s)<br>Selected Destination(s)                                                                                                    |
| Change Selecte<br>Add Des<br>Create and restore to a new v<br>Create and restore to a new v<br>Options<br>Overwrite existing files<br>Restore directories without cross<br>Restore without access-control                      | d Destination(s)<br>stination<br>virtual hard disk file.<br>ssing mount points<br>attributes (Windows clients o | Chang<br>Remove :<br>Media<br>(Def | ge All <u>D</u> estinations<br>Selected Destination(s)<br>Selected Destination(s)<br>Selected Destinations<br>Selected Destinations<br>Selected Destinations<br>Selected Destinations<br>Selected Destinations<br>Selected Destinations<br>Selected Destinations<br>Selected Destinations<br>Selected Destinations<br>Selected Destinations<br>Selected Destinations |
| Change Selecte<br>Add Des<br>Create and restore to a new v<br>Create and restore to a new v<br>Options<br>Overwrite existing files<br>Restore directories without cross<br>Restore without access-control<br>Rename hard links | d Destination(s)<br>stination<br>virtual hard disk file.<br>ssing mount points<br>attributes (Windows clients o | Chang<br>Remove :<br>Media<br>(Def | ge All Destinations<br>Selected Destination(s)<br>Selected Destination(s)<br>Server<br>a Server<br>ault)<br>erride default priority                                                                                                    |

#### Restoration is completed successfully from copy 3.

| 783                                         | Restore                                                                                                    | Oct 31, 2022 12:36:44 AM                                        | Successful             |
|---------------------------------------------|----------------------------------------------------------------------------------------------------|-----------------------------------------------------------------|------------------------|
|                                             |                                                                                                    |                                                                 |                        |
|                                             |                                                                                                    |                                                                 |                        |
|                                             |                                                                                                    |                                                                 |                        |
|                                             |                                                                                                    |                                                                 |                        |
|                                             | III                                                                                                    |                                                                 |                        |
| Results of the Task Selected Above          |                                                                                                    |                                                                 |                        |
| 🖉 🗆 Auto Refresh Rate (seconds)             | : 10 🗘                                                                                                    |                                                                 |                        |
| Progress log filename : /usr/openv/netback  | up/logs/user_ops/root/logs/jbp-:                                                                                                    | 11857667190949820536000000027-FgNfBV.log Restore Job Id=783     |                        |
| Restore started 10/31/2022 00:35:49         |                                                                                                    |                                                                 |                        |
| 00:42:36 (783.001) Changed /linux FS/ to /l | inux ES/HCPCS/linux ES/                                                                                                    |                                                                 |                        |
| 00:42:36 (783.001) /linux FS/file text.txt  |                                                                                                    |                                                                 |                        |
| 00:42:36 (783.001) Changed /linux_FS/file_t | ext.txt to /linux_FS/HCPCS/linux_                                                                                                    | FS/file_text.txt                                                |                        |
| 00:42:36 (783.001) INF - TAR EXITING WITH 9 | STATUS = 0                                                                                                    |                                                                 |                        |
| 00:42:36 (783.001) INF - TAR RESTORED 2 0   | F 2 FILES SUCCESSFULLY                                                                                                    |                                                                 |                        |
| 00:42:36 (783.001) INF - TAR KEPT 0 EXISTIN | IG FILES                                                                                                    |                                                                 |                        |
| 00:42:36 (783.001) INF - TAR PARTIALLY RES  | TORED 0 FILES                                                                                                    |                                                                 |                        |
|                                             | and the set of the set of the set |                                                                 | with a second state of |
| 00:42:36 (783.001) Status of restore from ( | copy 3 of image created Fri 28                                                                                                    | Oct 2022 05:56:25 AM EDT = the requested operation was successf | ully completed         |
|                                             |                                                                                                    |                                                                 |                        |

After the file is restored, it is visible from the client or destination server end.

[root@nbuora HCPCS]# pwd /linux\_FS/HCPCS [root@nbuora HCPCS]# ls -lrt total 0 drwxr-xr-x. 2 root root 27 Oct 28 02:43 linux\_FS [root@nbuora HCPCS]# cd linux\_FS [root@nbuora linux\_FS]# ls file\_text.txt [root@nbuora linux\_FS]# pwd /linux\_FS/HCPCS/linux\_FS [root@nbuora linux\_FS]#

#### Point in time restore

To perform a point-in-time restore, complete the following steps:

1. Set the copy 1 image as the primary copy. According to SLP, copy 1 is snapshot copy.

| NBU.ransomware.net (Master Se    | Search Results                    |                               |                    |          |                                                                                         |                          |                         |         |                     |
|----------------------------------|-----------------------------------|-------------------------------|--------------------|----------|-----------------------------------------------------------------------------------------|--------------------------|-------------------------|---------|---------------------|
| BU.ransomware.net (Master Server | Action:                           |                               |                    |          |                                                                                         |                          |                         |         |                     |
| Backup, Archive, and Restore     | Verify                            |                               |                    |          |                                                                                         |                          |                         |         |                     |
| Activity Monitor                 | verny                             |                               |                    |          |                                                                                         |                          |                         |         |                     |
| P B Deperts                      | Media                             |                               |                    |          | Copie                                                                                   | s:                       |                         |         |                     |
| Status of Baskups                | Modia ID:                         | Madia bost                    |                    |          | Conv                                                                                    | 1                        |                         |         |                     |
| Client Backups                   | e Media ID.                       | media nost.                   |                    |          | copy                                                                                    | 1                        |                         |         |                     |
| A Problems                       | <all></all>                       | <all hosts="" media=""></all> |                    |          | Policy                                                                                  | / name:                  |                         |         |                     |
| All Log Entries                  |                                   |                               |                    |          | <all f<="" td=""><td>Policies&gt;</td><td></td><td></td><td>-</td></all>                | Policies>                |                         |         | -                   |
| Images on Media                  | Disk Type:                        | Disk pool:                    |                    |          | Policy                                                                                  | type:                    |                         |         |                     |
| - Media Logs                     | Residuek                          | -Alls                         |                    |          | Foncy                                                                                   | rype.                    |                         |         |                     |
| - E Tape Reports                 |                                   | -section                      |                    |          | <all f<="" td=""><td>Policy Types&gt;</td><td></td><td>,</td><td>•</td></all>           | Policy Types>            |                         | ,       | •                   |
| Disk Reports                     | Media server:                     | Path:                         |                    |          | Туре                                                                                    | of backup:               | Verify                  |         |                     |
| - 🚱 Vault Reports                | <all hosts="" media=""></all>     | <all></all>                   |                    | *        | <all e<="" td=""><td>Backup Types&gt;</td><td>P Duplicate</td><td></td><td>*</td></all> | Backup Types>            | P Duplicate             |         | *                   |
| - 💁 Policies                     |                                   |                               |                    |          | Client                                                                                  | (host name)              | El Cumiro               | Delate  |                     |
| 🕈 📼 Storage                      |                                   |                               |                    |          | Chern                                                                                   | t (nost nume).           | Fail Expire             | Develue |                     |
| - 🔤 Storage Units                | L                                 |                               |                    |          | nbuo                                                                                    | ra.ransomware.net        | Initiate Import         |         | <b>`</b>            |
| 🗢 🥸 Storage Unit Groups 👘        | Date/Time Range                   |                               |                    |          | Job                                                                                     | Priority                 | Import                  |         |                     |
| Storage Lifecycle Policies       | From: Oct 27, 2022 11:21:02 P     |                               |                    |          | 0                                                                                       | verride default priority | Set Primary Conv        |         |                     |
| SLP Windows                      |                                   |                               |                    |          |                                                                                         |                          |                         |         |                     |
| - 🎦 Catalog                      | OCT 30, 2022 11:59:59 P           |                               |                    |          | JOD P                                                                                   | riority                  | Copy To Clipboard       | Ctrl-C  |                     |
| 9 3 Host Properties              |                                   |                               |                    |          | (high                                                                                   | ner number is greater p  | Columns                 | •       |                     |
| - J Master Servers               |                                   |                               |                    |          |                                                                                         |                          | ** Sort                 |         |                     |
| - Call Media Servers             |                                   |                               |                    |          |                                                                                         |                          |                         |         | Help Search Now     |
|                                  |                                   |                               |                    |          |                                                                                         |                          | A Eind                  | Ctrl-F  |                     |
| Applications                     | Search Results: 1 backup image(s) | ) found (1 selected)          |                    |          |                                                                                         |                          | V Filter                | Ctrl-T  | D.                  |
| Device Monitor                   | Backup ID                         | Date                          | Policy             | Schedule | Name                                                                                    | WORM Unlock Time         | T Class Filter          | Chilli  | r Media ID          |
| - Media                          | nbuora ransorrware net 1666950985 | Oct 28, 2022 5:56:25 AM       | standard nhuclient | full     |                                                                                         |                          | ∦r clea <u>r</u> Filter | CUPO    | net /linux ES       |
| Bouters                          | industrial office_1000000000      | 000 201 2022 0100120 AM       | Standard Indenent  |          |                                                                                         |                          | insubianal              |         | and a second second |

2. Select the policy type as **Point in Time Rollback**.

| NetBackup server:<br>NBU.ransomware.net | Source client<br>nbuora.rans | Source client:         Destination client:         Policy type:           nbuora.ransomware.net         nbuora.ransomware.net         Standard |             |          | R             |                                |                               |             |
|-----------------------------------------|------------------------------|----------------------------------------------------------------------------------------------------|-------------|----------|---------------|--------------------------------|-------------------------------|-------------|
| Backup Files Restore Files              | Task Progress                |                                                                                                    |             |          |               |                                |                               |             |
| Restore type:<br>Point in Time Rollback |                              |                                                                                                    |             |          | Star<br>Oct 2 | t date:<br>28, 2022 5:56:25 AM | End date:<br>Oct 28, 2022 5:5 | 6:25 AM 🔳 🔳 |
| Browse directory:                       | 4                            |                                                                                                    |             |          |               |                                |                               | 13 I m      |
| Directory Structure                     | Contents of se               | lected directory                                                                                                    |             |          |               |                                | Sear                          | ch 🍸        |
|                                         | Name                         | Backup Date                                                                                                    | Size(Bytes) | Modified | Schedule Type | Policy                         | Image Format                  | Data Mover  |

All eligible snapshots are included in the list:

| NetBackup     | server:                  | Source cli   | ent:  |                   | Destination client:    |               |
|---------------|--------------------------|--------------|-------|-------------------|------------------------|---------------|
| NBU.rans      | Date Range@NBU.ransomw   | are.net      |       |                   |                        | X             |
| Backup F      |                          |              |       |                   |                        |               |
| Restore to    | Point in Time Rollback   | Backup Image | es    |                   |                        |               |
| Point in T    | Backup Date              | Expires      | Files | Size(KB) Compress | s Schedul Policy Inte  | llige Keyword |
| FOILT         | Oct 28, 2022 5:56:25 AM  | Nov 11, 2    | 2     | 32 No             | Full Back standard No  | <b>A</b>      |
| Keyword       | Oct 18, 2022 2:59:32 AM  | Nov 1, 2022  | 2     | 32 No             | Full Back standard No  |               |
| <none></none> | Oct 18, 2022 1:12:51 AM  | Nov 1, 2022  | 2     | 32 No             | Full Back test_malw No |               |
| Browse d      | Oct 17, 2022 6:44:46 AM  | Oct 31, 2    | 2     | 32 No             | Full Back test_malw No |               |
| /             | Sep 29, 2022 4:42:34 AM  | Dec 31, 3    | 1     | 32996 No          | Full Back standard No  | =             |
| Director      | Sep 29, 2022 4:36:26 AM  | Dec 31, 3    | 1     | 32996 No          | Full Back standard No  |               |
| ∽□/>/         | Sep 23, 2022 1:49:00 PM  | Dec 31, 3    | 2     | 25275836 No       | Full Back Linux No     |               |
|               | Sep 23, 2022 1:20:56 PM  | Dec 31, 3    | 2     | 25275648 No       | Different Linux No     |               |
|               | Sep 23, 2022 1:09:41 PM  | Dec 31, 3    | 2     | 25275640 No       | Full Back Linux No     |               |
|               | Sep 23, 2022 12:11:55 PM | Dec 31, 3    | 2     | 25275600 No       | Full Back Linux No     |               |
|               | Sep 23, 2022 4:46:12 AM  | Dec 31, 3    | 1     | 14448976 No       | Full Back Linux No     |               |
|               | Sep 23, 2022 4:39:39 AM  | Dec 31, 3    | 1     | 14448924 No       | Full Back Linux No     |               |
|               | Sep 23, 2022 4:09:40 AM  | Dec 31, 3    | 1     | 14448860 No       | Full Back Linux No     |               |
|               | Sep 22, 2022 6:00:00 PM  | Dec 31, 3    | 1     | 14415508 No       | Different Linux No     |               |
|               | Sep 22, 2022 7:07:15 AM  | Dec 31, 3    | 1     | 14393568 No       | Different Linux No     |               |
|               | Sep 21, 2022 6:44:21 PM  | Dec 31, 3    | 1     | 33000 No          | Different Linux No     |               |
|               | Sep 20, 2022 11:05:42 PM | Dec 31, 3    | 1     | 60752 No          | Full Back Linux No     |               |
|               | 500 20 2022 12:40-12 DM  | Dao 11 1     | 1     | COTED No.         | Different Linux No     | ·             |

- 3. Select the correct image.
- 4. Click OK.
- 5. Select Skip verification and force rollback.
- 6. Select Force rollback even if it destroys later snapshots.

| estination                                                                                                    |                                                                                                    |                        |                                                                     |                                                                                                    |
|----------------------------------------------------------------------------------------------------|----------------------------------------------------------------------------------------------------|------------------------|---------------------------------------------------------------------|----------------------------------------------------------------------------------------------------|
| Restore everything to its origina                                                                                                    | l location.                                                                                                    |                        |                                                                     |                                                                                                    |
| Restore everything to a different                                                                                                    | t location (maintaining existin                                                                                            | g structure}.          |                                                                     |                                                                                                    |
| Destination:                                                                                                    |                                                                                                    |                        |                                                                     |                                                                                                    |
|                                                                                                    |                                                                                                    |                        |                                                                     |                                                                                                    |
| Restore individual directories an                                                                                                    | d files to different locations.                                                                                            |                        |                                                                     |                                                                                                    |
|                                                                                                    |                                                                                                    |                        |                                                                     |                                                                                                    |
| Source                                                                                                    | Destination                                                                                                    | Backup D               | ate                                                                 | Modified                                                                                                    |
| /linux_FS/                                                                                                    |                                                                                                    | Oct 28, 2022 5:56:25 / | AM                                                                  | Oct 28, 2022 5:43:59 AM                                                                                                    |
|                                                                                                    |                                                                                                    |                        |                                                                     |                                                                                                    |
| C <u>h</u> ange Selected                                                                                                    | Destination(s)                                                                                                    |                        | Change All                                                          | I <u>D</u> estinations                                                                                                    |
| C <u>h</u> ange Selected<br><u>A</u> dd Dest                                                                                                    | I Destination(s)                                                                                                    |                        | Change All                                                          | I <u>D</u> estinations<br>cted Destination{s}                                                                                                    |
| C <u>h</u> ange Selected<br><u>A</u> dd Dest<br>○ Create and restore to a new vi                                                                                                    | I Destination(s)<br>ination<br>irtual hard disk file.                                                                      | [                      | Change All                                                          | I <u>D</u> estinations<br>cted Destination{s}                                                                                                    |
| C <u>h</u> ange Selected<br><u>A</u> dd Dest<br>O Create and restore to a new vi                                                                                                    | l Destination(s)<br>ination<br>irtual hard disk file.                                                                      |                        | Change Al<br>emove Selec                                            | I <u>D</u> estinations<br>cted Destination(s)<br>Settin                                                                                                    |
| C <u>h</u> ange Selected<br><u>A</u> dd Dest<br>O Create and restore to a new vi                                                                                                    | l Destination(s)<br>tination<br>irtual hard disk file.                                                                     |                        | Change All<br>emove Selec                                           | l <u>D</u> estinations<br>cted Destination{s}<br>Settin                                                                                                    |
| Change Selected<br>Add Dest<br>O Create and restore to a new vi<br>Create and restore to a new vi<br>Skip verification and force rollba                                                                                                    | l Destination(s)<br>tination<br>irtual hard disk file.<br>ck                                                               |                        | Change All<br>emove Selec                                           | I <u>D</u> estinations<br>cted Destination{s}<br>Settin<br>ver                                                                                                    |
| Change Selected<br>Add Dest<br>Create and restore to a new vi<br>Create and restore to a new vi<br>Skip verification and force rollba<br>Restore directories without cros                                                                             | l Destination(s)<br>tination<br>irtual hard disk file.<br>ck<br>sing mount points                                          | [                      | Change All<br>emove Selec<br>Media Sen<br>(Default)                 | I <u>D</u> estinations<br>cted Destination{s}<br>Settin                                                                                                    |
| Change Selected<br>Add Dest<br>Create and restore to a new vi<br>Create and restore to a new vi<br>Skip verification and force rollbar<br>Skip verification and force rollbar<br>Restore directories without cros<br>Restore without access-control a | l Destination(s)<br>ination<br>irtual hard disk file.<br><b>ck</b><br>sing mount points<br>attributes (Windows clients of  | <u></u>                | Change All<br>emove Selec<br>Media Sen<br>(Default)                 | I <u>D</u> estinations<br>cted Destination{s}<br>Settin                                                                                                    |
| Change Selected<br>Add Dest<br>Create and restore to a new vi<br>Create and restore to a new vi<br>Skip verification and force rollbar<br>Restore directories without cros<br>Restore without access-control a<br>Rename hard links                   | l Destination(s)<br>tination<br>irtual hard disk file.<br><b>ck</b><br>sing mount points<br>attributes (Windows clients or | nły)                   | Change All<br>emove Selec<br>Media Sen<br>(Default)                 | I <u>D</u> estinations<br>cted Destination{s}<br>Settin                                                                                                    |
| Change Selected<br>Add Dest<br>O Create and restore to a new vi<br>otions<br>Skip verification and force rollbar<br>Restore directories without cros<br>Restore without access-control a<br>Rename hard links<br>Rename soft links                    | l Destination(s)<br>ination<br>irtual hard disk file.<br><b>ck</b><br>sing mount points<br>attributes (Windows clients or  | nły)                   | Change All<br>emove Select<br>Media Sen<br>(Default)                | I Destinations<br>cted Destination(s) Settin ver default priority                                                                                                    |
| Change Selected<br>Add Dest<br>O Create and restore to a new vi<br>otions<br>Skip verification and force rollbar<br>Restore directories without cros<br>Restore without access-control a<br>Rename hard links<br>Rename soft links                    | I Destination(s)<br>ination<br>irtual hard disk file.<br>ck<br>sing mount points<br>attributes (Windows clients or         | nly)                   | Change All<br>emove Select<br>Media Sen<br>(Default)<br>Job Priorit | I Destinations<br>cted Destination(s) Settin ver default priority Settin Settin Setti |

7. Verify that the restoration is happening from copy 1.

| ✓ 784                                 | Restore                                      | Oct 31, 2022 1:37:50 AM                               | Successful          |
|---------------------------------------|----------------------------------------------|-------------------------------------------------------|---------------------|
|                                       |                                              |                                                       |                     |
|                                       |                                              |                                                       |                     |
|                                       |                                              |                                                       |                     |
|                                       |                                              |                                                       |                     |
| •                                     |                                              |                                                       | •                   |
| Results of the Task Selected A        | bove                                         |                                                       |                     |
| 🖉 🗆 Auto Refresh Rate (se             | econds): 10 🗘                                |                                                       |                     |
| Progress log filename : /usr/openv/   | netbackup/logs/user_ops/root/logs/jbp-1185   | 7667194609388164000000120-CHx6uu.log Restore Job Id   | =784                |
| Restore started 10/31/2022 01:36:     | 49                                           |                                                       |                     |
| 01:42:18 (784.xxx) Found (2) files if | n (1) Images for Restore Job ID 784.xxx      |                                                       |                     |
| 01:42:27 (764.00) Searched (2) Int    | convil of image created Fri 29 Oct 2022 05   | 56-25 AM EDT from policy standard polyclight          |                     |
| 01:43:25 (784.001) INF - Selected I   | Path /linux ES. Copy 1. Fragment 1           | 30.25 AM EDT from policy standard_fibidelient         |                     |
| 01:43:25 (784.001) INF - Connect t    | o hostname=NBU.ransomware.net. port=0.       | IPC="/usr/openy/var/tmp/vnet-2347666719494758282700   | 0000004-aPvP7K".    |
| 01:43:25 (784.001) INF - Data sock    | et to NBU.ransomware.net is connected, fd    | 4                                                     |                     |
| 01:43:25 (784.001) INF - BPPFI EXIT   | ING WITH STATUS = 0                          |                                                       |                     |
| 01:46:40 (784.001) INF - ROLLED BA    | ACK /linux_FS SUCCESSFULLY                   |                                                       |                     |
| 01:46:58 (784.001) Status of resto    | re from copy 1 of image created Fri 28 Oct 2 | 022 05:56:25 AM EDT = the requested operation was suc | cessfully completed |

After restoration, the server is recovered by the snapshot.

[root@nbuora ~]# cd /linux\_FS/ [root@nbuora linux\_FS]# ls file\_text.txt [root@nbuora linux\_FS]# ls -lrt total 4 -rw-r--r--. 1 root root 45 Oct 28 02:43 file\_text.txt [root@nbuora linux\_FS]# date Sun Oct 30 22:48:25 PDT 2022 [root@nbuora linux\_FS]#

# NetBackup and Hitachi Cyber Security Capabilities

This section describes cyber security in every stage of the solution and how every engine follows the five pillars (Identify, Protect, Detect, Respond, and Recover) of NIST cyber security framework.

Testing consists of the following high-level steps:

- Verifying Anomaly Detection during Backup
- Verifying Malware detection after Backup and before Restore Manually
- Data Protection Within Retention Period

### **Verifying Anomaly Detection during Backup**

The Veritas NetBackup Anomaly Detection Engine helps to identify any unusual patterns during backup. For instance, Anomaly Detection starts if you schedule backups of one folder or directory every day or a particular folder or directory gets affected by size or file count or some unexpected changes are happening in NetBackup.

Complete the following steps:

| 30 Jo | bs (0 Queued 0 A | ctive 0 Waiting for Rel | try 0 Suspended 0 Incon | nplete | 30 Done - | 20 selected) |              |                       | Search   | 7 -             |
|-------|------------------|-------------------------|-------------------------|--------|-----------|--------------|--------------|-----------------------|----------|-----------------|
| 🔽 Jo  | b Id             | 🛆 Туре                  | State                   | Stat   | Status    | Job Policy   | Job Schedule | Client                | Media Se | Start Tir       |
| X     | 722 Backup       |                         | Done                    |        | (         | test_malware | full         | nbuora.ransomware.net | NBUMEDI  | Oct 25, 2022 11 |
| X     | 721 Backup       |                         | Done                    |        | 0         | test_malware | full         | nbuora.ransomware.net | NBUMEDI  | Oct 25, 2022 11 |
| X     | 720 Backup       |                         | Done                    |        | C         | test_malware | full         | nbuora.ransomware.net | NBUMEDI  | Oct 25, 2022 11 |
| X     | 719 Backup       |                         | Done                    |        | 0         | test_malware | full         | nbuora.ransomware.net | NBUMEDI  | Oct 25, 2022 11 |
| X     | 718 Backup       |                         | Done                    |        | (         | test_malware | full         | nbuora.ransomware.net | NBUMEDI  | Oct 25, 2022 11 |
| X     | 717 Backup       |                         | Done                    |        | 0         | test_malware | full         | nbuora.ransomware.net | NBUMEDI  | Oct 25, 2022 11 |
| X     | 716 Backup       |                         | Done                    |        | C         | test_malware | full         | nbuora.ransomware.net | NBUMEDI  | Oct 25, 2022 11 |
| X     | 715 Backup       |                         | Done                    |        | C         | test_malware | full         | nbuora.ransomware.net | NBUMEDI  | Oct 25, 2022 11 |
| X     | 714 Backup       |                         | Done                    |        | C         | test_malware | full         | nbuora.ransomware.net | NBUMEDI  | Oct 25, 2022 11 |
| X     | 713 Backup       |                         | Done                    |        | 0         | test_malware | full         | nbuora.ransomware.net | NBUMEDI  | Oct 25, 2022 11 |
| X     | 712 Backup       |                         | Done                    |        | C         | test_malware | full         | nbuora.ransomware.net | NBUMEDI  | Oct 25, 2022 11 |
| X     | 711 Backup       |                         | Done                    |        | C         | test_malware | full         | nbuora.ransomware.net | NBUMEDI  | Oct 25, 2022 11 |
| X     | 710 Backup       |                         | Done                    |        | 0         | test_malware | full         | nbuora.ransomware.net | NBUMEDI  | Oct 25, 2022 11 |
| X     | 709 Backup       |                         | Done                    |        | 0         | test_malware | full         | nbuora.ransomware.net | NBUMEDI  | Oct 25, 2022 11 |
| X     | 708 Backup       |                         | Done                    |        | (         | test_malware | full         | nbuora.ransomware.net | NBUMEDI  | Oct 25, 2022 11 |
| X     | 707 Backup       |                         | Done                    |        | C         | test_malware | full         | nbuora.ransomware.net | NBUMEDI  | Oct 25, 2022 11 |
| X     | 706 Backup       |                         | Done                    |        | 0         | test_malware | full         | nbuora.ransomware.net | NBUMEDI  | Oct 25, 2022 11 |
| X     | 705 Backup       |                         | Done                    |        | (         | test_malware | full         | nbuora.ransomware.net | NBUMEDI  | Oct 25, 2022 11 |
| X     | 704 Backup       |                         | Done                    |        | (         | test_malware | full         | nbuora.ransomware.net | NBUMEDI  | Oct 25, 2022 11 |
| X     | 703 Backup       |                         | Done                    |        | (         | test_malware | full         | nbuora.ransomware.net | NBUMEDI  | Oct 25, 2022 11 |

1. To train the Anomaly detection, run the backup multiple times.

- 2. To make changes and take multiple backups again, increase the file size and file counts.
- 3. Wait for 15 minutes to gather the data.

Anomaly detection matches the new data with the previous data for the same location. Based on the differences, it shows an alert.

|   |        |            |           |       |       |         |            |              |            |           | _        |        |      |
|---|--------|------------|-----------|-------|-------|---------|------------|--------------|------------|-----------|----------|--------|------|
|   |        |            |           |       |       |         |            |              |            |           | Q 1      | r C    | ±    |
|   | Job ID | Client na  | Policy ty | Count | Score | Anomaly | Anomaly su | Received 🕹   | Review s   | Policy na | Schedule | Schedu | le i |
| > | 731    | nbuora.ran | Standard  | 1     | 4.7   | Low     | Backup fil | Oct 26, 2022 | Not review | test_malw | full     | FULL   | 1    |
| > | 733    | nbuora.ran | Standard  | 1     | 4.7   | Low     | Backup fil | Oct 26, 2022 | Not review | test_malw | full     | FULL   | 1    |
| > | 732    | nbuora.ran | Standard  | 1     | 4.7   | Low     | Backup fil | Oct 26, 2022 | Not review | test_malw | full     | FULL   | :    |
| > | 734    | nbuora.ran | Standard  | 1     | 4.7   | Low     | Backup fil | Oct 26, 2022 | Not review | test_malw | full     | FULL   | :    |
| > | 736    | nbuora.ran | Standard  | 1     | 4.7   | Low     | Backup fil | Oct 26, 2022 | Not review | test_malw | full     | FULL   | :    |
| > | 735    | nbuora.ran | Standard  | 1     | 4.7   | Low     | Backup fil | Oct 26, 2022 | Not review | test_malw | full     | FULL   | 1    |
| > | 737    | nbuora.ran | Standard  | 1     | 4.7   | Low     | Backup fil | Oct 26, 2022 | Not review | test malw | full     | FULL   |      |

The following image shows the job details and provides the Anomaly severity:

| Anon | aly dete          | ection                                          |                   |                          |                                                    |                    |                                             |                                     |              |                                                |                                    |          | Ar      | nomaly de  | tectior | n settings |
|------|-------------------|-------------------------------------------------|-------------------|--------------------------|----------------------------------------------------|--------------------|---------------------------------------------|-------------------------------------|--------------|------------------------------------------------|------------------------------------|----------|---------|------------|---------|------------|
| Sea  |                   |                                                 |                   |                          |                                                    |                    |                                             |                                     |              |                                                |                                    | Q        | T       | 2          | Ł       | □~         |
|      |                   | Job ID                                          | Client na         | Policy ty                | Count                                              | Score              | Anomaly                                     | Anomaly su                          | Receiver 🕹   | Review s                                       | Policy na                          | Schedule |         | Schedul    |         | -          |
| ~    |                   | 762                                             | nbuora.ran        | Standard                 | 4                                                  | 11.36              | Medium                                      | Anomaly i                           | Oct 26, 2022 | Not review                                     | test_malw                          | full     | I       | FULL       |         | :          |
|      | Anom              | aly detected or                                 | i job 762         |                          |                                                    |                    |                                             |                                     |              |                                                |                                    |          |         |            |         | 1          |
|      | <b>Job</b><br>762 | ID                                              |                   | Client<br>nbuora         | <b>name</b><br>a.ransomware.r                      | iet                | Policy nan<br>test_malw                     | ie<br>are                           |              | Policy type<br>Standard                        |                                    |          |         |            |         |            |
|      | Sch<br>full       | edule name                                      |                   | Sched<br>FULL            | ule type                                           |                    | Review sta<br>Not review                    | tus<br>ed                           |              | Backup ID<br>nbuora.ransor<br>275              | mware.net_166                      | 6762     |         |            |         |            |
|      | <b>And</b><br>762 | maly ID<br>_1666762275                          |                   | Anoma<br>Mediu           | aly severity<br>m                                  |                    |                                             |                                     |              |                                                |                                    |          |         |            |         |            |
|      | Anom              | aly details                                     |                   |                          |                                                    |                    |                                             | Mark a                              | as ignore    | Confirm as                                     | anomaly                            | Report a | as fals | se positiv | e       |            |
|      | <b>And</b><br>800 | o <mark>maly: Backup</mark><br>02 (Usual: 1 - 2 | files count<br>?) | Anoma<br>195.34<br>0.031 | a <b>ly: Data transf</b><br>14 MB (Usual: 0<br>MB) | erred<br>.031 MB - | <b>Anomaly:</b>  <br>195.344 M<br>0.031 MB) | <b>mage size</b><br>B (Usual: 0.031 | MB -         | Anomaly: Tota<br>1177 Seconds<br>- 1144 Second | al time<br>s (Usual: 70 Sec<br>is) | conds    |         |            |         |            |

- 4. To respond to a particular alert, select from the following options:
  - Mark as ignore:

| > 763 nbuora.ran Standard 4 11.36 Medium Anomaly i Oct 26, 2022 Ignore test_malw full FUL | .L 🚦 |
|-------------------------------------------------------------------------------------------|------|
|-------------------------------------------------------------------------------------------|------|

• Confirm as anomaly:

|   | Job ID | Client na  | Policy ty | Count | Score | Anomaly | Anomaly su | Receiver 🕹   | Review status | Policy na | Schedul | Sche |   |
|---|--------|------------|-----------|-------|-------|---------|------------|--------------|---------------|-----------|---------|------|---|
| > | 762    | nbuora.ran | Standard  | 4     | 11.36 | Medium  | Anomaly i  | Oct 26, 2022 | Anomaly       | test_malw | full    | FULL | : |

• Report as false positive:

| > | 763                  | nbuora ran      | Standard       | 4             | 11.36         | Medium       | Anomaly i         | Oct 26, 202 | 2 Ignore                | test_malw     | full      | FULL           |  |
|---|----------------------|-----------------|----------------|---------------|---------------|--------------|-------------------|-------------|-------------------------|---------------|-----------|----------------|--|
| ~ | 751                  | Report as fals  | e positive     |               |               |              |                   | × 202       | 2 Not review            | test_malw     | full      | FULL           |  |
|   | Anomaly detecte      | Report this ano | maly as a fals | e positive an | d do not show | similar anom | alies in the futu | re.         |                         |               |           |                |  |
|   | <b>Job ID</b><br>751 |                 |                |               |               |              | Cancel            | eport       | Policy type<br>Standard |               |           |                |  |
|   | Schedule name        |                 | Sched          | ule type      |               | Review s     | tatus             |             | Backup ID               |               |           |                |  |
|   | full                 |                 | FULL           |               |               | Not revie    | wed               |             | nbuora.ransor<br>375    | nware.net_166 | 6761      |                |  |
|   | Anomaly ID           |                 | Anom           | aly severity  |               |              |                   |             |                         |               |           |                |  |
|   | 751_16667613         | 75              | Mediu          | m             |               |              |                   |             |                         |               |           |                |  |
|   | Anomaly details      | S               |                |               |               |              | Mark              | as ignore   | Confirm as              | anomaly       | Report as | false positive |  |

Note: Anomaly Detection is working for backups and not for snapshots.

# Verifying Malware detection after Backup and before Restore Manually

NetBackup Malware scanner detects virus-infected files after Backup and before recovery. You can schedule a particular time after the scheduled backup completion or scan manually at any point of time for all backup images or any images before recovery.

NetBackup Malware Scanner Test with Non-affected files

- 1. Set the backup image as the primary copy to scan.
- 2. Set copy 2 as the primary copy.

| NBU.ransomware.net (Master Se                                                             | Search Results                   |                               |                       |                                                                                   |                          |              |                  |             |            |
|-------------------------------------------------------------------------------------------|----------------------------------|-------------------------------|-----------------------|-----------------------------------------------------------------------------------|--------------------------|--------------|------------------|-------------|------------|
| NBU.ransomware.net (Master Server)     Stackup, Archive, and Restore     Activity Monitor | Action:<br>Verify                |                               |                       |                                                                                   |                          |              |                  |             |            |
| P      Reports                                                                            | Media                            |                               |                       | Co                                                                                | pies:                    |              |                  |             |            |
| - 🖪 Policies                                                                              | Media ID:                        | Media host:                   |                       | Co                                                                                | ру 2                     |              |                  |             | -          |
| - Storage                                                                                 | <all></all>                      | <all hosts="" media=""></all> |                       | - Pol                                                                             | licy name:               |              |                  |             |            |
| - Se Host Properties                                                                      |                                  |                               |                       | <a< td=""><td>II Policies&gt;</td><td></td><td></td><td></td><td></td></a<>       | II Policies>             |              |                  |             |            |
| - 🖻 Applications                                                                          | O Disk Type:                     | Disk pool:                    |                       | Pol                                                                               | licy type:               |              |                  |             |            |
| - Media and Device Management                                                             | PureDisk 👻                       |                               |                       | < <a< td=""><td>Il Policy Types&gt;</td><td></td><td></td><td></td><td></td></a<> | Il Policy Types>         |              |                  |             |            |
| - Media                                                                                   | Media server:                    | Path:                         |                       | TVE                                                                               | pe of backup:            |              |                  |             |            |
| 🗢 屢 Devices                                                                               | <all hosts="" media=""></all>    | <all></all>                   |                       |                                                                                   | II Backup Types>         |              |                  |             |            |
| 🗢 🚼 Credentials                                                                           |                                  |                               |                       | Clie                                                                              | ent (host name):         |              |                  |             |            |
| Security Management                                                                       |                                  |                               |                       | nb                                                                                | uora.ransomware.net      |              |                  |             |            |
| - Host Management                                                                         | Date/Time Range                  |                               |                       | 10                                                                                | b Priority               |              |                  |             |            |
| 🗢 幊 Certificate Management                                                                | From: Oct 27, 2022 4:20:06 AN    |                               |                       |                                                                                   | Override default priorit | v            |                  |             |            |
| - Recurity Settings                                                                       |                                  |                               |                       |                                                                                   | · · · ·                  |              |                  |             |            |
| Access Management     Deployment Management                                               | Oct 31, 2022 11:59:59 P          |                               |                       | Jo                                                                                | b Priority               |              |                  |             |            |
| Deployment Policies                                                                       | L                                |                               |                       | (h                                                                                | igher number is greater  | priority)    |                  |             |            |
| 🗢 🛞 Vault Management                                                                      |                                  |                               |                       |                                                                                   |                          |              |                  | Hein        | Search Now |
| 🗢 🔞 Bare Metal Restore Management                                                         |                                  |                               |                       |                                                                                   |                          |              |                  | Пеф         | Tegrounda  |
| - We Logging Assistant                                                                    | Search Results: 1 backup image(s | ) found (0 selected)          |                       |                                                                                   |                          |              |                  |             | Ø          |
|                                                                                           | Backup ID                        | Date                          | Policy                | Schedule Nam                                                                      | work Unlock Time         | Primary Copy | Media Server     |             | Media ID   |
|                                                                                           | nbuora.ransomware.net_1666950985 | Oct 28, 2022 5:56:25 AM       | standard_nbuclient fu | ell                                                                               |                          | No NE        | BUMEDIA.ransomwa | re.net @aaa | ai         |

| Search Results                                                         |                          |                                                                                 |                 |              |                     |                 |
|------------------------------------------------------------------------|--------------------------|---------------------------------------------------------------------------------|-----------------|--------------|---------------------|-----------------|
| Action:                                                                |                          |                                                                                 |                 |              |                     |                 |
| Verify                                                                 |                          |                                                                                 |                 |              |                     |                 |
| Media                                                                  |                          | Copies:                                                                         |                 |              |                     |                 |
| Media ID: Media host:                                                  |                          | Сору 2                                                                          |                 |              |                     |                 |
| <all></all>                                                            | *                        | Policy name:                                                                    |                 |              |                     |                 |
| O Diek Tures                                                           |                          | <all policies=""></all>                                                         |                 |              |                     |                 |
| Disk type: Disk pool:                                                  |                          | Policy type:                                                                    |                 |              |                     |                 |
| PureDisk - All>                                                        | 7                        | <all policy="" th="" typ<=""><th>ies&gt;</th><th></th><th></th><th>-</th></all> | ies>            |              |                     | -               |
| Media server: Path:                                                    | Verify                   |                                                                                 | :               |              |                     |                 |
| <all hosts="" media=""> 💌 <all></all></all>                            | <u>Duplicate</u>         | a                                                                               | pes>            |              |                     | ×               |
|                                                                        | 🖼 Expire                 | Delete                                                                          | me):            |              |                     |                 |
|                                                                        | 🗕 🛃 I <u>n</u> itiate Ir | nport                                                                           | hware.net       |              |                     | •               |
| Date/Time Range                                                        | Import                   |                                                                                 |                 |              |                     |                 |
| 11011. Oct 27, 2022 4:20:06 AM                                         | 🐴 <u>S</u> et Prima      | ary Copy                                                                        | stault priority | ·            |                     |                 |
| To: Oct 31, 2022 11:59:59 P                                            | Copy To                  | Clipboard Ctrl-C                                                                |                 |              |                     |                 |
|                                                                        | Columns                  | •                                                                               | r is greater    | priority)    |                     |                 |
|                                                                        | 2 Sort                   |                                                                                 |                 |              | [                   | Help Search Now |
|                                                                        | 👬 Eind                   | Ctrl-F                                                                          |                 |              | -                   | 2-if 2-iiiiiii  |
| Search Results: 1 backup image(s) found (1 selected)                   | Filter                   | Ctrl-T                                                                          |                 |              | -                   | Ø               |
| Backup ID Date Policy                                                  | Clear Filt               | er Ctrl-U                                                                       | Unlock Time     | Primary Copy | Media Server        | Media ID        |
| nbuora.ransomware.net_1666950985_Oct 28, 2022 5:56:25 AM_standard_nbuc | clie                     |                                                                                 |                 | No           | NBUMEDIA.ransomware | a.net @aaaai    |

No malware is detected.

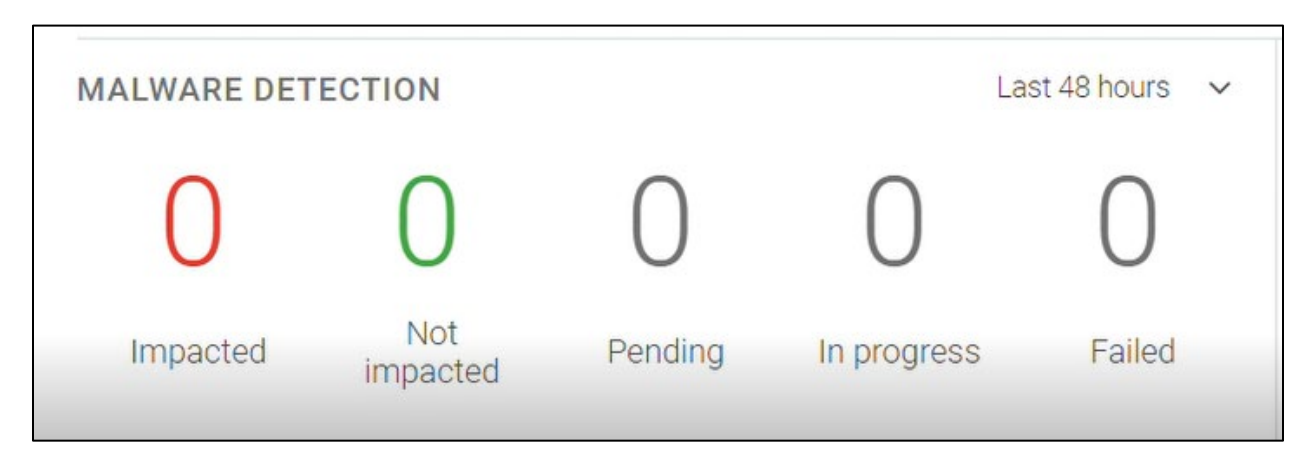

3. Click Scan now.

| Veritas NetBackup <sup>™</sup> |               |                       |                       |             |                     |                   |                 |                   | <b>₽</b> | ?                         | ٠                | R       |
|--------------------------------|---------------|-----------------------|-----------------------|-------------|---------------------|-------------------|-----------------|-------------------|----------|---------------------------|------------------|---------|
| «                              | Malware detec | tion                  |                       |             |                     |                   |                 |                   | N        | lalware dete              | ection se        | ettings |
| 🚍 Storage                      | ◆ Scap now    | Search                |                       |             |                     |                   |                 |                   | Q        | τ 2                       | ; 🗆              | ]~      |
| Storage configuration          | Client        | Backup time           | Scan result           | Backup type | Date of scan 🕹      | Malware scann     | Number of files | Backup ID         | Scan I   | nost name                 |                  | 1       |
| O Storage lifecycle policies   | nbuora.ransom | w October 18, 2022 2: | Solution Not impacted | Full        | October 18, 2022 4: | NetBackup Malware | 0               | nbuora.ransomware | scanho   | ost.ransomv               | N :              | £       |
| E Catalog                      | nbuora.ransom | w October 18, 2022 1: | S Failed              | Full        | October 18, 2022 2: | NetBackup Malware | 0               | nbuora.ransomware | scanho   | ost.ransomv               | » :              | 1       |
| Detection and reporting        | nbuora.ransom | w October 18, 2022 1: | E Failed              | Full        | October 18, 2022 2: | NetBackup Malware | 0               | nbuora.ransomware | scanho   | os <mark>t.ransomv</mark> | N 1              | 1       |
| 🍽 Anomaly detection            | nbuora.ransom | w October 18, 2022 1: | Solution Not impacted | Full        | October 18, 2022 2: | NetBackup Malware | 0               | nbuora.ransomware | scanh    | ost.ransomv               | N 1              | ł       |
| Malware detection              | nbuora.ransom | w October 17, 2022 6: | 🛇 Not impacted        | Full        | October 18, 2022 12 | NetBackup Malware | 0               | nbuora.ransomware | scanho   | ost.ransomv               | » :              | 1       |
| 🛃 Usage                        | nbuora.ransom | w October 17, 2022 6: | 📀 Not impacted        | Full        | October 18, 2022 1: | NetBackup Malware | 0               | nbuora.ransomware | scanho   | ost.ransomv               | ~ <mark> </mark> | 1       |
| 🔩 Credential management        | nbuora.ransom | w October 17, 2022 6: | Not impacted          | Full        | October 17, 2022 7: | NetBackup Malware | 0               | nbuora.ransomware | scanh    | ost.ransomv               | N 1              |         |

4. Select the client name for scanning the backup images.

| Malware scan               |          |             |   |   |   | ×  |
|----------------------------|----------|-------------|---|---|---|----|
| Select a client to scan () |          |             |   |   |   |    |
| Search                     |          |             | Q | T | 0 | □~ |
| Client                     | Platform | Policy type |   |   |   |    |
| (h) nbuora.ransomware.net  | Linux    | Standard    |   |   |   |    |

5. Select the backup timeframe, Malware scanner host pool, and malware scan result status.

| Malware scan            |            |                        |           |
|-------------------------|------------|------------------------|-----------|
| Select the timeframe of | backups    |                        |           |
| Start date and time:    |            |                        |           |
| 10/27/2022              |            | 04:22:17 AM            | 0         |
| End date and time:      |            |                        |           |
| 10/31/2022              | Ê          | 11:59:59 PM            | O         |
| Select a malware scanne | er host po | ool *                  |           |
| Malware_scanner         |            | Q                      |           |
|                         |            |                        |           |
| Select the malware scan | result st  | tatus for images to be | e scanned |
| Not scanned             |            |                        |           |
| Not impacted            |            |                        |           |
| O Impacted              |            |                        |           |
| All                     |            |                        |           |

#### Scan task starts.

| Client         | Backup time         | <u>,S</u> çan result | Backup type | Date of scan 🕹      | Malware scann     | Number of files | Backup ID         | Scan host name   |
|----------------|---------------------|----------------------|-------------|---------------------|-------------------|-----------------|-------------------|------------------|
| nbuora.ransomw | October 28, 2022 5: | Pending              | Full        | October 31, 2022 4: | NetBackup Malware | 0               | nbuora.ransomware | scanhost.ransomw |

6. Verify the backup ID and backup time for the selected backup image.

| Client            | Backup time Scan result Back |             | Backup | Date of scan 🕹      | Malware scanner Number of |   | Backup ID                        | Scan host   |  |
|-------------------|------------------------------|-------------|--------|---------------------|---------------------------|---|----------------------------------|-------------|--|
| nbuora.ransomware | October 28, 2022             | In progress | Full   | October 31, 2022 4: | NetBackup Malware Sc      | 0 | nbuora.ransomware.net_1666950985 | scanhost.ra |  |

The **Create-Mount** operation is taking place.

| 🔬 Job Details: 785                                            | @NBU.ransomware.net                 |                                                          |            |        | - | • | x |
|---------------------------------------------------------------|-------------------------------------|----------------------------------------------------------|------------|--------|---|---|---|
| Job ID:<br>Job Overview                                       | 785<br>Detailed Status   Job H      | lierarchy                                                | Job State: | Active |   |   |   |
| Job Type:<br>Backup Type:                                     | Instant Access<br>Create-Mount      | File List:                                               |            |        |   |   |   |
| Client:                                                       | k                                   | SPWS_MOUNT_ID=55_1666950985<br>SPWS_JOB_ID=55_1666950985 |            |        |   |   |   |
| Master Server:                                                | NBU.ransomware.net                  |                                                          |            |        |   |   |   |
| Job Policy:<br>Policy Type:<br>Job Schedule:<br>Schedule Type | Standard                            |                                                          |            |        |   |   |   |
| Priority:<br>Owner:<br>Group:<br>Compression:<br>Off-Host:    |                                     |                                                          |            |        |   |   |   |
| Start Time:<br>Elapsed Time:<br>End Time:<br>Retention:       | Oct 31, 2022 4:25:46 AM<br>00:04:37 |                                                          |            |        |   |   |   |
|                                                               |                                     | Status:                                                  |            |        |   |   |   |
|                                                               |                                     |                                                          |            |        |   |   |   |

| Job ID:<br>Job Overview                                                                          | 785<br>Detailed Status Job Hierarchy                                                                                                    | Job State:                                                                                                    | Active                                                                                  |
|--------------------------------------------------------------------------------------------------|----------------------------------------------------------------------------------------------------|----------------------------------------------------------------------------------------------------|-----------------------------------------------------------------------------------------|
| Attempt:<br>Job PID:                                                                             | 1                                                                                                    |                                                                                                    | Attempt Started: Oct 31, 2022 4:25:46 AM<br>Attempt Elapsed: 00:04:37<br>Attempt Ended: |
| Media Server:<br>Media Transpor                                                                  | NBUMEDIA.ransomware.net<br>rt Type: LAN                                                                                                    |                                                                                                    | KB/Sec:                                                                                 |
| Oct 31, 2022 4:2<br>Oct 31, 2022 4:2<br>Oct 31, 2022 4:2<br>Oct 31, 2022 4:2<br>Oct 31, 2022 4:2 | 5:46 AM - Info NBWMC (pid=1401) Creating instant a<br>5:46 AM - Info NBWMC (pid=1401) Storage server NB<br>5:46 AM - Info NBWMC (pid=1401) The SPWS ID 55_1<br>5:46 AM - Info NBWMC (pid=1401) The NetBackup re<br>5:46 AM - Info NBWMC (pid=1401) Mount clients sca | iccess mount from Standard Image nbuora.ransomware.net<br>JUMEDIA.ransomware.net.<br>666950985.<br>isource ID 8d7e4c75-ef05-4896-9d83-e6caf567ff7d.<br>nhost.ransomware.local. | _1666950985 and copy number 2.                                                          |

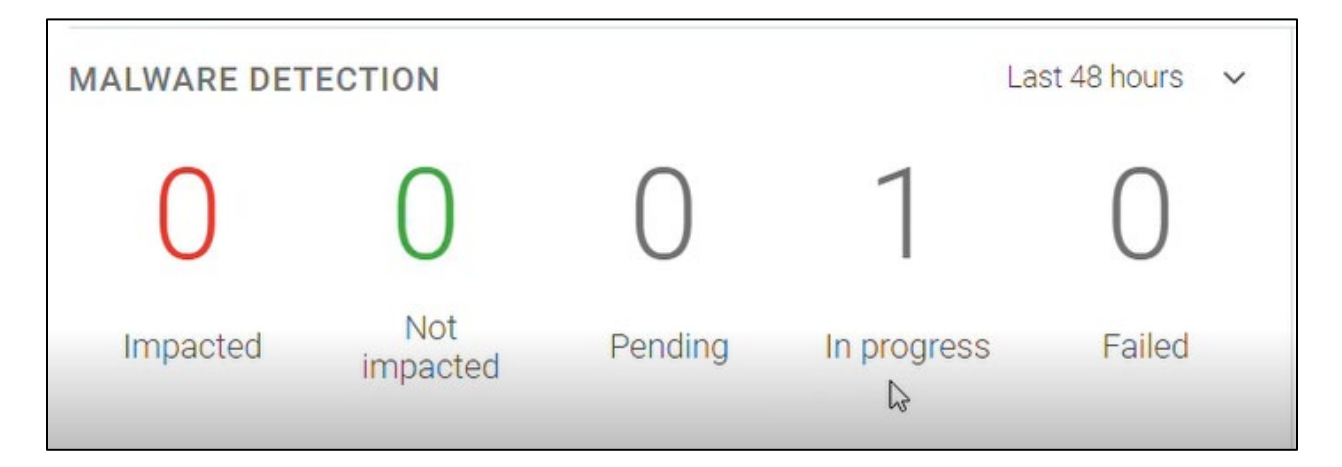

#### Instant Access completed.

| Job ID:                                                       | 785                                                            |                                                          | Job State:          | Done (Successful) |  |
|---------------------------------------------------------------|----------------------------------------------------------------|----------------------------------------------------------|---------------------|-------------------|--|
| Job Overview                                                  | Detailed Status Job                                            | Hierarchy                                                |                     |                   |  |
| Job Type:<br>Backup Type:                                     | Instant Access<br>Create-Mount                                 | File List:                                               |                     |                   |  |
| Client:                                                       |                                                                | SPWS_MOUNT_ID=55_1666950985<br>SPWS_JOB_ID=55_1666950985 |                     |                   |  |
| Master Server:                                                | NBU.ransomware.net                                             |                                                          |                     |                   |  |
| Job Policy:<br>Policy Type:<br>Job Schedule:<br>Schedule Type | Standard                                                       |                                                          |                     |                   |  |
| Priority:<br>Owner:<br>Group:<br>Compression:<br>Off-Host:    |                                                                |                                                          |                     |                   |  |
| Start Time:<br>Elapsed Time:<br>End Time:<br>Retention:       | Oct 31, 2022 4:25:46 AM<br>00:21:46<br>Oct 31, 2022 4:47:32 AM | 1                                                        |                     |                   |  |
|                                                               |                                                                | Status:                                                  |                     |                   |  |
|                                                               |                                                                | 1: (0) The requested operation was succe                 | essfully completed. |                   |  |

#### Scan results:

After scanning, the scan result is not impacted.

| Client         | t Backup time Scan result |                | Backup Date of scan 🕹 |                     | Malware scann Number of files |   | Backup ID                        | Scan host   |   |
|----------------|---------------------------|----------------|-----------------------|---------------------|-------------------------------|---|----------------------------------|-------------|---|
| nbuora.ransomw | October 28, 2022 5:       | 📀 Not impacted | Full                  | October 31, 2022 4: | NetBackup Malware             | 0 | nbuora.ransomware.net_1666950985 | scanhost.r; | : |

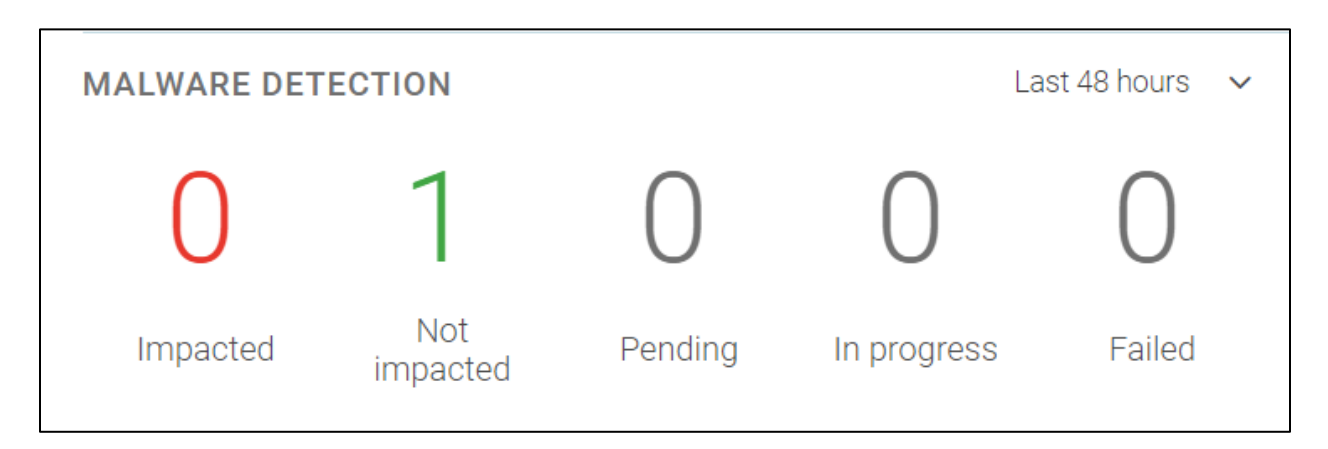

The delete-mount task was started after scanning and completed successfully.

| <i>i</i> Job Details: 7860                                     | NBU.ransomware.net                                             |                                                          |                   |                   | - | • | x |
|----------------------------------------------------------------|----------------------------------------------------------------|----------------------------------------------------------|-------------------|-------------------|---|---|---|
| Job ID:                                                        | 786                                                            |                                                          | Job State:        | Done (Successful) |   |   |   |
| Job Overview                                                   | Detailed Status Job H                                          | ierarchy                                                 |                   |                   |   |   |   |
| Job Type:<br>Backup Type:                                      | Instant Access<br>Delete-Mount                                 | File List:                                               |                   |                   |   |   |   |
| Client:                                                        |                                                                | SPWS_MOUNT_ID=55_1666950985<br>SPWS_IOB_ID=55_1666950985 |                   |                   |   |   |   |
| Master Server:                                                 | NBU.ransomware.net                                             |                                                          |                   |                   |   |   |   |
| Job Policy:<br>Policy Type:<br>Job Schedule:<br>Schedule Type: | Standard                                                       |                                                          |                   |                   |   |   |   |
| Priority:<br>Owner:<br>Group:<br>Compression:<br>Off-Host:     |                                                                |                                                          |                   |                   |   |   |   |
| Start Time:<br>Elapsed Time:<br>End Time:<br>Retention:        | Oct 31, 2022 4:59:25 AM<br>00:00:07<br>Oct 31, 2022 4:59:32 AM |                                                          |                   |                   |   |   |   |
|                                                                |                                                                | Status:                                                  |                   |                   |   |   |   |
|                                                                |                                                                | 1: (0) The requested operation was succes                | sfully completed. |                   |   |   |   |

### NetBackup Malware Scanner Test with Virus affected files

We used the following virus affected files in this test case:

The following tests verify whether the file is affected or not.

|                 | ^                   |                    |                  |      |  |
|-----------------|---------------------|--------------------|------------------|------|--|
| ,? M:∖          | Name                | Date modified      | Туре             | Size |  |
| test            | L KB4               | 11/16/2022 11:52   | File folder      |      |  |
| This PC         | PerfLogs            | 5/19/2021 4:05 PM  | File folder      |      |  |
| 3D Objects      | Program Files       | 11/14/2022 3:33 A  | File folder      |      |  |
| Desktop         | Program Files (x86) | 11/14/2022 3:35 A  | File folder      |      |  |
| Documents       | 📜 temp              | 12/22/2022 12:01   | File folder      |      |  |
| Documents       | Users               | 9/30/2020 4:27 PM  | File folder      |      |  |
| Downloads       | WCLauncher          | 11/15/2022 1:44 PM | File folder      |      |  |
| Music           | Windows             | 11/14/2022 3:41 A  | File folder      |      |  |
| Pictures        | 👔 eicar_com         | 12/22/2022 7:51 PM | Compressed (zipp | 1 KB |  |
| Videos          | 5                   |                    |                  |      |  |
| Local Disk (C:) |                     |                    |                  |      |  |

1. Select the backup for the affected files (assumption) and take a full backup.

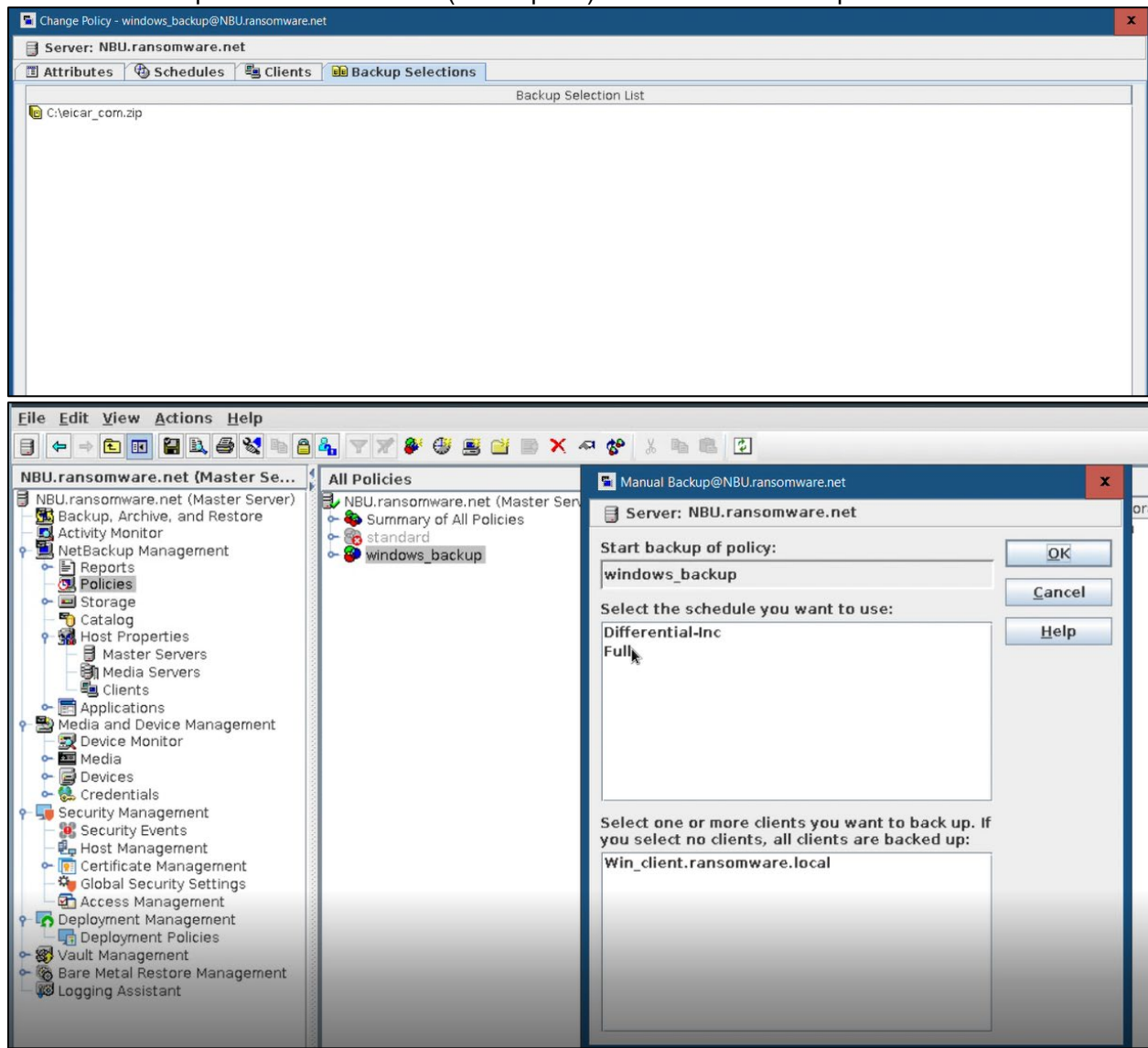

2. Perform malware scanning of the backup image.

| Ì         | Veritas NetBackup <sup>™</sup> |                                                                 | <br>0 | ? | ٠ | R |
|-----------|--------------------------------|-----------------------------------------------------------------|-------|---|---|---|
| <b>«</b>  |                                | Malware scan                                                    |       |   |   | × |
|           | ■ RHV<br>SaaS                  | Select the timeframe of backups Start date and time: 12/23/2022 |       |   |   |   |
| (         | Storage ^                      | End date and time:<br>12/23/2022                                |       |   |   |   |
|           | Storage lifecycle policies     | Select a malware scanner host pool * Malware_scanner Q          |       |   |   |   |
|           | Catalog                        | Select the malware scan result status for images to be scanned  |       |   |   |   |
| ا ھ       | Detection and reporting        | Not scanned                                                     |       |   |   |   |
|           | Malware detection              | Not impacted     Impacted     All                               |       |   |   |   |
| 1 - C - L | ✓ Usage                        |                                                                 |       |   |   |   |

| 1 | Malware detectio  | on                        | ß           |             |                   |                   |                 | Malw               | are detect | ion setting |
|---|-------------------|---------------------------|-------------|-------------|-------------------|-------------------|-----------------|--------------------|------------|-------------|
| 1 | Scan now          |                           |             |             |                   |                   |                 | Q 1                | r c        | □~          |
|   | Client            | Backup time               | Scan result | Backup type | Date of scan 🕹    | Malware scann     | Number of files | Backup ID          | Scan ho    | 05          |
|   | Win_client.ransor | December 23, 2022 1:40 AM | Pending     | Full        | December 23, 2022 | NetBackup Malware | 0               | Win_client.ransomv | scanhos    | t I         |

#### Scanning is in progress.

| Malware detection      |                            |             |        |                  |                           |                 | Ма         | lware | detectio | on setting |
|------------------------|----------------------------|-------------|--------|------------------|---------------------------|-----------------|------------|-------|----------|------------|
| Scan now     Searce    | Scan now Search            |             |        |                  |                           |                 | Q          | T     | C        |            |
| Client                 | Backup time                | Scan result | Backup | Date of scan 🕹   | Malware scanner           | Number of files | Backup ID  | )     | Scan h   |            |
| Win_client.ransomware. | December 23, 2022 1:40 AM  | In progress | Full   | December 23, 202 | NetBackup Malware Scanner | 0               | Win_client | .rar  | scanho   | :          |
| Win_client.ransomware. | December 22, 2022 10:58 PM | Impacted    | Full   | December 22, 202 | NetBackup Malware Scanner | 1               | Win_client | .rar  | scanho   |            |

After the task is completed, the scan result shows "impacted" for both backup images.

| Malware detection     |                              |             |        |                  |                           |                 | Ma         | alware | detectio | on setti | ngs |
|-----------------------|------------------------------|-------------|--------|------------------|---------------------------|-----------------|------------|--------|----------|----------|-----|
| Scan now Sear         | Scan now Search              |             |        |                  |                           | Q               | T          | C      | □~       |          |     |
| Client                | Backup time                  | Scan result | Backup | Date of scan 🕹   | Malware scanner           | Number of files | Backup II  | D      | Sran h   |          | -   |
| Win_client.ransomware | e. December 23, 2022 1:40 AM | Impacted    | Full   | December 23, 202 | NetBackup Malware Scanner | 1               | Win_client | t.rar  | scanho   | ł        |     |
| Win_client.ransomware | . December 22, 2022 10:58 PM | Impacted    | Full   | December 22, 202 | NetBackup Malware Scanner | 1               | Win_client | t.rar  | scanho   | :        |     |

3. To check the infected files, click View infected files.

| alware detection     | Ilware detection               |                |        |                  |                           |                 |            |         |         |         |   |
|----------------------|--------------------------------|----------------|--------|------------------|---------------------------|-----------------|------------|---------|---------|---------|---|
| Scan now     Sea     |                                |                |        |                  |                           |                 | Q          | T       | C       | □~      |   |
| Client               | Backup time                    | Scan result    | Backup | Date of scan 🕹   | Malware scanner           | Number of files | Backup II  | D Sc    | an hos  | 3       | * |
| Win_client.ransomwar | e. December 23, 2022 1:40 AM   | Impacted       | Full   | December 23, 202 | NetBackup Malware Scanner | 1               | Win_client | t.r sc  | anhost. |         |   |
| Win_client.ransomwar | e. December 22, 2022 10:58 PM  | Impacted       | Full   | December 22, 202 | NetBackup Malware Scanner | 1               | Win_cli I  | Expire  | all cop | ies     |   |
| Win_client.ransomwar | re. December 22, 2022 10:56 PM | ✓ Not impacted | Full   | December 22, 202 | NetBackup Malware Scanner | 0               | Win_di     | View ir | fected  | l files |   |

#### It shows the virus affected files that have been manually created for the test.

| ected files      | × |
|------------------|---|
|                  | ß |
| /C/eicar_com.zip |   |

You must expire the backup image copies manually when the scan result is impacted.

#### 4. To expire the backup image copies manually, click **Expire all copies**.

| Scan now Search        |                            |              |              |                  |                           |                 | Q T 2                    |
|------------------------|----------------------------|--------------|--------------|------------------|---------------------------|-----------------|--------------------------|
| Client                 | Backup time                | Scan result  | Backup       | Date of scan 🕹   | Malware scanner           | Number of files | Backup ID Scan hos       |
| Win_client.ransomware. | December 23, 2022 1:40 AM  | Impacted     | Full         | December 23, 202 | NetBackup Malware Scanner | 1               | Win_client.r scanhost.   |
| Win_client.ransomware. | December 22, 2022 10:58 PM | Impacted     | Full         | December 22, 202 | NetBackup Malware Scanner | 1               | Win_client.r scanhost.   |
| Win_client.ransomware. | December 22, 2022 10:56 PM | Not impacted | Full         | December 22, 202 | NetBackup Malware Scanner | 0               | Win_cl Expire all copies |
| Win_client.ransomware. | December 12, 2022 6:00 PM  | Not impacted | Differential | December 12, 202 | NetBackup Malware Scanner | 0               | View infected files      |
| Are you                | sure you war               | nt to expi   | re all (     | copies?          |                           |                 |                          |
|                        |                            |              |              |                  | С                         | ancel           | Expire                   |

Backup image is successfully expired.

|                        |                            |             |        |                        |                           |                 | ₽           | ? 40        | R            |
|------------------------|----------------------------|-------------|--------|------------------------|---------------------------|-----------------|-------------|-------------|--------------|
| Nalware detection      |                            |             | Succ   | essfully expired all c | opies.                    |                 | Mai         | ware dotech | ion settings |
| Scan now     Search    | 1                          |             |        |                        |                           |                 | Q           | T C         |              |
| Client                 | Backup time                | Scan result | Backup | Date of scan 🕹         | Malware scanner           | Number of files | Backup ID   | Scan ho     | s            |
| Win_client.ransomware. | December 23, 2022 1:40 AM  | () Impacted | Full   | December 23, 202       | NetBackup Malware Scanner | 1               | Win_client. | r scanhost  |              |
| Win_client.ransomware. | December 22, 2022 10:58 PM | Impacted    | Full   | December 22, 202       | NetBackup Malware Scanner | 1               | Win_client. | scanhost    |              |

After expiring the impacted files, they are removed from the catalog as well.

The following image shows the backup ID and backup time of the impacted files that are expired:

| Scan not    | w Search                               |                            |             |             |                   | Q                 | T     | C         | □~  |
|-------------|----------------------------------------|----------------------------|-------------|-------------|-------------------|-------------------|-------|-----------|-----|
| Client      | Backup ID                              | Backup time                | Scan result | Backup type | Date of scan 🕹    | Malware scann     | Numbe | r of file | : : |
| Win_client. | Win_client.ransomware.local_1671777634 | December 23, 2022 1:40 AM  | Impacted    | Full        | December 23, 2022 | NetBackup Malware | 1     |           | :   |
| Win_client. | Win_client.ransomware.local_1671767888 | December 22, 2022 10:58 PM | Impacted    | Full        | December 22, 2022 | NetBackup Malware | 1     |           | :   |

After expiration, the image is removed.

| <u>File Edit View Actions Help</u> |                                                                                                    |                              |                          |                |      |                                                                                               |            |             |           |                            |                        |          |
|------------------------------------|----------------------------------------------------------------------------------------------------|------------------------------|--------------------------|----------------|------|-----------------------------------------------------------------------------------------------|------------|-------------|-----------|----------------------------|------------------------|----------|
| 😑 🗢 > 🔁 🖬 🖨 💐 🗞 🖀                  | <b>a</b> 7 7                                                                                                    | 🔊 🖉 🖬 🎥 🖉 📉 🗙 3              | - 🔊 😨                    |                |      |                                                                                               |            |             |           |                            | Login Ac               | tivity 🔻 |
| NBU.ransomware.net (Master Se      | Search                                                                                                    | Results                      |                          |                |      |                                                                                               |            |             |           |                            |                        |          |
| NBU.ransomware.net (Master Server) | Action:                                                                                                    |                              |                          |                |      |                                                                                               |            |             |           |                            |                        |          |
| Backup, Archive, and Restore       | Vorify                                                                                                    | -                            |                          |                |      |                                                                                               |            |             |           |                            |                        |          |
| Activity Monitor                   | verny                                                                                                    |                              |                          |                |      |                                                                                               |            |             |           |                            |                        |          |
| B Reports                          | Media                                                                                                    |                              |                          |                |      | Copies:                                                                                       |            |             |           |                            |                        |          |
| Policies                           | Media                                                                                                    | a ID: M                      | edia host:               |                |      | Primary                                                                                       | Сору       |             |           |                            |                        | -        |
| - E Storage                        |                                                                                                    |                              | All Media Hostss         |                | 1.1  | Policy na                                                                                     | ame:       |             |           |                            |                        |          |
| Gatalog     Host Properties        |                                                                                                    |                              |                          |                |      | <all poli<="" td=""><td>cies&gt;</td><td></td><td></td><td></td><td></td><td>-</td></all>     | cies>      |             |           |                            |                        | -        |
| Master Servers                     | 🔾 Disk 1                                                                                                    | Type: Di                     | isk pool:                |                |      | Policy ty                                                                                     | ne:        |             |           |                            |                        |          |
| - Bin Media Servers                | BasicDis                                                                                                    | ;k <b>▼</b> <                |                          |                | +    | <all poli<="" td=""><td>cv Types&gt;</td><td></td><td></td><td></td><td></td><td>-</td></all> | cv Types>  |             |           |                            |                        | -        |
| - Elients                          | Media se                                                                                                    | erver: Pa                    | ath:                     |                |      | Type of t                                                                                     | backup:    |             |           |                            |                        |          |
| P Media and Device Management      | <all mer<="" td=""><td>tia Hostss</td><td>All&gt;</td><td></td><td>-</td><td><all bad<="" td=""><td>kup Types</td><td>&gt;</td><td></td><td></td><td></td><td>-</td></all></td></all> | tia Hostss                   | All>                     |                | -    | <all bad<="" td=""><td>kup Types</td><td>&gt;</td><td></td><td></td><td></td><td>-</td></all> | kup Types  | >           |           |                            |                        | -        |
| - Device Monitor                   |                                                                                                    |                              |                          |                | _    | Client (h                                                                                     | ost name)  |             |           |                            |                        |          |
| - Media                            |                                                                                                    |                              |                          |                |      | Win die                                                                                       | nt.ransom  | ware.local  |           |                            |                        | -        |
| ~ Credentials                      | Date/Tin                                                                                                    | ne Range                     |                          |                |      | Inh Prin                                                                                      | rity       |             |           |                            |                        |          |
| 🗣 🖵 Security Management            | From: De                                                                                                    | 22 2022 2:00:21 AM           |                          |                |      | Over                                                                                          | rido dofau | lt priority |           |                            |                        |          |
| - 🧱 Security Events                | _                                                                                                    | C 22, 2022 2.00.21 A         |                          |                |      | - Ofer                                                                                        | nue uerau  | it priority |           |                            |                        |          |
| - 🖳 Host Management                | TO: De                                                                                                    | ec 23, 2022 11:59:59 🖶 🔝     |                          |                |      | Job Prio                                                                                      | rity       |             |           |                            |                        |          |
| Clobal Security Settings           |                                                                                                    |                              |                          |                |      | (higher                                                                                       | number is  | greater pr  | iority)   |                            |                        |          |
| - Access Management                |                                                                                                    |                              |                          |                |      |                                                                                               |            |             |           |                            | Liste Course           | h Marine |
| 🕈 🔽 Deployment Management          |                                                                                                    |                              |                          |                |      |                                                                                               |            |             |           |                            | Help Searc             | nNow     |
| Deployment Policies                | Search R                                                                                                    | tesults: 2 backup image(s) f | ound (1 selected)        | <u></u>        |      |                                                                                               |            |             |           |                            |                        | Z        |
| - Bare Metal Restore Management    |                                                                                                    | Backup ID                    | Date                     | Policy         | Sch  | nedule N                                                                                      | WORM U     | nlack Time  | Primary ( | Copy Media Serve           | er Expiration          | Date     |
| Logging Assistant                  | Vin client.                                                                                                    | ransomware.local 1671777634  | Dec 23, 2022 1:40:34 AM  | vindows backup | Full |                                                                                               |            |             | Yes       | MSDPC.ranso.               | Jan 6, 2023 1:40:34 AM | 1        |
|                                    | Vin client.                                                                                                    | ransomware.local 1671767789  | Dec 22, 2022 10:56:29 PM | vindows_backup | Full |                                                                                               |            |             | Yes       | MSDPC.ranso.               | Jan 5, 2023 10:56:29 F | M        |
|                                    |                                                                                                    |                              |                          |                |      |                                                                                               |            |             |           |                            |                        |          |
|                                    |                                                                                                    |                              |                          |                |      |                                                                                               |            |             |           |                            |                        |          |
|                                    |                                                                                                    |                              |                          |                |      |                                                                                               |            | -           |           |                            |                        |          |
| Backup ID                          |                                                                                                    | Date                         | Policy                   | Schedule N     | WO   | RM Unlo                                                                                       | ck Time    | Primary     | Сору М    | edia Server                | Expiration             | Date     |
| Win_client.ransomware.local_1671   | 777634                                                                                                    | Dec 23, 2022 1:40:34 AM      | windows_backup           | Full           |      |                                                                                               |            | Yes         | MSE       | DPC.ranso Ja               | in 6, 2023 1:40:34 AM  | И        |
| Win_client.ransomware.local_1671   | 767789                                                                                                    | Dec 22, 2022 10:56:29 P      | M windows_backup         | Full           |      |                                                                                               |            | Yes         | MSE       | )PC.rans <mark>o</mark> Ja | n 5, 2023 10:56:29 F   | Mc       |

Impacted files are removed and the remaining data is safe.

### **Data Protection Within the Retention Period**

This feature protects the backup data in HCP for Cloud Scale environments. Attackers cannot modify or delete the backup data from an immutable bucket because it has an object locking feature adding WORM (Write Once Read Many) properties to the protected data. In essence, nobody can delete or change the backup images within the retention period.

#### Verify WORM lock Feature from NetBackup End

From Veritas NetBackup, set an expiration date for the backup image by completing the following steps:

1. Verify the image with the WORM lock feature.

| Action:<br>Verify                |                               |                    |          |                                                                                           |                         |              |              |                  |                 |        |
|----------------------------------|-------------------------------|--------------------|----------|-------------------------------------------------------------------------------------------|-------------------------|--------------|--------------|------------------|-----------------|--------|
| Media                            |                               |                    |          | Cor                                                                                       | pies:                   |              |              |                  |                 |        |
| 🔾 Media ID:                      | Media host:                   |                    |          | Co                                                                                        | ру З                    |              |              |                  |                 | -      |
| <all></all>                      | <all hosts="" media=""></all> |                    |          | Pol                                                                                       | icy name:               |              |              |                  |                 |        |
|                                  |                               |                    |          | <a< td=""><td>ll Policies&gt;</td><td></td><td></td><td></td><td></td><td>-</td></a<>     | ll Policies>            |              |              |                  |                 | -      |
| • Disk Type:                     | Disk pool:                    |                    |          | Pol                                                                                       | icy type:               |              |              |                  |                 |        |
| PureDisk                         | <all></all>                   |                    | -        | <a></a>                                                                                   | ll Policy Types>        |              |              |                  |                 | -      |
| Media server:                    | Volume:                       |                    |          | Тур                                                                                       | e of backup:            |              |              |                  |                 |        |
| <all hosts="" media=""></all>    | <all></all>                   |                    | -        | <a< th=""><th>ll Backup Types&gt;</th><th></th><th></th><th></th><th></th><th>~</th></a<> | ll Backup Types>        |              |              |                  |                 | ~      |
|                                  |                               |                    |          | Clie                                                                                      | ent (host name):        |              |              |                  |                 |        |
|                                  |                               |                    |          | nb                                                                                        | uora.ransomware.net     |              |              |                  |                 | -      |
| Date/Time Range                  |                               |                    |          | Jo                                                                                        | b Priority              |              |              |                  |                 |        |
| From: Oct 27, 2022 4:20:06 AN    |                               |                    |          |                                                                                           | Override default prior  | ity          |              |                  |                 |        |
| To: Oct 28, 2022 11:59:59 P      |                               |                    |          | Job                                                                                       | b <u>Priority</u>       |              |              |                  |                 |        |
|                                  |                               |                    |          | (hi                                                                                       | igher number is greate  | r priority)  |              |                  |                 |        |
|                                  |                               |                    |          |                                                                                           |                         |              |              | Hel              | p <u>S</u> earc | h Now  |
| Search Results: 1 backup image(s | ) found (1 selected)          |                    |          |                                                                                           |                         |              |              |                  |                 | Ø      |
| Backup ID                        | Date                          | Policy             | Schedule | Name                                                                                      | WORM Unlock Time        | Primary Copy | Media Server | Expiration Date  | e Immutable     | 1      |
| nbuora.ransomware.net_1666950985 | Oct 28, 2022 5:56:25 AM       | standard_nbuclient | full     |                                                                                           | Nov 11, 2022 5:50:02 AM | 4 No         | NBUMEDIA     | Nov 11, 2022 4:5 | Yes             | @aaaaw |

2. Expire the image.

| Action:<br>Verify              |                            |                    |          |                                |          |                                                    |
|--------------------------------|----------------------------|--------------------|----------|--------------------------------|----------|----------------------------------------------------|
| Media                          |                            |                    |          | Copies:                        |          |                                                    |
| 🔾 Media ID:                    | Media host:                |                    |          | Сору З                         |          | -                                                  |
| <all></all>                    | All Media Hosts>           |                    | *        | Policy name:                   |          |                                                    |
| 0.000                          |                            |                    |          | <all policies=""></all>        |          | -                                                  |
| Disk Type:                     | Disk pool:                 |                    |          | Policy type:                   |          |                                                    |
| PureDisk                       | ▼ <all></all>              |                    | -        | <all policy="" types=""></all> |          | -                                                  |
| Media server:                  | Volume:                    |                    |          | Verify                         |          |                                                    |
| <all hosts="" media=""></all>  | <all></all>                |                    | -        | Duplicate                      |          |                                                    |
| -                              |                            |                    |          | M Expire                       | Delete   |                                                    |
|                                |                            |                    |          | 🐉 I <u>n</u> itiate Import     |          | <b>•</b>                                           |
| Date/Time Range                |                            |                    |          | 🖉 Import                       |          |                                                    |
| From: Oct 27, 2022 4:20:06 AN  |                            |                    |          | 🐁 Set Primary Copy             |          |                                                    |
| To: Oct 28, 2022 11:59:59 P +  | 15                         |                    |          | Copy To Clipboar               | d Ctrl-C | 75000 📮                                            |
|                                |                            |                    |          | Columns                        | •        | priority)                                          |
|                                |                            |                    |          | 2 S <u>o</u> rt                |          | Help Search Now                                    |
|                                |                            |                    |          | 🛱 Eind                         | Ctrl-F   |                                                    |
| Search Results: 1 backup imag  | e(s) found (1 selected)    |                    |          | <b>Filter</b>                  | Ctrl-T   | Ø                                                  |
| Backup ID                      | Date                       | Policy             | Schedule | 🗶 Clear Filter                 | Ctrl-U   | rimary Copy Media Server Expiration Date Immutable |
| nbuora.ransomware.net_16669509 | 35 Oct 28, 2022 5:56:25 AM | standard_nbuclient | full     | NOV 11, 2022 0.0               | 0.02 APT | NBUMEDIA Nov 11, 2022 4:5 Yes @aaaaw               |

After you expire the image, the following error shows up:

| Action:<br>Verify                                                                                                    |                                                                                                    |                                                                                                    |                                                                                                    |                                  |                                 |                           |                  |                  |          |
|----------------------------------------------------------------------------------------------------|----------------------------------------------------------------------------------------------------|----------------------------------------------------------------------------------------------------|----------------------------------------------------------------------------------------------------|----------------------------------|---------------------------------|---------------------------|------------------|------------------|----------|
| Media                                                                                                    |                                                                                                    |                                                                                                    | Cop                                                                                                    | ies:                             |                                 |                           |                  |                  |          |
| O Media ID:                                                                                                    | Media host:                                                                                                    |                                                                                                    | Cop                                                                                                    | ру З                             |                                 |                           |                  |                  | -        |
| <all></all>                                                                                                    | Expire Images@NBU.ransomwa                                                                                                    | are.net                                                                                                    |                                                                                                    | x                                |                                 |                           |                  |                  |          |
| Dick Type:                                                                                                    |                                                                                                    |                                                                                                    |                                                                                                    |                                  |                                 |                           |                  |                  | -        |
| PureDisk<br>Media server:<br><all hosts="" media=""><br/>Date/Time Range<br/>From: Oct 27, 2022 4:20:06 AM<br/>To: Oct 28, 2022 11:59:59 P</all> | The expiration     Any searches p     could be invalid.     The number of     seen on the stat     For the selecte     collectively form     volume will also     Would you like t | of images is irrevo<br>serformed while es<br>remaining images<br>us bar below.<br>ed image, all assoc<br>a distinct recovery<br>expire.<br>to expire the select | ocable.<br>cpiration is in pr<br>to be expired of<br>clated images th<br>point of a give<br>ted images? | rogress<br>an be<br>nat<br>n NAS | ><br>:<br>ure.net<br>ult priori | ty<br>75000 -             |                  |                  | •        |
| Search Results: 1 hackun ima                                                                                                    | ne(s) found (1 selected)                                                                                                    | Yek <u>N</u> o                                                                                                    |                                                                                                    |                                  |                                 |                           | <u>H</u> elp     | <u>S</u> earch N | low<br>2 |
| Backup ID                                                                                                    | Date                                                                                                    | Policy                                                                                                    | Schedule Name                                                                                           | WORM Unio                        | ock Time                        | Primary Copy Media Server | Expiration Date  | Immutable        |          |
| nbuora.ransomware.net_1666950                                                                                                    | 985 Oct 28, 2022 5:56:25 AM                                                                                                    | standard_nbuclient                                                                                                    | full                                                                                                    | Nov 11, 2022 5                   | 5:50:02 AM                      | No NBUMEDIA               | Nov 11, 2022 4:5 | Yes @a           | aaaaw    |

WORM is working and is not giving permission to expire the image.

|                                         |             | ISAIL PHILLIPS2                                              |
|-----------------------------------------|-------------|--------------------------------------------------------------|
| 📱 Image Expire Error@NBU.ransomware.net |             | x                                                            |
| Backup ID                               | Copy Number | Error Message                                                |
| nbuora.ransomware.net_1666950985        | 3           | Expiration for Open Storage WORM cannot be shortened. (2530) |
|                                         |             |                                                              |
|                                         |             |                                                              |
|                                         |             |                                                              |
| •                                       |             |                                                              |
|                                         |             | Οκ                                                           |

Data is safe in HCP for Cloud Scale. No one can delete the backup data within the retention period, and you can recover the data without any trouble.

| Backup ID                        | Date                    | Policy             | Schedule N | WORM Unlock Time        | Primary Copy | Media Server | Expiration Date  | Immutable |        |
|----------------------------------|-------------------------|--------------------|------------|-------------------------|--------------|--------------|------------------|-----------|--------|
| nbuora.ransomware.net 1666950985 | Oct 28, 2022 5:56:25 AM | standard_nbuclient | full       | Nov 11, 2022 5:50:02 AM | Yes          | NBUMEDIA.ran | Nov 11, 2022 4:5 | Yes       | @aaaaw |

# Limitations and Troubleshooting

### Limitations

The following lists the limitations of NetBackup malware scanner:

- NetBackup Malware scanner (version 10.0) has no access to MSDP-C backup images.
- NetBackup Malware scanner can only scan standard and MS Windows policy types and is not applicable for any other policy type.

### Troubleshooting

• Error: Failed to connect to the scan host.

| 3          | <b>Veritas</b> NetBackup <sup>™</sup> |                   |                      |                |                       |                     |                   |                 |                   | 58        | ? 4          | > R           | ) |
|------------|---------------------------------------|-------------------|----------------------|----------------|-----------------------|---------------------|-------------------|-----------------|-------------------|-----------|--------------|---------------|---|
| «          |                                       | Malware detection | on                   |                |                       |                     |                   |                 |                   | Ma        | Iware detect | tion settings | 5 |
|            | D SaaS                                | Scan now          |                      |                |                       |                     |                   |                 |                   | Q         | <b>T</b> 2   | □~            |   |
| C          | <b>9</b> VMware                       | Client            | Backup time 🕹        | Scan result    | Backup type           | Date of scan        | Malware scann     | Number of files | Backup ID         | Scan ho   | ist name     | Â             | l |
| <b>a</b> s | Storage ^                             | nbu.ransomware    | August 25, 2022 4:4  | Failed to conr | ect to the scan host. | August 25, 2022 5:3 | NetBackup Malware | 0               | nbu.ransomware.ne | scanhos   | t.ransomw    | :             |   |
| ł          | 🔹 Storage configuration               | nbu.ransomware    | August 25, 2022 4:4  | 🙁 Failed       | Full                  | August 25, 2022 4:4 | NetBackup Malware | 0               | nbu.ransomware.ne | scanhos   | t.ransomw    | -             |   |
| (          | Storage lifecycle policies            | nbu.ransomware    | August 24, 2022 11   | 🙁 Failed       | Full                  | August 25, 2022 4:4 | NetBackup Malware | 0               | nbu.ransomware.ne | scanhos   | t.ransomw    | -             |   |
|            | Catalog                               | nbu.ransomware    | August 24, 2022 11   | 😢 Failed       | Full                  | August 25, 2022 5:5 | NetBackup Malware | 0               | nbu.ransomware.ne | scanhos   | t.ransomw    |               |   |
| 6          | Detection and reporting ^             | nbu.ransomware    | August 23, 2022 12   | 😢 Failed       | Full                  | August 23, 2022 12  | NetBackup Malware | 0               | nbu.ransomware.ne | scanhos   | t.ransomw    | -             |   |
| )          | Anomaly detection                     | nbuora.ransomw    | August 19, 2022 12   | 🙁 Failed       | Full                  | August 19, 2022 12  | NetBackup Malware | 0               | nbuora.ransomware | scanhos   | t.ransomw    |               |   |
| (          | Malware detection                     | nbuora.ransomw    | August 16, 2022 9:4  | 😢 Failed       | Full                  | August 16, 2022 11  | NetBackup Malware | 0               | nbuora.ransomware | scanhos   | t.ransomw    | ;             |   |
| Ŀ          | 🛃 Usage                               | nbuora.ransomw    | August 16, 2022 9:4  | 😢 Failed       | Full                  | August 16, 2022 9:4 | NetBackup Malware | 0               | nbuora.ransomware | scanhos   | t.ransomw    |               |   |
| ۹ (        | Credential management                 | nbuora.ransomw    | July 28, 2022 9:16 F | 😢 Failed       | Full                  | August 8, 2022 3:05 | NetBackup Malware | 0               | nbuora.ransomware | scanhos   | t.ransomw    | ı             |   |
|            | inete ^                               | nbuora ransomw    | July 28, 2022 9:16 F | R Failed       | Full                  | August 11, 2022 12  | NetBackun Malwarr | 0               | nhuora ransomwäre | tesòànnos | †ráňsomw_    | • •           |   |

#### Cause:

libnsl.so.1 was missing from the scan host.

#### Solution:

To allow the NetBackup malware detection utility to run on scan host, install the libnsl.so.1 library on the scan host.

If the latest version of the libnsl library file is available (for example: /usr/lib64/libnsl.so.2), then, as a workaround, you can create a softlink file /usr/lib64/libnsl.so.1 that points to /usr/lib64/libnsl.so.2.

Example of creating a softlink file:

#### # cd /usr/lib64

# ln -sf libnsl.so.2 libnsl.so.1

For reference, see:

https://www.veritas.com/content/support/en\_US/article.100053050

• Error: x509: certificate relies on legacy Common Name field, use SANs instead.

During HCP CS bucket creation from the NetBackup Media server, we received the following error:

CreateS3Bucket: RequestError: send request failed caused by: Put https://\*\*\*/\*\* x509: certificate relies on legacy Common Name field, use SANs instead createVolume: fail to create bucket: xzsb1 Error: cannot create volume: failed to create bucket

#### Cause:

Certificate issue between Veritas NetBackup and the cloud provider. NetBackup is unable to create a bucket through SSL.

#### Solution:

1. While creating volumes in HCP for cloud scale, use "—disablessl" from the NetBackup media server.

| Master Serv                                                                                                    | er Properties: NBU.ransomware.net | ×                |
|----------------------------------------------------------------------------------------------------|-----------------------------------|------------------|
| Fibre Transport     Servers     Gloud Storage     Cloud Storage:                                                                                                    |                                   | <u>D</u> efaults |
| Service Hostname / Auth                                                                                                    | Service Endpoint Service Provider | Add              |
| General Server     Port Panges                                                                                                    | Add Cloud Storage ×               | Change           |
| Media                                                                                                    |                                   | Remove           |
| Timeouts<br>General Settings Regi                                                                                                    | ion Settings                      |                  |
|                                                                                                    | Hitachi Content Platform for 💌    |                  |
| Image: Comparison of the second second se | hcpcs-shared.gpsecontent.local    |                  |
| - the service endpoint:                                                                                                    | 80                                |                  |
| - Ⅲ UNIX Server       - 酚 Backup Host Po       HTTPS port:                                                                                                    | 443                               |                  |
| - B VMware Access<br>- B RHV Access Hos                                                                                                    | NBUMEDIA.ransomware.net           |                  |
| By NutanixAHV Acc     Endpoint <u>a</u> ccess style:     By Network Setting                                                                                                    | Path Style                        |                  |
| - 12 Credential Acce                                                                                                    | 4                                 | Change           |
| - Senterprise Vault                                                                                                    |                                   |                  |
| Resource Limit                                                                                                    | Ok Cancel Help                    |                  |
| Preferred Netwo                                                                                                    |                                   |                  |
| - BSLP Parameters                                                                                                    |                                   |                  |
| Cloud Storage                                                                                                    |                                   | -                |

While adding cloud storage in NetBackup, add http and https ports.

- 2. After creating volumes from CLI, you can modify cloud storage settings from the NetBackup UI.
- 3. To secure the data transfer process, enable the SSL setting for Data Transfer and save the setting.

| Master Server Properties: NBU ransomware.net                                                                                                    | ×                                                                                                    |
|----------------------------------------------------------------------------------------------------|----------------------------------------------------------------------------------------------------|
| Properties Cloud Storage                                                                                                    | Defaults                                                                                                    |
| - Oliversal String                                                                                                    |                                                                                                    |
| Retention Period                                                                                                    |                                                                                                    |
| - 🖄 Data Classif 🗣 Cloud Storage Server Configuration@NBU.ransomware.net 🛛 🗙                                                                                                    | <u>A</u> dd                                                                                                    |
| - 🙀 Fibre Transi                                                                                                    | Change                                                                                                    |
| Servers Advanced Server Configuration                                                                                                    | Remove                                                                                                    |
| Sandwidth                                                                                                    | 1 mar 1 mar 1 mar 1 mar 1 mar 1 mar 1 mar 1 mar 1 mar 1 mar 1 mar 1 mar 1 mar 1 mar 1 mar 1 mar 1 mar 1 mar 1 m |
| General Ser                                                                                                    |                                                                                                    |
| O Port Range: Use SSL                                                                                                    |                                                                                                    |
| - 🍘 Media                                                                                                    |                                                                                                    |
| Timeouts O Authentication Only                                                                                                    |                                                                                                    |
| - 4 Client Attrib                                                                                                    |                                                                                                    |
| Distributed                                                                                                    |                                                                                                    |
| Firewall Check Certificate Revocation                                                                                                    |                                                                                                    |
| Clean un HTTP Headers:                                                                                                    |                                                                                                    |
| Cleaning     Cleaning          |                                                                                                    |
| Header Value                                                                                                    |                                                                                                    |
| - III UNIX Server                                                                                                    |                                                                                                    |
| Backup Hos                                                                                                    |                                                                                                    |
| - B VMware Acc                                                                                                    |                                                                                                    |
| -B RHV Access                                                                                                    |                                                                                                    |
| - B Nutanb AHV                                                                                                    | Change                                                                                                    |
| - 월 Network Set                                                                                                    |                                                                                                    |
| - 18 Credential A                                                                                                    |                                                                                                    |
| - Contraction - Contraction - |                                                                                                    |
| S Later Pare                                                                                                    |                                                                                                    |
|                                                                                                    |                                                                                                    |
| - Throttle Bar                                                                                                    |                                                                                                    |
| Preferred N QK Cancel Help                                                                                                    |                                                                                                    |
| - 😹 Resilient Network                                                                                                    |                                                                                                    |
| - Leg SLP Parameters                                                                                                    |                                                                                                    |
| Cloud Storane                                                                                                    |                                                                                                    |

The data is safe in this solution.

# Conclusion

In conclusion, we've effectively demonstrated the full utilization of the NIST framework in a comprehensive end-to-end cyber protection solution by combing the powerful technologies provided in NetBackup, HCP for Cloud Scale, and VSP storage systems.

The integration of these technologies provides a robust and reliable data protection and management system, ensuring the availability, confidentiality, and integrity of critical information assets.

#### Hitachi Vantara

Corporate Headquarters 2535 Augustine Drive Santa Clara, CA 95054 USA <u>www.HitachiVantara.com</u> <u>community.HitachiVantara.com</u>

Regional Contact Information Americas: +1 866 374 5822 or <u>info@hitachivantara.com</u> Europe, Middle East and Africa: +44 (0) 1753 618000 or <u>info.emea@hitachivantara.com</u> Asia Pacific: +852 3189 7900 or <u>info.marketing.apac@hitachivantara.com</u>

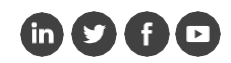